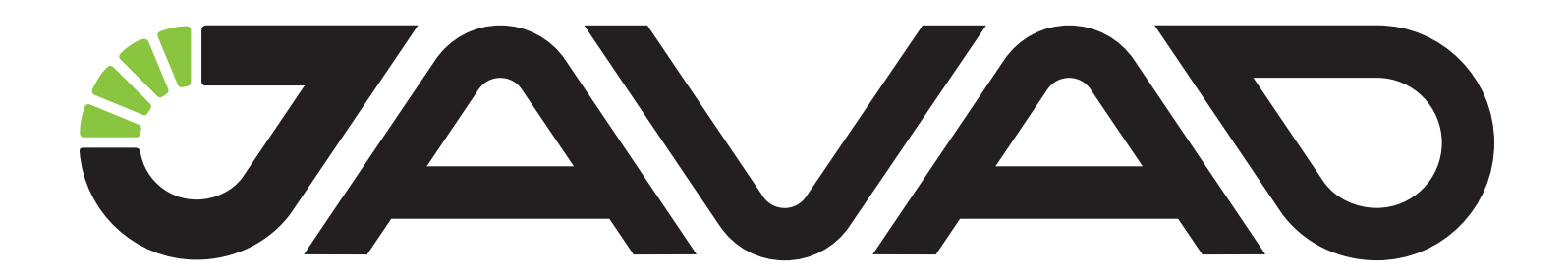

## **NetView**

## **Software Manual**

Version 2.0

Last Revised December 15, 2015

All contents in this manual are copyrighted by JAVAD GNSS. All rights reserved. The information contained herein may not be used, accessed, copied, stored, displayed, sold, modified, published, or distributed, or otherwise reproduced without express written consent from JAVAD GNSS.

© JAVAD GNSS Inc., 2015

www.javad.com

# **Table of Contents**

| Preface                         | 5  | Measurements                                          | 19       |
|---------------------------------|----|-------------------------------------------------------|----------|
| Terms and Conditions            | 5  | Navigation information                                | 19       |
| Screen Captures                 | 6  | Number of satellites                                  | 20<br>20 |
| Technical Assistance            | 6  | Satellite table                                       | 21       |
| Getting Started                 | 7  | Sky plot                                              | 22       |
| Setting up NetView              | 8  | Collecting spectra                                    | 20       |
| System requirements             | 8  | Operation with plots                                  | 24       |
| Installing NetView              | 8  | Statistics and additional data                        | 26       |
| Uninstalling NetView            | 8  | Saving and deleting                                   | 27       |
| Updating NetView                | 9  | Badio Spectra                                         | 28       |
| Getting Connected               | 10 | Operation with plots                                  | 30       |
| Starting NetView                | 10 | Saving and deleting                                   | 30       |
| Establishing connection         | 11 | Matrice                                               | 01       |
| TCP connection                  | 12 | Niethics                                              | 31<br>21 |
| Serial connection               | 12 | Signals<br>Cycle Sling                                | 21       |
| USB connection                  | 12 | Cycle Shps                                            | 32       |
| CAN connection                  | 13 | Orientation                                           | 33       |
| Closing NetView                 | 14 | Options                                               | 34       |
| <b>Operation and Monitoring</b> | 15 | Uploading OAF via Internet<br>Uploading OAF from File | 35<br>36 |
| Receiver Info                   | 16 | Base/Bover                                            | 37       |
| Reports                         | 17 | Configuring a base                                    | 37       |
| Actions                         | 17 | Configuring a rover                                   | 38       |
| Lindate Firmware                | 18 | Settings                                              | 40       |
| Undating from a file            | 18 | 5                                                     |          |
| Undating from the Internet      | 18 |                                                       |          |
| opeaning nom me memet           | 10 |                                                       |          |

## Configuring the Receiver 41

Graphical user interface for

| working with the                                                                                                    |                                                                                                |
|----------------------------------------------------------------------------------------------------|------------------------------------------------------------------------------------------------|
| receiver parameters                                                                                                    | 41                                                                                             |
| Parameter Tabs                                                                                                    | 42                                                                                             |
| General                                                                                                    | 42                                                                                             |
| Log-Files                                                                                                    | 43                                                                                             |
| TriPad                                                                                                    | 44                                                                                             |
| Positioning                                                                                                    | 44                                                                                             |
| Base                                                                                                    | 45                                                                                             |
| Rover                                                                                                    | 47                                                                                             |
| Ports                                                                                                    | 47                                                                                             |
| Networking                                                                                                    | 50                                                                                             |
| Event                                                                                                    | 65                                                                                             |
| Advanced                                                                                                    | 65                                                                                             |
| Save Configuration                                                                                                    | 69                                                                                             |
| Limited Manual Mode Pane                                                                                                    | 70                                                                                             |
|                                                                                                    |                                                                                                |
| File Operation                                                                                                    | 72                                                                                             |
| File Operation<br>Start/Stop file recording                                                                                                    | <b>72</b><br>72                                                                                |
| File Operation<br>Start/Stop file recording<br>Downloading Files                                                                                                    | <b>72</b><br>72<br>74                                                                          |
| <b>File Operation</b><br>Start/Stop file recording<br>Downloading Files<br>Deleting Files                                                                                                    | <b>72</b><br>72<br>74<br>75                                                                    |
| File Operation<br>Start/Stop file recording<br>Downloading Files<br>Deleting Files<br>Manual Mode                                                                                                    | <b>72</b><br>72<br>74<br>75<br><b>76</b>                                                       |
| File Operation<br>Start/Stop file recording<br>Downloading Files<br>Deleting Files<br>Manual Mode<br>Real-Time Logging                                                                                                    | 72<br>72<br>74<br>75<br>76<br>79                                                               |
| File Operation<br>Start/Stop file recording<br>Downloading Files<br>Deleting Files<br>Manual Mode<br>Real-Time Logging<br>Appendices                                                                                                  | <ul> <li>72</li> <li>74</li> <li>75</li> <li>76</li> <li>79</li> <li>82</li> </ul>             |
| File Operation<br>Start/Stop file recording<br>Downloading Files<br>Deleting Files<br>Manual Mode<br>Real-Time Logging<br>Appendices<br>Appendix 1. Predefined sets                                                                   | 72<br>74<br>75<br>76<br>79<br>82                                                               |
| File Operation<br>Start/Stop file recording<br>Downloading Files<br>Deleting Files<br>Manual Mode<br>Real-Time Logging<br>Appendices<br>Appendix 1. Predefined sets<br>of messages                                                    | <ul> <li>72</li> <li>74</li> <li>75</li> <li>76</li> <li>79</li> <li>82</li> <li>82</li> </ul> |
| File Operation<br>Start/Stop file recording<br>Downloading Files<br>Deleting Files<br>Manual Mode<br>Real-Time Logging<br>Appendices<br>Appendix 1. Predefined sets<br>of messages<br>Appendix 2. TCL-script example                  | 72<br>74<br>75<br>76<br>79<br>82<br>82<br>83                                                   |
| File Operation<br>Start/Stop file recording<br>Downloading Files<br>Deleting Files<br>Manual Mode<br>Real-Time Logging<br>Appendices<br>Appendix 1. Predefined sets<br>of messages<br>Appendix 2. TCL-script example<br>Web Resources | 72<br>74<br>75<br>76<br>79<br>82<br>82<br>83<br>83                                             |

# Preface

Thank you for using this product. The materials available in this Manual (the "Manual") have been prepared by JAVAD GNSS, Inc. ("JAVAD GNSS") for owners of JAVAD GNSS products. It is designed to assist owners with the use of NetView and its use is subject to these terms and conditions (the "Terms and Conditions").

## **Terms and Conditions**

**COPYRIGHT** – All information contained in this Manual is the intellectual property of, and copyrighted material of JAVAD GNSS. All rights are reserved. You may not use, access, copy, store, display, create derivative works of, sell, modify, publish, distribute, or allow any third party access to, any graphics, content, information or data in this Manual without JAVAD GNSS' express written consent. The information and data in this Manual are a valuable asset of JAVAD GNSS and are developed by the expenditure of considerable work, time and money, and are the result of original selection, coordination and arrangement by JAVAD GNSS.

**TRADEMARKS** – NetView<sup>™</sup>, JAVAD GNSS<sup>®</sup> are trademarks or registered trademarks of JAVAD GNSS. Windows<sup>®</sup> is a registered trademark of Microsoft Corporation; Bluetooth<sup>®</sup> word mark is owned by the Bluetooth SIG, Inc. Product and company names mentioned herein may be trademarks of their respective owners.

**LICENSE AGREEMENT** – The NetView free software may be freely distributed, provided the distribution package is not modified in ANY WAY.

The NetView may not be distributed inside of any other software package without written permission of JAVAD GNSS.

**OTHER RIGHTS AND RESTRICTIONS** – All other rights and restrictions not specifically granted in this license are reserved by authors.

**MISCELLANEOUS** – The above Terms and Conditions may be amended, modified, superseded, or canceled, at any time by JAVAD GNSS. The above Terms and Conditions will be governed by, and construed in accordance with, the laws of the State of California, without reference to conflict of laws.

## **Screen Captures**

This manual includes sample screen captures. Your actual screen can look slightly different from the sample screen due to the receiver you have connected, operating system used and settings you have specified. This is normal and not a cause for concern.

## **Technical Assistance**

If you have a problem and cannot find the information you need in the product documentation, contact your local dealer. Alternatively, request technical support using the JAVAD GNSS World Wide Web site at: www.javad.com

|                                                                                                    |              | MENU         |         |           |  |  |
|----------------------------------------------------------------------------------------------------|--------------|--------------|---------|-----------|--|--|
| PRODUCTS                                                                                                    | SUPPORT      | SALES        | JAVAD   | MY        |  |  |
| OEM                                                                                                    |              | DEALERS      | CONTACT | LOGIN     |  |  |
| RECEIVERS                                                                                                    | UPDATE       | OPTIONS      | NEWS    | PROFILE   |  |  |
| ANTENNAS                                                                                                    |              | PRICES       | WEB     | CART      |  |  |
| SOFTWARE                                                                                                    | ADVANCED     | EVENTS       |         | ORDERS    |  |  |
| ACCESSORIES                                                                                                    | PUBLICATIONS | ARTS& SLIDES | JNS     | QUESTIONS |  |  |
| Ask us questions and view our answers from over 20 highly qualified specialists (including Javad himself). It is much better than e-mails, or phone calls |              |              |         |           |  |  |

To contact JAVAD GNSS Customer Support use the QUESTIONS button available on the www.javad.com

# **Getting Started**

NetView is a Windows application for controlling navigation receivers developed and manufactured by JAVAD GNSS. Before you start using NetView, you should become familiar with its functions and learn how to install, launch, exit, and uninstall the program.

NetView software provides the following functionality:

- Directly connect to the receiver(s), using one of the following interfaces: serial, USB, TCP/IP (through the Ethernet ports or WiFi adapter), Secure TCP/IP (SSL/TSL), Bluetooth, CAN (Kvaser CAN Interface).
- Slots to store the most frequently used connection settings.
- Displaying of the total number and the status of all visible and tracked satellites.
- Displaying the receiver current position and time in real time.
- Real time satellites mapping. Satellite sky plots and orientation plots.
- Clear NVRAM, receiver reset, return to the initial parameter values, init file system, reset RTK.
- Create receiver, parameters and options reports.

• Update firmware direct from the JAVAD GNSS website by the user request. (Support is available starting with firmware version 3.2.1).

- Display of the current receiver options and loading of Option Authorization Files into the receiver.
- Setup of various parameters of receiver.
- Start and stop file recording, deleting files, downloading files using file manager.

• Manual mode terminals allow sending commands with prompt tip and view receiver response. Limited terminal supports a TCL script language to automate the "common" receiver control tasks.

- Collecting and display GNSS and Radio Spectra.
- Connecting to multiple receivers.
- Support for multiple connections to the receiver for optimized simultaneous work.

## **Setting up NetView**

#### **System requirements**

- Check that you have the following required (or recommended) items before installing and using NetView.
- PC-compatible with Intel® Pentium® 1.2 GHz or faster<sup>1</sup>.
- 100 MB free disk space.
- 512 MB RAM or more (1024 MB recommended).
- 32-bit or 64-bit operating system such as MS Windows NT, 2000, XP, Windows Server 2003, Windows Server 2008, VISTA, Windows 7, Windows 8, Windows 10.
- Color monitor at 800x600 screen resolution.

#### **Installing NetView**

NetView is available from the JAVAD GNSS website. If downloading the program from the website, extract the program files into a folder on your hard drive.

Navigate to the location of the NetView program and double-click the *Setup.exe* The installation process will be started. Click *Install* to install the software. Click *Don't Install* to quit.

| Application Install - Security Warning                                                                                                    | ×                     |  |  |  |  |  |  |
|----------------------------------------------------------------------------------------------------|-----------------------|--|--|--|--|--|--|
| Do you want to install this application?                                                                                                    | Ś                     |  |  |  |  |  |  |
| Name:<br>Net View<br>From (Hover over the string below to see the full domain):<br>C:\Users\nc iiia\AppData\Local\Temp\Temp3_NetView_4_7_3_79.zip<br>Publisher:<br>JAVAD GNSS, INC |                       |  |  |  |  |  |  |
| <u>I</u> nstall                                                                                                    | <u>D</u> on't Install |  |  |  |  |  |  |
| While applications can be useful, they can potentially harm your computer. If source, do not install this software. <u>More Information</u>                                        | you do not trust the  |  |  |  |  |  |  |

Figure 1. Installation

#### **Uninstalling NetView**

To uninstall NetView use the Add and Remove Programs from the Control Panel.

Open the Control Panel, then Add or Remove Programs tool. Find NetView, and click Change/Remove.

<sup>1</sup> Processor speed, RAM and disk space depends on the number of concurrent receivers

| O P | Programs and Features              |                                                                                              |                                                                                                    |                                                                                                    |                                                                                                    |                                                                                               |                                                                | - 0                                                                                                    | × |
|-----|------------------------------------|----------------------------------------------------------------------------------------------|----------------------------------------------------------------------------------------------------|----------------------------------------------------------------------------------------------------|----------------------------------------------------------------------------------------------------|-----------------------------------------------------------------------------------------------|----------------------------------------------------------------|----------------------------------------------------------------------------------------------------|---|
| ÷   | → ~ ↑ 🖸 > Control I                | Panel → Progra                                                                               | ams > Programs and Featur                                                                                                    | es                                                                                                    |                                                                                                    | ∨ Ö S                                                                                         | earch Programs                                                 | and Features                                                                                            | ٩ |
| (   | Control Panel Home                 | Uninst                                                                                       | tall or change a progra                                                                                                    | im                                                                                                    |                                                                                                    |                                                                                               |                                                                |                                                                                                    |   |
| ١   | view installed updates             | To unin:                                                                                     | To uninstall a program, select it from the list and then click Uninstall, Change, or Repair.                                                                                                    |                                                                                                    |                                                                                                    |                                                                                               |                                                                |                                                                                                    |   |
| T 🐶 | Turn Windows features on or<br>off | Organize 💌                                                                                   | Uninstall/Change                                                                                                    |                                                                                                    |                                                                                                    |                                                                                               | Bii 👻 🗂                                                        |                                                                                                    | 0 |
| h   | Install a program from the         | Name                                                                                         |                                                                                                    |                                                                                                    | Publisher                                                                                                    | Installed On                                                                                  | Size                                                           | Version                                                                                                 | ^ |
|     | FELINOIR                           | Microsoft<br>Microsoft<br>Microsoft<br>Microsoft<br>Microsoft<br>Wicrosoft<br>View<br>IS Exp | t SQL Server System CLR Type<br>t System CLR Types for SQL Si<br>t System CLR Types for SQL Si<br>t SQL Server System CLR Type<br>t SQL Server Data Tools Build<br>t SQL Server 2012 Command I<br>Uninstall/Change | ss (x64)<br>erver 2012 (x64)<br>erver 2012<br>ss<br>Utilities - enu (<br>Line Utilities<br>ie for x86 | Microsoft Corporation<br>Microsoft Corporation<br>Microsoft Corporation<br>Microsoft Corporation<br>Microsoft Corporation<br>JAVAD GNSS | 7/1/2015<br>7/1/2015<br>7/1/2015<br>7/1/2015<br>7/1/2015<br>7/1/2015<br>9/23/2015<br>7/7/2015 | 3.13 MB<br>2.91 MB<br>2.80 MB<br>2.53 MB<br>2.40 MB<br>2.38 MB | 10.50.1600.1<br>11.1.3366.16<br>11.1.3366.16<br>10.50.1600.1<br>12.0.30919.1<br>11.1.3000.0<br>4.7.3.79 |   |
|     |                                    | <                                                                                            | s Application compationity o                                                                                                    | atabase for xo4                                                                                       |                                                                                                    | 1/1/2015                                                                                      |                                                                |                                                                                                    | > |
|     |                                    | à                                                                                            | Currently installed progra<br>48 programs installed                                                                                                    | ams Total size:                                                                                       | 17.2 GB                                                                                                    |                                                                                               |                                                                |                                                                                                    |   |
|     |                                    |                                                                                              | Fi                                                                                                    | gure 2.                                                                                               | Uninstall                                                                                                    |                                                                                               |                                                                |                                                                                                    |   |

NetView will be uninstalled.

#### **Updating NetView**

NetView checks updates automatically after closing. If a new version is available, the user will be prompted of updating when next start.

|                              | Update Available                                                            |
|------------------------------|-----------------------------------------------------------------------------|
| Application<br>A new<br>now? | on update<br>v version of Net View is available. Do you want to download it |
| Name:<br>From:               | Net View<br>storage.javad.com                                               |
|                              | OK Skip                                                                     |

Figure 3. Update

## **Getting Connected**

#### **Starting NetView**

*NetView* can be launched, as any other Windows program, for example, with the *Start* > *All Programs* > *JAVAD GNSS* > *NetView*.

Once NetView is launched, the Start window appears.

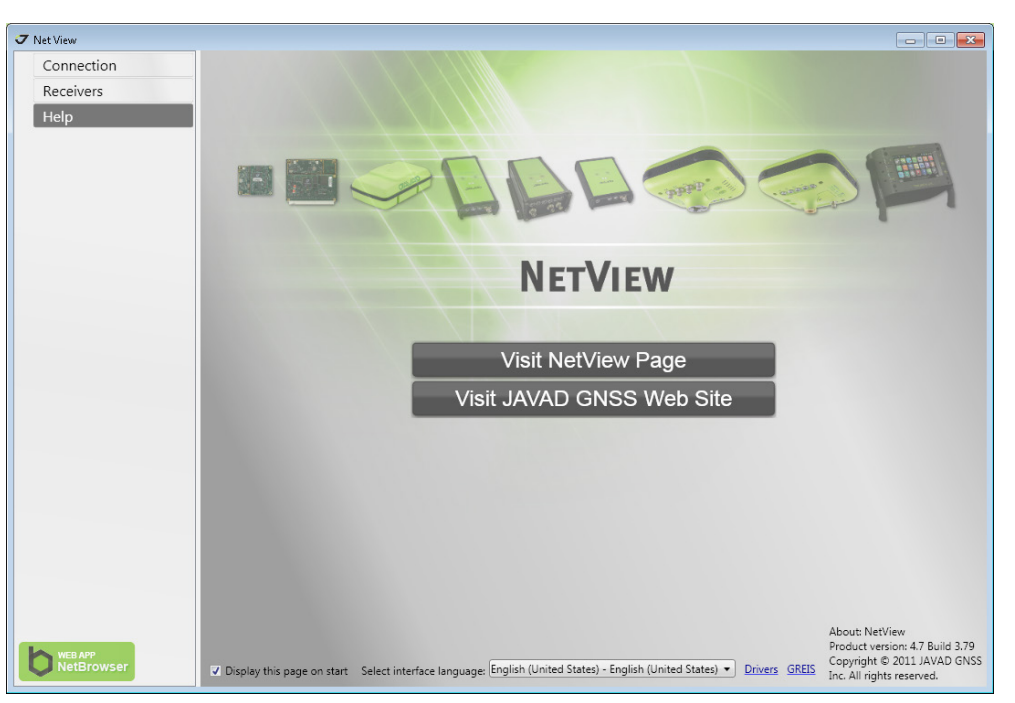

Figure 4. Start Window

- Visit NetView page opens software page on JAVAD GNSS web site
- WEB APP NetBrowser opens netbrowser page (new software for the receivers managing)
- Display this page on start if "off" NetView opens Connection Tab when starting.
- Select interface language- change the language of the user interface. (English, Polish or Russian).
- Drivres link to the page contains firmware, software and drivers (Updates [3])
- GREIS link to the page contains Greis Manual (GNSS Receiver External Interface Specification [2]).

Start window can also be opened by selecting Help tab.

#### **Establishing connection**

Select Connection Tab and set connection parameters.

| 🗸 Net View              | -                                    |              |        |                          |                                       | _ • •                          |
|-------------------------|--------------------------------------|--------------|--------|--------------------------|---------------------------------------|--------------------------------|
| Connection              | Description of the                   | Rec1         | Rec2   | Slot 3                   | Slot 4                                | Slot 5                         |
| Receivers               | Recall from slot:                    | Slot 6       | Slot 7 | Slot 8                   | Slot 9                                | Slot 10                        |
| Help                    |                                      |              |        |                          |                                       | <ul> <li>More Slots</li> </ul> |
|                         | Connection settir                    | igs Slot 3   |        |                          |                                       |                                |
|                         | TCP  TCP SFR                         | Address Port |        | Logical Port<br>Password |                                       |                                |
|                         | USB                                  |              |        |                          | TLS/SSL                               | Raw 🔲                          |
|                         |                                      |              | :      | Save to slot: Slot 3     | <ul> <li>Slot name: Slot 3</li> </ul> | Save                           |
|                         |                                      |              |        | Connect                  |                                       |                                |
|                         | Last connections:                    |              |        |                          |                                       |                                |
|                         | Connection settings Status Time Slot |              |        |                          |                                       |                                |
|                         |                                      |              |        |                          |                                       |                                |
| WEB APP<br>Not Browness |                                      |              |        |                          |                                       |                                |
| NetBrowser              |                                      |              |        |                          |                                       | Remove Disconnected            |

Figure 5. Connection Windows

Select from the drop-down list a connection type to establish connection between your computer and JAVAD GNSS receiver via one of the following communication interfaces:

- TCP used to connect your computer and remote receiver;
- SER via serial ports;
- USB via USB ports;
- CAN via CAN ports;

If you plan to use such type of connection in the future, click on *Save to Slot* button. The connection settings will be saved. You can use as many connection slots as you'd like. To increase slots number click *More Slots* button.

**Note:** The number of the slots does not limit the number of receivers that can be connected. The amount of receivers is limited only by the performance of your computer.

Click *Connect* button to establish the connection. The result can be seen in the table *Last Connections*. If your connection settings are correct, a new receiver will be added in the left navigation bar.

Please see below the detailed description of the each communication interface settings.

#### **TCP** connection

TCP connection allows establishing bidirectional connections to receiver which is configured as TCP server (see [2] Network Servers Parameter) via LAN (local area network), WLAN (wireless LAN) or Internet.

| Connection settin | gs Rec1 |                |                  |              |                                     |       |
|-------------------|---------|----------------|------------------|--------------|-------------------------------------|-------|
| TCP 🔻             | Address | 192.212.195.19 |                  | Logical Port |                                     |       |
|                   | Port    | 8002           |                  | Password     | pasw                                |       |
|                   |         |                |                  |              | TLS/SSL                             | Raw 📃 |
|                   |         |                | Save to slot: Re | ec1          | <ul> <li>Slot name: Rec1</li> </ul> | Save  |

Figure 6. TCP connection settings

• Address - Host name or IP address of the receiver;

• *Port* - TCP port of the receiver. This is the port on which the receiver listens for telnet-like connections. The receiver allows up to five simultaneous telnet-like connections.

• *Logical port* - one of the five logical port mapping (a, b, c, d, e). If the value is empty, then the connection is established with the first free logical port;

• *Password* - an arbitrary sequence of characters (if the receiver is configured to bypass the login/password authentication you may simply leave this field blank)

• *TLS/SSL* - Enables/disables the encrypting with cryptographic protocols that provide communications security over the Internet. This parameter should correspond with the receiver settings.

• *Raw* - Connection without authorization. It is used to connect via serial adapters.

#### **Serial connection**

To establish a connection between your computer and the receiver using serial ports, follow the steps:

- 1. Connect one of the available receiver port (usually A) to a communication port on the computer using a Receiver-to-Computer RS-232 serial cable.
- 2. Supply power to the receiver and computer and then turn them on.

| Connection settings Rec2 |           |                        |                                            |  |  |  |  |  |
|--------------------------|-----------|------------------------|--------------------------------------------|--|--|--|--|--|
| SER 🔻                    | Port      | COM1 -                 | Advanced                                   |  |  |  |  |  |
|                          | Baud Rate | 115200 🔹               | Rts/Cts Enable 🔽                           |  |  |  |  |  |
| Refre                    | sh Ports  | 9600<br>19200<br>38400 | Save to slot: Rec2   Slot name: Rec2  Save |  |  |  |  |  |

Figure 7. Serial port connection settings

Set the following parameters:

- Port Select from drop-down. If needful port is absent in the list click Refresh Ports button
- *Baud Rate* specifies how fast data is sent over a serial line. *NetView* may not work well on the lowest rates. The rates higher than 115200 speeds must be enabled in OAF.
- Advanced -> Rts/Cts transfer flow control parameter (request to send/ clear to send).

#### **USB** connection

**Note:** Before connecting a USB equipped JAVAD GNSS receiver with PC USB port, make sure that the USB Port option enabled in the receiver and the JAVAD GNSS USB driver installed on the computer. The drivers are available on the JAVAD GNSS website

update page [3].

#### **Installing Driver**

The driver installation procedure varies slightly depending on the operating system used. In general, the installation procedure is the following:

- 1. Visit the JAVAD GNSS website. Download the USB driver.
- Unpack the archive into a separate, empty folder. 2.
- 3. Run jgnssusb x64L.exe or jgnssusb x86L.exe depends on PC Operating System Type.
- Connect the receiver to the computer through the supplied USB cable. Turn the receiver on. 4.
- 5. Windows will automatically detect the new hardware device. Follow the on-screen instructions to finish installation process.

After the driver is succesfully installed, you will be able to connect the receiver with the computer via USB ports.

If the receiver is equipped by the built-in USB to RS232 FTDI converter the virtual serial port will be created. In this case connect to receiver as described in "Serial connection" on page 12.

Otherwise just select the appropriate identifier from the drop-down list. If there is no needful port in the list, click Refresh Ports button.

| Connection settings Slot 3 |                                          |      |
|----------------------------|------------------------------------------|------|
| USB  Id USB\VID_1A4        | 6&PID_0000\3W101QKZ0I0I03VZB2PQNQ2V1Z    | -    |
| USB\VID_1A46               | 5&PID_0000\3W101QKZ0I0I03VZB2PQNQ2V1Z    |      |
| Refresh Ports              | Save to slot: Slot 3 ▼ Slot name: Slot 3 | Save |
|                            |                                          |      |

**USB** connection settings Figure 8.

#### **CAN** connection

Note: Before connecting a CAN equipped JAVAD GNSS receiver with PC make sure that the CAN Port option is enabled in the receiver.

| Connection setting | gs Slot 4             |                         |                |           |              |      |
|--------------------|-----------------------|-------------------------|----------------|-----------|--------------|------|
| CAN 🔻              | Channel               |                         | •              | Baud Rate | 250K         | •    |
|                    | In ID 1792 In Count 8 | Out Id 1792 Out Count 8 | Delete         |           |              |      |
|                    |                       |                         | Add Can Id     |           |              |      |
| Refres             | h Ports               | Save t                  | o slot: Slot 4 | ▼ Slot    | name: Slot 4 | Save |

Figure 9. **CAN** connection settings

Set the following parameters before establishing the CAN connection

- Channel allows selecting channel;
- Baud rate data transfer rate;
- In ID, In Count first Standard Identifier (SID) of the input CAN messages and range of in SIDs
- Out Id, Out Count first Standard Identifiers (SIDs) of the CAN messages generated by the receiver and the range of out SIDs.

Connection via CAN allows connecting multiple receivers, which are in the same CAN network. In this case, the incoming (In) and outgoing (Out) identifiers should not overlap the ranges. To add a new CAN SIDs, click Add Can Id button. To delete existing SIDs, click Delete button in the appropriate line.

All devices are in one of CAN networks operate at one speed. The software supports only Kvaser (http://kvaser. com) adapters [6].

#### **Closing NetView**

To disconnect from the receiver, click the *Disconnect* button on the receiver page or in the connections list on the *Connection* tab or just close the NetView.

| σ | Net View   |                                                               |                                                                                                    |                                                                                                    |                                                         |                          |
|---|------------|---------------------------------------------------------------|----------------------------------------------------------------------------------------------------|----------------------------------------------------------------------------------------------------|---------------------------------------------------------|--------------------------|
|   | Connection |                                                               | Display Name<br>Receiver Id                                                                                                    | Receiver 1<br>3W1010KZ0I0I03VZB2PONO2V1Z                                                             | Connections 1 -                                         |                          |
| • | Receivers  | . and a second                                                | Vendor<br>Serial Number<br>Firmware Version<br>Board Version<br>Model<br>UpTime                                                                                                    | JAVAD GNSS<br>00015<br>3.6.3 Jul(01,2015<br>TRIUMPH_3<br>TRIUMPH1<br>1d09h11m56s                     | /dev/usb/a USB                                          | /dev/usb/a               |
|   | Help       | Reports + Actions +<br>Measurements Sky plo<br>Latitude 55°47 | Vice of the second of the second of the | 55°47'54.52"N 37°31'15.09"E H:382.41<br>. ↓<br>o Spectrums Metrics Orientation Sys ▼ Num El Az CA P1 | Options Base/Rover Settings<br>P2 L2C L5 L1C Track Tim- | Status Cont. Track L1/L2 |

Figure 10. Disconnecting using the receiver page

| σ | Net Vie | w                 |                    |                  |                                |                         |                         |                 |
|---|---------|-------------------|--------------------|------------------|--------------------------------|-------------------------|-------------------------|-----------------|
|   | Con     | nection           | Barry from elect   | Rec1             | Rec2                           | Slot 3                  | Slot 4                  | Slot 5          |
| - | Rece    | eivers            | Recall from slot:  | Slot 6           | Slot 7                         | Slot 8                  | Slot 9                  | Slot 10         |
|   | - N     | < Receiver 1      |                    |                  |                                |                         |                         |                 |
|   |         | Parameters        |                    |                  |                                |                         |                         | More Slots      |
|   |         | Files             | _                  |                  |                                |                         |                         |                 |
|   |         | Greis commands    | Connection setting | gs Rec1          |                                |                         |                         |                 |
|   |         | Real-Time Logging |                    |                  |                                |                         |                         |                 |
|   | Help    | >                 | Refree             | Id USB\VID_1A46& | PID_0000\3W101QK2010103V2821   | Save to slot: Rec1      | Slot name: Rec1         | Save            |
|   |         |                   | Last connections:  |                  |                                |                         |                         |                 |
|   |         |                   | Connect            | ion settings     | Stat                           | us                      | Time                    | Slot            |
|   |         |                   | USB 3W101QKZ0I     | 0I03VZB2PQNQ2V1Z | Connected to receiver ID:3W101 | QKZ0I0I03VZB2PQNQ2V1Z / | dei 9/2/2015 5:23:37 PM | Rec1 Disconnect |
|   |         |                   |                    |                  |                                |                         |                         | 7               |

Figure 11. Disconnecting using the Connection tab

If the receiver has not been disconnected by the time the program is terminated, the connection will be automatically broken before NetView is closed

**Note:** It is strongly recommended to close the connection with the receiver prior to switching the receiver off and disconnecting the cable.

# **OPERATION AND MONITORING**

Connect to the receiver as described in "Getting Connected" on page 9.

There is a navigation bar in the left pane of the program window. This pane is arranged as a tree, and the nodes can be expanded by mouse click. Clicking on the elements of the navigation pane on the right pane a page with relevant content appears. In this case, the active element remains selected. To see the table of the available receives, click *Receivers* node.

| J Net View                    |           |            |     |                     |                                           |         | - <b>-</b> X |
|-------------------------------|-----------|------------|-----|---------------------|-------------------------------------------|---------|--------------|
| Connection                    | Connected | Name       | Rec | Memory (Used/Total) | Connection                                | Rover   | Delete       |
| <ul> <li>Receivers</li> </ul> |           | Receiver 1 | AB  | 1.82 / 1.83 GB      | /dev/tcp/c (Command)                      | $\odot$ |              |
| 🗙 📕 🚺 Receiver 1              | 100       | Receiver 2 |     | 383.98 KB / 1.83 GB | /dev/ser/a (Command) /dev/usb/a (Command) |         |              |
| Parameters                    | 100       | Receiver 3 | Δ   | 1.01 / 1.01 GB      |                                           |         | ×            |
| Files                         |           |            |     |                     |                                           |         |              |
| Greis commands                |           |            |     |                     |                                           |         |              |
| Real-Time Logging             |           |            |     |                     |                                           |         |              |
| Receiver 2                    |           |            |     |                     |                                           |         |              |
| Receiver 3                    |           |            |     |                     |                                           |         |              |
| Help                          |           |            |     |                     |                                           |         |              |
| NetBrowser                    | •         |            |     |                     |                                           |         |              |

Figure 12. Receivers tab

On the right pane the following information about each receiver is displayed:

- Connected green flag indicates that the receiver is now connected and available.
- Name the name of the receiver.
- *Rec* the current files, which are logging.
- Memory (Used/Total) receiver memory capacity.

• *Connection* - active connections. The color means connection status (green – monitoring, blue – file transferring, red – exclusive in manual mode);

- *Rover* rover status, if receiver is configured as a rover using *NetView*;
- *Delete* button a disconnected receiver can be deleted. It disappears from the receiver list (tree) and is removed from the NetView database.

Each receiver node on the navigation pane contains the following sub-nodes, clicking on it opening the corresponding window:

- Parameters graphic interface for the configuring of the receiver;
- *Files* operations with the files in receiver memory;
- Greis Commands manual mode terminal for the GREIS commands entering (see [2]);
- *Real-Time Logging* logging *jps* or *rtcm* data to the PC memory.

These pages allow controlling the different aspects of receiver functionality and will be detailed described below.

Click on the receiver's root node to select the main page. This page shows the appearance of the receiver, its characteristics, and available connections, contains menu for generating the reports, perform initialization actions, and update firmware and set of the tabs for monitoring the measurements such as: *Measurements, Sky plot, Spectra, Radio Spectra, Metrics, Orientation, Options,* and *Settings.* 

| J | Net    | Vie         | w                                                                                                    |                                                                                                    |                                                                                                    |                                                                                                 |                                                       |                                                                                   |                                                             |                                            |                                        |                                        |                                  |                       |           |     |                                                                                   |                                           |                      | x |
|---|--------|-------------|----------------------------------------------------------------------------------------------------|----------------------------------------------------------------------------------------------------|----------------------------------------------------------------------------------------------------|-------------------------------------------------------------------------------------------------|-------------------------------------------------------|-----------------------------------------------------------------------------------|-------------------------------------------------------------|--------------------------------------------|----------------------------------------|----------------------------------------|----------------------------------|-----------------------|-----------|-----|-----------------------------------------------------------------------------------|-------------------------------------------|----------------------|---|
| Ļ | C      | ion<br>lece | nection                                                                                                    |                                                                                                    | Disp<br>Rec<br>Ven                                                                                      | play Name<br>eiver Id<br>idor                                                                   | Rec<br>03V<br>JAV                                     | eiver 3<br>1CU9G8<br>AD GNS                                                       | 6LGD0                                                       | 0RN2Z                                      | Z4M10                                  | G0TM                                   | Conn<br>/dev/                    | ections 1<br>/usb/a U | . ▼<br>SB |     |                                                                                   | Disc                                      | onnect               |   |
|   | *<br>* |             | Receiver 1     Parameters     Files     Greis commands     Real-Time Logging     Receiver 3     Parameters     Files     Greis commands     Real-Time Logging | Reports - A<br>Measurements                                                                                       | Seri<br>Firm<br>Boa<br>Moi<br>UpT<br>Mer<br>Pos<br>ctions ~                                             | ial Number<br>nware Version<br>del<br>Fime<br>mory (Used/<br>ition<br>Update Firm<br>Spectra Ra | 001<br>3.6.<br>TRE<br>SIG<br>0d0<br>Total) 127<br>55% | 54 (OEN<br>3 Jul,01,7<br>G3TH_{<br>MA<br>0h03m2<br>(.99 KB /<br>17'54.55<br>a Met | 1 13000<br>2015<br>3<br>5s<br>7 1.83 G<br>"N 37"3<br>rics C | 062)<br>38<br>31'15.1<br>Drienta           | ."E H::                                | 376.06r<br>Optio                       | ns Ba                            | se/Rover              | Settin    | ıgs |                                                                                   |                                           |                      |   |
|   | H      | lelp        | )                                                                                                    | Latitude<br>Longitude<br>Ellipsoidal heigh<br>Position SEP<br>Velocity 2D<br>Position RMS<br>Velocity RMS<br>PDOP | 55°47'54.5<br>37°31'15.0<br>t 376.06085<br>1.525859<br>0.0071908<br>1.5258588<br>0.0119235<br>1.1726894 | 55043873"N<br>09904559"E<br>58308338<br>88<br>84<br>58<br>58<br>47                              | Sys<br>GPS<br>GPS<br>GPS<br>GPS<br>GPS<br>GPS         | Num<br>12<br>23<br>3<br>31<br>22<br>32                                            | El<br>8<br>12<br>48<br>34<br>10<br>88                       | Az<br>26<br>224<br>274<br>120<br>98<br>208 | CA<br>43<br>40<br>49<br>50<br>39<br>55 | P1<br>22<br>22<br>43<br>43<br>21<br>47 | P2<br>22<br>43<br>43<br>21<br>47 | L2C<br>36<br>52<br>50 | L5<br>49  | L1C | Track Tim<br>00:03:19<br>00:03:19<br>00:03:19<br>00:03:19<br>00:03:19<br>00:03:19 | Status<br>0<br>0<br>0<br>0<br>0<br>0<br>0 | Cont." / / / / / / / |   |

Figure 13. Receiver 3 main page

## **Receiver Info**

| Display Name<br>Receiver Id<br>Vendor<br>Serial Number<br>Firmware Version<br>Board Version<br>Model<br>UpTime<br>Memory (Used/Total)<br>Position | Receiver 3<br>03V1CU9G86LGD00RN2Z4M1G0TM<br>JAVAD GNSS<br>00154 (O 03V1CU9G86LGD00RN2Z4M<br>3.6.3 Jul,Q Double click copy to clipboa<br>TRE_G3TH_8<br>SIGMA<br>0d00h52m20s<br>0.00 Bytes / 1.83 GB<br>55°47'54.51"N 37°31'15.07"E H:382.9( | Connections 1 -<br>/dev/usb/a USB<br>//IGOTM<br>ard |
|----------------------------------------------------------------------------------------------------|----------------------------------------------------------------------------------------------------|-----------------------------------------------------|
| <br>Board Version<br>Model<br>UpTime<br>Memory (Used/Total)<br>Position                                                                           | TRE_G3TH_8<br>SIGMA<br>0d00h52m20s<br>0.00 Bytes / 1.83 GB<br>55°47'54.51"N 37°31'15.07"E H:382.9(                                                                                                    |                                                     |

Figure 14. Receiver info

Receiver window provides the following information:

- Image of the receiver.
- *Display Name* name set on the tab Settings (by default "*Receiver*" + sequence number).
- *Receiver Id* a piece of text uniquely identifying your receiver.
- Vendor JAVAD GNSS.
- Serial Number Serial number assigned to the receiver on the factory.
- Firmware Version.
- Board Version.
- Model The model of the receiver, e.g., SIGMA.
- *UpTime* Time elapsed since last receiver reboot.
- Memory (Used/Total) Used /Available Memory.

- Position current receiver position.
- *Connections* amount and type of connections. The connection used to transfer file is shown in blue. And if the connection is captured by manual mode it is red and not used.

Every parameter can be copied to clipboard by double clicking.

## Reports

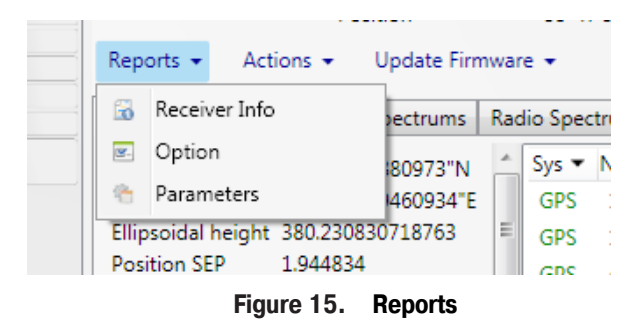

The following reports on the receiver can be generated:

- *Receiver Info* receiver characteristics, position and satellites table (*Receiver Info* described above and content of *Measurements* tab)
- *Options* receiver characteristics and list of options with current statuses (*Receiver Info* and content of *Options* tab)
- Parameters receiver characteristics and list of all the parameters with values.

Select the desired report from the *Reports Menu* and the location for report saving in the *Save File Dialog* which will be opened. The report will be created and saved in a text file.

## **Actions**

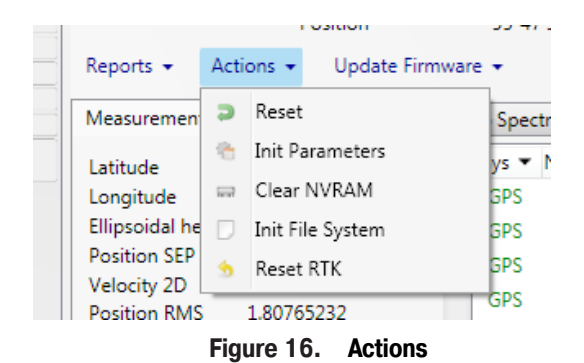

Initialization of the receiver can be performed using the following actions from the menu Actions:

• *Reset* – reset (reboot) the receiver. From a functional point of view, the reset is equivalent to turning the power off and then back on.

• Init Parameters – Set all the receiver parameters to their default values.

• *Clear NVRAM* – Clear NVRAM and reboot receiver. All the data stored in the NVRAM (almanacs, ephemeris, etc.) will be lost, all the parameters will be set to their default values after reboot.

• *Init File System* - Initialize the file system (i.e., reformat the underlying medium). All files stored in the www.javad.com

receiver will be lost. The operation can take some time depends of the memory size. Its progress is shown in the bottom status bar.

• Reset RTK - Reset RTK engine.

## **Update Firmware**

| Measurements      | Sky plot    | 2     | From Fi | ile   |     |    | Me | trics  | Orient | ation | Opt |
|-------------------|-------------|-------|---------|-------|-----|----|----|--------|--------|-------|-----|
| Latitude          | 55°47'54    | 2     | From In | nteri | net | •  | ~  | Stable | versio | on    |     |
| Longitude         | 37°31'15    | .0863 | 7622"E  | П     | GPS | 11 |    | Latest | versio | n     |     |
| Ellipsoidal heigł | ht 379.6428 | 5692  | 0138    | Ξ     | GPS | 4  | 6  | 5 278  | 8 56   | 48    | 48  |
| Position SEP      | 1.807515    |       |         |       | GPS | 1  | 31 | 7 296  | 5 31   | 15    | 15  |

Receiver's firmware can be updated from a file or via Internet.

#### Updating from a file

Select *From File* menu item and select the firmware file using *Open File* dialog window. If the firmware is suitable to the receiver model and has the newer version, file uploading will be started. Otherwise the warning will be shown.

#### Updating from the Internet

Select *From Internet* ► *Stable version* to load the last stable firmware or ► *Last version* to load the last available firmware. Both versions are available on JAVAD website [3].

After the firmware file is downloaded from the site, the file uploading will be started.

| J | Net View                                                                            |                                  |                                                                                                    |                      |                                                         |                                                                     |                               |                       |        |                  |             |                        |                      |         |            |          |             | x     |
|---|-------------------------------------------------------------------------------------|----------------------------------|----------------------------------------------------------------------------------------------------|----------------------|---------------------------------------------------------|---------------------------------------------------------------------|-------------------------------|-----------------------|--------|------------------|-------------|------------------------|----------------------|---------|------------|----------|-------------|-------|
| • | Connection<br>Receivers<br>Receiver 1<br>Parameters<br>Files<br>Greis commands      |                                  | Display Name<br>Receiver Id<br>Vendor<br>Serial Number<br>Firmware Versio<br>Board Version<br>Model | on                   | Recei<br>03V1<br>JAVA<br>0015<br>3.6.3<br>TRE_0<br>SIGM | iver 3<br>CU9G86<br>D GNSS<br>4 (OEM :<br>Jul,01,20<br>G3TH_8<br>IA | LGD00<br>13000<br>)15         | DRN2Z<br>62)          | (4M10  | GOTM             | Con<br>/dev | nections 1<br>/usb/a U | t <del>↓</del><br>SB |         | File trans | fering   | Disconnect  |       |
|   | Real-Time Logging  Receiver 3  Parameters  Files  Greis commands  Real-Time Logging | Reports - A                      | Up I ime<br>Memory (Used,<br>Position<br>tions - Update Firr<br>Sky plot Spectra R                  | Tota<br>nwar<br>adio | 0000<br>1) 127.<br>55°47<br>re •<br>Spectra             | h00m32<br>99 KB / 1<br>7'54.57"N<br>Metric                          | s<br>I.83 G<br>N 37°3<br>cs 0 | B<br>1'15.0<br>rienta | 15"E H | :378.31<br>Optio | ns Ba       | ase/Rover              | Settin               | gs      |            | Cance    | l FW upload | ing   |
|   | Help                                                                                | Latitude                         | 55°47'54.57066801"N                                                                                 | *                    | Sys 🕶                                                   | Num                                                                 | El                            | Az                    | CA     | P1               | P2          | L2C                    | L5                   | L1C     | Track Time | Status   | Cont. Trac  | k I 🗠 |
|   |                                                                                     | Longitude                        | 37°31'15.04984309"E                                                                                 |                      | GPS                                                     | 31                                                                  | 36                            | 118                   | 53     | 43               | 43          | 50                     |                      |         | 00:00:35   | 0        | /           |       |
|   |                                                                                     | Ellipsoidal heigh                | t 3/8.311625580303                                                                                  |                      | GPS                                                     | 22                                                                  | 8                             | 100                   | 40     | 23               | 23          |                        |                      |         | 00:00:35   | 0        | /           |       |
|   |                                                                                     | Velocity 2D                      | 0.01123539                                                                                          |                      | GPS                                                     | 11                                                                  | 44                            | 210                   | 50     | 40               | 40          |                        |                      |         | 00:00:35   | 0        | /           | =     |
|   |                                                                                     | Position RMS                     | 1.62722961                                                                                          |                      | GPS                                                     | 14                                                                  | 33                            | 58                    | 48     | 36               | 36          |                        |                      |         | 00:00:35   | 0        | /           |       |
|   |                                                                                     | Velocity RMS                     | 0.01151799                                                                                          | -                    | GPS                                                     | 23                                                                  | 14                            | 224                   | 43     | 23               | 23          |                        |                      |         | 00:00:35   | 0        | /           |       |
|   |                                                                                     | PDOP                             | 1.10769384                                                                                          |                      | GPS                                                     | 1                                                                   | 67                            | 228                   | 55     | 48               | 48          | 56                     | 54                   |         | 00:00:35   | 0        | /           |       |
|   |                                                                                     | HDOP                             | 0.7200422                                                                                           |                      | GPS                                                     | 19                                                                  | 29                            | 250                   | 43     | 35               | 35          |                        |                      |         | 00:00:35   | 0        | /           |       |
|   |                                                                                     | VDOP                             | 0.841/392                                                                                           |                      | GPS                                                     | 3                                                                   | 51                            | 276                   | 51     | 45               | 45          | 54                     | 50                   |         | 00:00:35   | 0        | /           |       |
|   |                                                                                     | Receiver Time                    | 13:02:37                                                                                            |                      | GPS                                                     | 32                                                                  | 88                            | 150                   | 56     | 47               | 47          |                        |                      |         | 00:00:35   | 0        | /           |       |
|   |                                                                                     | Receiver Date                    | 2015.11.10                                                                                          |                      | GPS                                                     | 12                                                                  | 9                             | 24                    | 42     | 22               | 22          | 39                     |                      |         | 00:00:35   | 0        | /           |       |
|   |                                                                                     | Clock Offset                     | -0.00026234                                                                                         |                      | GLO                                                     | 10/-7                                                               | 30                            | 98                    | 54     | 53               | 37          | 34                     |                      |         | 00:00:39   | 0        | /           |       |
|   |                                                                                     | Osc. Offset                      | -3.919E-05                                                                                          |                      | GLO                                                     | 27/7*                                                               | 28                            | 38                    | 50     | 49               | 42          | 43                     | 47(G3)               | )       | 00:00:33   | 6        | /           |       |
|   |                                                                                     | Links                            |                                                                                                    |                      | GLO                                                     | 23/3                                                                | 16                            | 200                   | 44     | 43               | 30          | 32                     |                      |         | 00:00:39   | 0        | /           |       |
|   |                                                                                     | <ul> <li>Number of sa</li> </ul> | tellites 34 (20)*                                                                                   |                      | GLO                                                     | 9/-2                                                                | 29                            | 38                    | 46     | 45               | 34          | 35                     |                      |         | 00:00:39   | 0        | /           | -     |
|   | WEB APP                                                                             | GPS - 10 (10)                    | GLO - 9 (8)                                                                                         | Ŧ                    | - C                                                     | 0.15                                                                |                               |                       |        |                  |             |                        |                      |         |            | <u>^</u> | I           | •     |
|   | NetBrowser                                                                          | Firmware uploa                   | ding File 1/2                                                                                       | Prog                 | ress 1,17                                               | 7MB/2,99                                                            | MB 3                          | 9%                    | ו      |                  | R           | over                   |                      | Spectra | GNSS       |          | Radio       |       |

Figure 18. Firmware updating

The status bar at the bottom of the window shows the process progress. After every part of the firmware uploaded receiver reboots and reconnects.

To cancel the firmware updating, click the *Cancel FW updating* button.

## **Measurements**

*Measurements* tab displays the basic tracking information (parameters) for the locked satellites. It shows the receiver target point current position, receiver coordinates and the time-frequency parameters describing the behavior of the receiver's local oscillator.

| Measurements                     | Sky plot Spectra     | Radio    | Spectra | Metrics  | C  | )rienta | tion | Optio | ns Base | /Rover | Setting | 5   |            |        |                   |   |
|----------------------------------|----------------------|----------|---------|----------|----|---------|------|-------|---------|--------|---------|-----|------------|--------|-------------------|---|
| Latitude                         | 55°42'0.29121696"N   | *        | Sys 🕶   | Num E    | 1  | Az      | CA   | P1    | P2      | L2C    | L5      | L1C | Track Time | Status | Cont. Track L1/L2 | * |
| Longitude                        | 37°31'45.0990905"E   |          | GPS     | 20       | 31 | 58      | 44   | 30    | 30      |        |         |     | 04:03:53   | 55     | 1                 |   |
| Ellipsoidal heigh                | nt 249.153189360164  |          | GPS     | 29       | 7  | 134     | 37   | 17    | 17      | 36     |         |     | 06:29:59   | 58     | /                 |   |
| Position SEP                     | 0.006445085          |          | GPS     | 22       | 34 | 202     | 45   | 35    | 35      |        |         |     | 01:13:18   | 55     | /                 |   |
| Velocity 2D                      | 0.00736099           |          | GPS     | 26       | 22 | 214     | 43   | 27    | 27      | 44     | 47      |     | 04:29:26   | 58     | /                 |   |
| Position RMS                     | 0.00644509           |          | GPS     | 10*      | 59 | 282     | 52   | 44    | 44      |        |         |     | 02:24:27   | 30     | ,                 |   |
| Velocity KMS                     | 0.01634422           |          | GPS     | 16       | 39 | 242     | 48   | 36    | 36      |        |         |     | 03:21:39   | 55     | /                 |   |
| HDOP                             | 0.6242541            |          | GDS     | 19       | 65 | 156     | 51   | 42    | 42      |        |         |     | 02.22.18   | 55     | ,                 |   |
| VDOP                             | 0.9725478            |          | CDS     | 7        | 7  | 220     | 20   | 10    | 10      | 27     |         |     | 01.16.20   | 50     | 1                 |   |
| Solution                         | RTK fixed (Phase dif | Ð        | GPS     | <i>'</i> | 12 | 330     | 30   | 19    | 19      | 37     | 45      |     | 01:10:20   | 50     | /                 |   |
| Receiver Time                    | 11:21:05             | "   I    | GPS     | 8        | 13 | 306     | 41   | 20    | 20      | 39     | 45      |     | 00:33:43   | 58     | /                 |   |
| Receiver Date                    | 2015.9.23            |          | GPS     | 15       | 30 | 76      | 47   | 33    | 33      | 45     |         |     | 01:52:14   | 58     | /                 |   |
| Clock Offset                     | -0.00035674          |          | GPS     | 21       | 65 | 92      | 50   | 43    | 43      |        |         |     | 04:14:18   | 55     | /                 |   |
| Osc. Offset                      | -4.371E-05           |          | GPS     | 27       | 48 | 296     | 50   | 43    | 43      | 52     | 56      |     | 01:54:15   | 58     | /                 |   |
| Links                            |                      |          | GLO     | 5/1      | 43 | 46      | 46   | 45    | 44      | 46     |         |     | 02:52:56   | 58     | /                 |   |
| Link Id                          | /ser/b               |          | GLO     | 22/-3    | 43 | 306     | 51   | 50    | 46      | 47     |         |     | 01:34:27   | 58     | /                 |   |
| Decoder Id                       | RTCM 3.0             |          | GLO     | 21/4     | 77 | 92      | 54   | 53    | 49      | 50     |         |     | 03:27:52   | 58     | /                 | = |
| Station Id                       | 0000                 |          | GLO     | 26/-5*   | 29 | 116     | 45   | 45    | 42      | 43     |         |     | 05:09:49   | 30     | /                 | = |
| Time elapsed                     | si 001               | =        | GLO     | 12/-1    | 17 | 282     | 39   | 37    | 38      | 39     |         |     | 02:41:13   | 58     | /                 |   |
| Received mes                     | sa 7472              |          | GLO     | 7/5      | 15 | 188     | 40   | 39    | 38      | 40     |         |     | 00:25:46   | 58     | /                 |   |
| Corrupt mess                     | ag 0000              |          | GLO     | 13/-2    | 21 | 338     | 40   | 38    | 38      | 39     |         |     | 01:06:59   | 58     | ,                 |   |
| Link quality (                   | a) 100.00            | ,        | GLO     | 6/-1     | 50 | 150     | 52   | 52    | 42      | 11     |         |     | 01,42,25   | 50     | ,                 |   |
| Link Id                          | /tcp/c               |          | GLO     | 20/2     | 26 | 116     | 41   | 40    | 40      | 41     |         |     | 05.02.22   | 50     | 1                 |   |
| Decoder Id                       | JPS                  |          | GLU     | 20/2     | 20 | 110     | 41   | 40    | 40      | 41     | 47/55-) |     | 05:05:52   | 20     | /                 |   |
| Station Id                       | 0000                 |          | GAL     | 12       | 30 | 118     | 44   |       | 43(EDD) |        | 47(EDa) |     | 00:30:27   | 30     | /                 |   |
| Time elapsed                     | si 001               |          | GAL     | 11       | /9 | 142     | 50   |       | 52(E5b) |        | 54(E5a) |     | 04:33:11   | 30     | /                 |   |
| Received mes                     | sa 2680              |          | GAL     | 19       | 35 | 54      | 46   |       | 43(E5b) |        | 46(E5a) |     | 03:19:33   | 30     | /                 |   |
| Corrupt mess                     | ag 0000              |          | SBAS    | 128      | 15 | 130     | 36   |       |         |        | 42      |     | >18h       | 30     | /                 |   |
| Link quality (                   | o) 100.00            | <u>,</u> | SBAS    | 136      | 20 | 218     | 38   |       |         |        | 42      |     | >18h       | 30     | /                 |   |
| <ul> <li>Number of sa</li> </ul> | tellites 36 (20)*    | _        | SBAS    | 127      | 25 | 160     | 36   |       |         |        | 43      |     | >18h       | 30     | /                 |   |
| GPS - 13 (12)                    | GLO - 9 (8)          |          | SBAS    | 140      | 9  | 118     | 32   |       |         |        |         |     | 00:05:02   | 30     | /                 |   |
| GAL - 3 (0)                      | QZSS - 1 (0)         |          | SBAS    | 120      | 11 | 238     | 32   |       |         |        |         |     | 13:36:28   | 30     | /                 |   |
| BDS - 5 (0)                      | IRNSS - 0 (0)        |          | QZSS    | 193      | 9  | 66      | 35   | 35    |         | 35     | 43      | 38  | 07:58:57   | 30     | /                 |   |
| SBAS(WAAS/E                      | GNOS) - 5 (0)        |          | BDS     | 2        | 16 | 132     |      |       |         |        | 39(B2)  |     | 00:00:00   | 30     | /                 |   |
| Unknown - 0 (                    | 0)                   |          | BDS     | 12       | 46 | 294     |      |       |         |        | 51(B2)  |     | 00:00:00   | 30     | /                 |   |
| ()* - used in r                  | ositioning           |          | RDS     | 6        | 39 | 56      |      |       |         |        | 45(B2)  |     | 00.00.00   | 30     | /                 | Ŧ |
| () - used in p                   | ostaoning            | -        | ٠       |          |    |         |      |       |         |        |         |     |            |        | Þ                 |   |

Figure 19. Measurements

#### **Navigation information**

- Latitude, Longitude, Ellipsoidal height geodetic coordinates<sup>2</sup>
- Position SEP Spherical Error Probable
- Velocity 2D Geodetic Velocity (m/s).
- Position RMS position RMS error<sup>3</sup> (m).

<sup>2</sup> These geodetic coordinates are computed in WGS 84 regardless of the current value of /par/pos/datum/cur.

<sup>3</sup> More precisely, this is the square root of the trace of the position error variance-covariance

- *Velocity RMS* velocity RMS error (m/s).
- *PDOP* Position dilution of precision.
- HDOP Horizontal dilution of precision.
- *VDOP* Vertical dilution of precision.
- Solution type Standalone / DGPS /RTK float / RTK fixed

• *Receiver time* shows the receiver's current time within day. This value is taken from the message [~~]. For more information about [~~].

**Note:** Currently the message  $[\sim\sim]$  reports the time within day in the GPS time scale only.

• *Receiver date* - the "date" part of the full receiver time representation ([RD] message).

• *Clock offset* - describes the time derivative of (*Trr* - *Tr*), where Tr designates the receiver time, *Trr* designates the receiver reference time. This parameter is obtained from the [*TO*] message and is expressed in seconds.

• *Osc. Offset* is derived from the message *[DO]* and it is expressed in ppt. The parameter describes the difference between the *VCO* nominal and quiescent frequencies.

For detailed description of the messages used for navigation information see [2]: Chapter 3. Receiver Messages.

#### Links

The Links group displays the status of the data links associated with the corresponding serial ports/modem.

For each link the following fields are shown:+

- Link Id Corresponding stream;
- Decoder Id RTCM / RTCM 3.0 / CMR / JPS / SISNeT;
- *Station Id* Reference station identifier;
- *Time elapsed since*... Time [in seconds] elapsed since receiving last message (maximum value = 999). Estimated with an accuracy of  $\pm 1$  second;
- *Received messages* Number of received messages (between 0001 and 9999). If no message has been received, this data field contains zero;
- *Corrupt messages* Number of corrupt messages (between 0001 and 9999). If no corrupt messages have been detected, this data field is set to zero;
- *Link quality (%)* Data link quality in percent (0-100).

#### **Number of satellites**

*Number of satellites* field shows:

- The total number of the locked satellites.
- The number of the locked satellites for each satellite system.
- The number of satellites used in the position calculating (in parentheses)

#### **Satellite table**

| Parameter  | Description                                                                                                    |
|------------|----------------------------------------------------------------------------------------------------|
| Sys        | Satellite System:<br>GPS<br>GLO - GLONASS<br>GAL - GALILEO<br>SBAS<br>QZSS<br>BDS - BeiDou (COMPASS)<br>IRNSS<br>Satellite systems are marked by different colors                       |
| Num        | SV PRNSV PRN / SV Frequency Number for GLONASS.If the character "*" is shown next to PRN in the column, this means that almanac data are unavailable for<br>the corresponding satellite |
| EL         | Elevation angle in degrees.                                                                                                    |
| AZ         | Azimuth in degrees                                                                                                    |
| СА         | Signal-to-noise ratio [dB*Hz]<br>C/A – GPS, QZSS<br>L1 - SBAS<br>E1 (B + C) – GALILEO<br>CA/L1- GLONASS<br>B1-1 - BeiDou (COMPASS)                                                      |
| P1         | Signal-to-noise ratio [dB*Hz]<br>P1 – GPS, GLONASS<br>SAIF - QZSS<br>E5 – GALILEO                                                                                                    |
| P2         | Signal-to-noise ratio [dB*Hz]<br>P2 – GPS, GLONASS<br>LEX (P + D) - QZSS<br>E5B (I + Q) – GALILEO                                                                                       |
| L2C        | Signal-to-noise ratio [dB*Hz]<br>L2C – GPS, QZSS<br>E6 (B + C) – GALILEO<br>CA/L2- GLONASS<br>B3 - BeiDou (COMPASS)                                                                     |
| L5         | Signal-to-noise ratio $[dB*Hz]$<br>L5(I + Q) – GPS, QZSS<br>L5 - SBAS<br>E5A (I + Q) – GALILEO<br>L3 (I + Q) – GLONASS<br>B2 - BeiDou (COMPASS)                                         |
| L1C        | Signal-to-noise ratio [dB*Hz]<br>L1C (I + Q) - GPS, QZSS                                                                                                    |
| Track Time | Time elapsed since the last loss-of-lock in the C/A channel for the corresponding satellite. This time is given in HH:mm::ss.                                                           |
| Status     | Satellite navigation status. For a complete description of the satellite navigation status structure, see [2]: Table 3-4. Satellite Navigation Status.                                  |

**Table 1 Tracking Parameters** 

## Sky plot

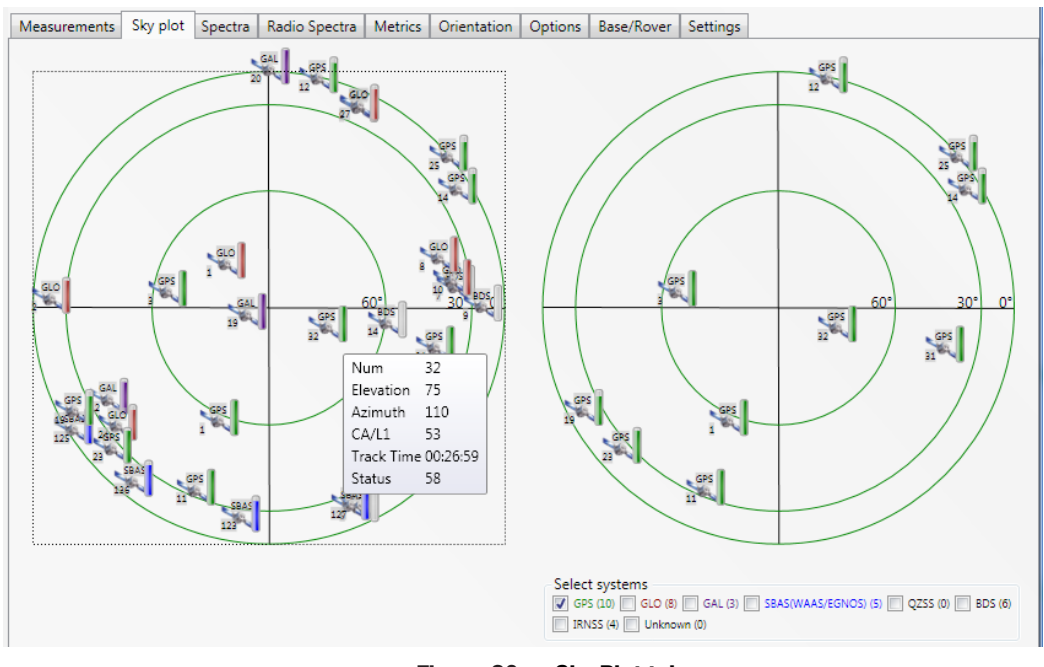

The Sky Plot tab shows a graphic representation of the satellites' positions in the sky.

Figure 20. Sky Plot tab

Each concentric circle represents the elevation angle above the horizon. The outermost circle corresponds to 0 degrees above the horizon. The center of the sky plot represents 90 degrees above the horizon.

The satellite markers for different systems are shown by the different colors. The degree of filling of marker reflects the value of the signal-to- noise ratio. The satellite info is shown when mouse is over it.

The flags on the right allow the user to select the desired system to be displayed on the right plot.

## Spectra

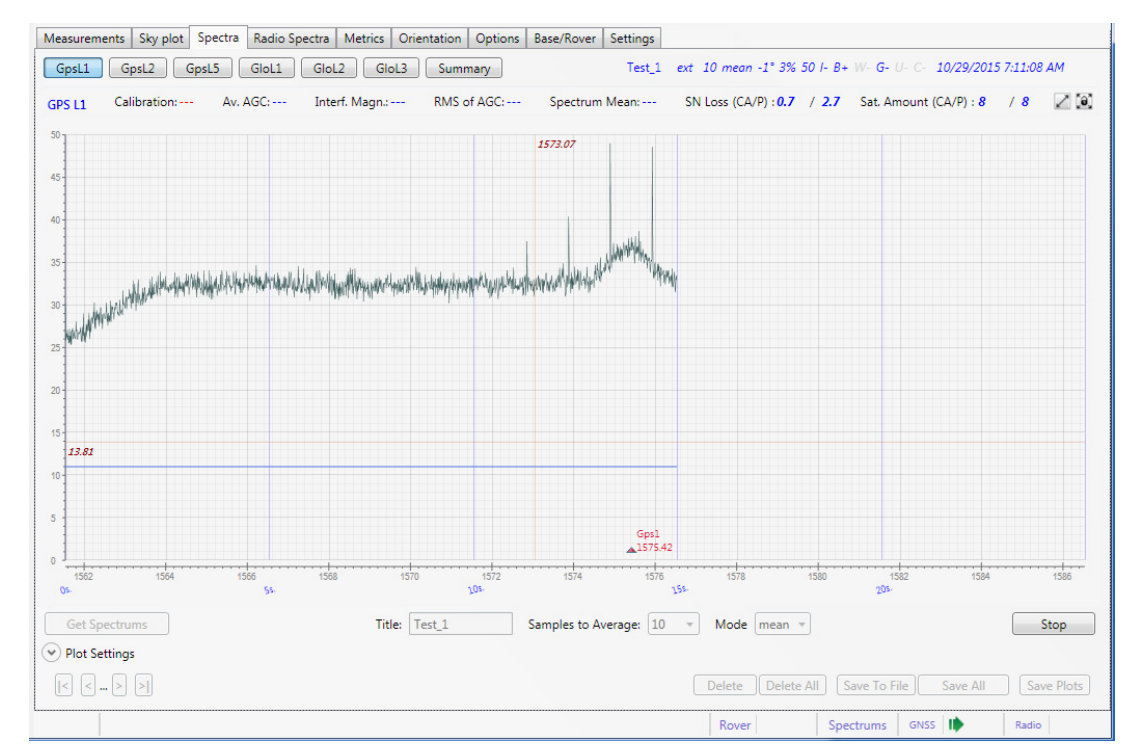

The Spectra tab allows collecting, display and store measurements of GNSS interference.

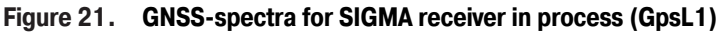

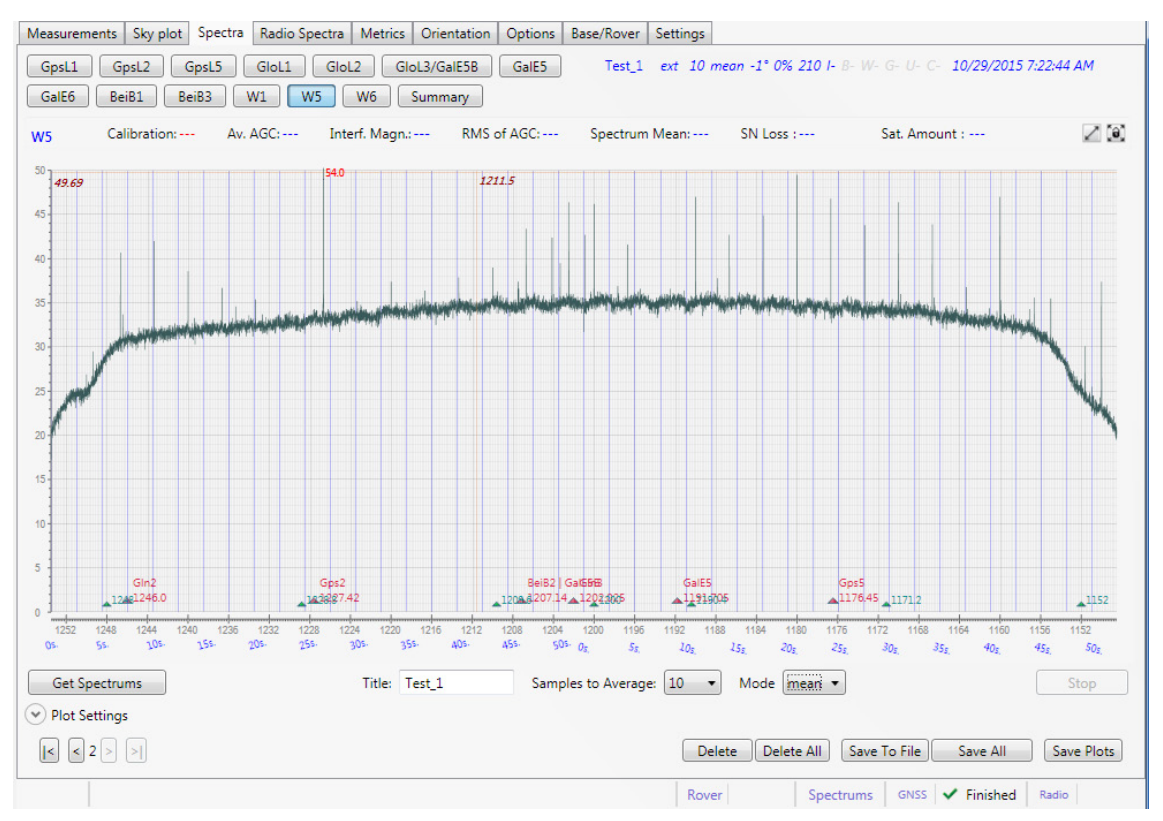

Figure 22. GNSS-spectra for TRE-3 finished (W5)

The number of spectra depends on the receiver type and is equal to the number of RF bands implemented in the receiver.

The data about interference is collected simultaneously for all GNSS bands (max 13):

- GPS L1, GPS L2, GPS L5,
- GLO L1, GLO L2,
- GLO L3/Gal E5B,
- Gal E5, Gal E6,
- Bei B1, Bei B2, Bei B3,
- W1, W5, W6.

Use the buttons to switch between the bands.

All previously made measurements are available, to see them use the navigation buttons in left bottom corner. The following data can be displayed on the graphs:

- Black line shows the spectrum output.
- Blue line shows the value of the system voltage (AGC)
- X axis the carrier frequency in MHz. For each GNSS band the values are different.
- X axis time in seconds (blue numbers)
- Y axis amplitude, dB.
- Red triangle mid frequency.

Above the graph the values of calibration and statistical data are shown.

Red numbers at the top of the graph are the signatures to the points of the spectrum, which amplitude exceeds 50 dB.

Note: The option SPEC must be activated for spectra obtaining.

#### **Collecting spectra**

To receive the current measurements of the interference

- 1. Enter the Title;
- 2. Specify the Samples to Average Time Interval of Incoherent Spectrum Data Accumulation;
- 3. Specify the *Mode(mean, min, max)* Spectrum Averaging Mode;
- 4. Click Get Spectrums.

The construction of graph begins. The status of the process will be shown in the status bar filed *Spectra* | *GNSS*. Collecting can be interrupted by clicking the *Stop* button.

#### **Operation with plots**

- Zoom select region by mouse right button or turn the mouse wheel to zoom plot.
- Pan left mouse button move the graph.
- *X axis* completely, *Y axis* 0-50 top left button
- *X axis* completely, *Y* completely top right button
- Plot in separate window double click.

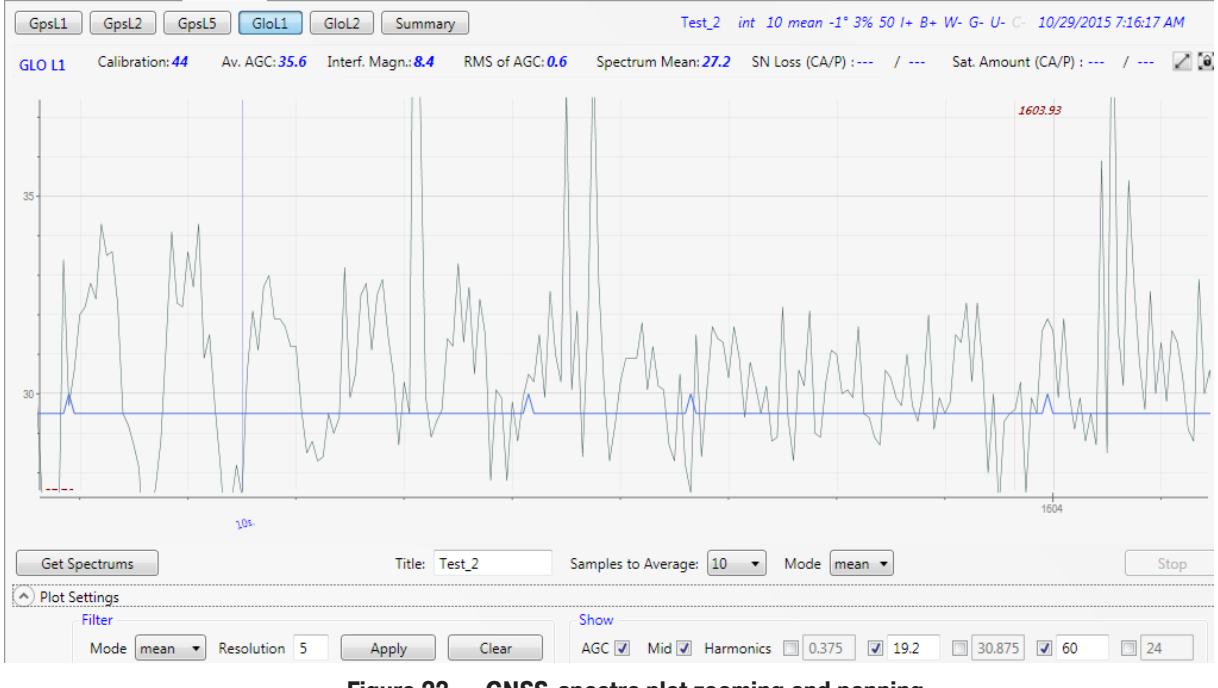

Figure 23. GNSS-spectra plot zooming and panning

| Test_2      |                             |                                |                |                               |                |                                                                                                    |                       | <b>2</b>     |
|-------------|-----------------------------|--------------------------------|----------------|-------------------------------|----------------|----------------------------------------------------------------------------------------------------|-----------------------|--------------|
| GpsL1       | GpsL2 GpsL5                 | GloL1 GloL2 S                  | Summary Tes    | st_2 int 10 mean -1           | 1° 3% 50  + B+ | N- G- U- C- 10/                                                                                                    | 29/2015 7:16          | :17 AM       |
| GPS L1 C    | alibration: <b>44</b> Av. A | AGC: <b>36</b> Interf. Magr    | n.: 8 RMS of A | GC: <b>0.5</b> Spectrum M     | Mean: 27.4 SN  | Loss (CA/P) :                                                                                                    | / Sa                  | t.A 🗹 🗐      |
| 50          |                             |                                |                | 51.8                          |                |                                                                                                    |                       |              |
| 40          |                             |                                |                |                               |                |                                                                                                    |                       |              |
| 30          | and and a strate of the     | when the second second and the | manipulation   | hidrobalded and Marchalassall | www.           | e year and a start water the second start of the second start of t | un warman highly mile | Writementer. |
| 20 10 19.82 | winder                      |                                |                |                               |                |                                                                                                    |                       |              |
| 10          |                             |                                |                | Gps1                          | 1574.4         |                                                                                                    |                       |              |
| 0 3         | 1588 1586                   | 1584 1582                      | 1580 157       | 3 1576                        | 1574 1572      | 1570                                                                                                    | 1568                  | 1565         |
| 05.         | 55-                         |                                | 105.           | 155.                          |                | 205-                                                                                                    |                       |              |

Figure 24. GNSS-spectra plot in separate window

To analyze the different aspects of the interference, the plots can be processed. Expand the *Plot Settings* group, specify processing settings and click *Apply* button.

Plot Settings are the following:

- Filter allows roughening plot using different mode,
- Show shows/hides AGC line, Middle Frequency and additional harmonics.

Click Clear button to return to the original plot.

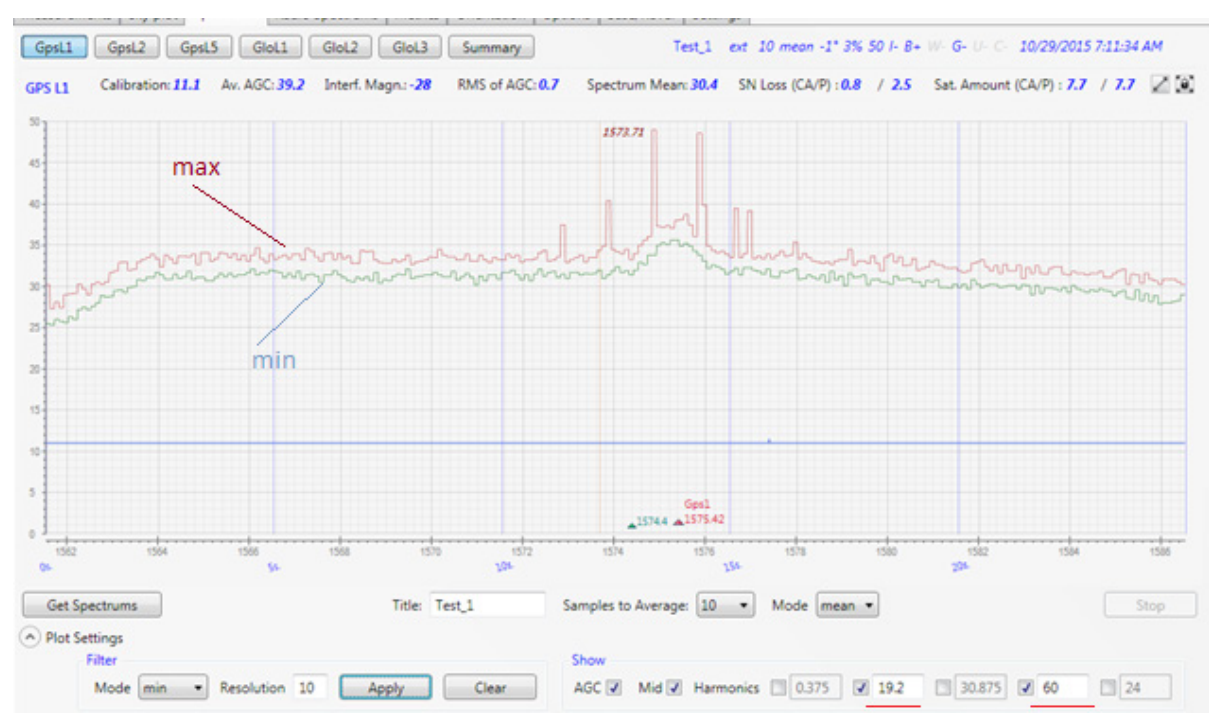

Figure 25. GNSS-spectra plot min and max filters, AGC, Mid and Harmonics 19.2 and 60

#### Statistics and additional data

Above the graph the statistics and calibration data are displayed:

• Calibration - AGC calibration

• *Av Agc* - mean value of AGC divided by 2 for each of RF bands for the time interval the spectrum has been measured over.

• Inter Magnitude - interference magnitude, calculated from the average values and calibration of AGC.

• *RMS of Magnitude* - RMS value of AGC for each of RF bands for the time interval the spectrum has been measured over.

• *Spectrum mean* - spectrum value for each of RF bands for the time interval the spectrum has been measured over.

- SN Loss average loss in signal /noise ratio.
- Sat Amount the average number of satellites for CA and P codes.

Click *Summary* button, to see the statistics collected for the all bands.

| easuremen | ts Sky plot | Spectra Radio S | pectra Metrics Orientation | Options Base | e/Rover Settings |          |               |            |                  |          |
|-----------|-------------|-----------------|----------------------------|--------------|------------------|----------|---------------|------------|------------------|----------|
| GpsL1     | GpsL2 Gp    | sL5 GloL1       | GloL2 GloL3 Sum            | mary         | Test_1           | ext 10 m | ean -1° 3% 50 | I- B+ W- G | - U- C- 10/29/20 | 015 7:11 |
|           |             |                 |                            |              |                  |          |               |            |                  |          |
| Band      | Calibration | Average AGC     | Interference Magnitude     | RMS of AGC   | Spectrum Mean    | SN Loss  | SN Loss (P)   | Satellites | Satellites (P)   |          |
| GPS L1    | 11.1        | 39.2            | -28                        | 0.7          | 30.4             | 0.8      | 2.5           | 7.7        | 7.7              |          |
| GPS L2    | 2.2         | 37.2            | -35                        | 0.7          | 30.4             | 0.8      | 2.5           | 7.7        | 7.7              |          |
| GPS L5    | 0.3         | 39.9            | -39.6                      | 0.7          | 30.3             | 0.8      | 2.5           | 7.7        | 7.7              |          |
| GLO L1    | 444.4       | 39.1            | 405.3                      | 0.7          | 30.3             | 2.3      | 1             | 6.7        | 6.7              |          |
| GLO L2    | 5.5         | 33.2            | -27.6                      | 2.2          | 30.4             | 2.3      | 1             | 6.7        | 6.7              |          |
| GLO L3    | -20         | 37.6            | -57.6                      | 0.6          | 30.4             |          |               |            |                  |          |

#### Figure 26. GNSS Spectra Summary

In the upper right corner is shown the receiver status during the spectrum measuring.

It lists the following:

- Name of the test
- Position the antenna
- The number of measurements for averaging
- Elevation mask
- ASIC frequency
- AGC
- I Anti-Jamming mode (+ enabled; off)
- Status of communication module (gray if the module is not) + enabled; off:
  - B Bluetooth
  - *W* Wi-Fi
  - *G* GSM
  - U UHF / FH
  - C Communication Board (for TVS)
- Time

#### Saving and deleting

You can save the spectra with additional information or only plots and delete them. To save or delete the spectra, use the buttons in the right bottom:

- Delete Deletes the current spectrum plots (all bands).
- Delete all Deletes all existing plots for the receiver.
- Save to file Saves the spectra for all bands with the additional information to the special file.
- Save all Saves all spectra to the selected folder.
- Save Plots Saves the plots (all bands) as png-files to the selected folder.

## **Radio Spectra**

The Radio Spectra tab allows collecting, display and store measurements of radio interference.

To start spectrum values collecting select *Modem Driver* and click the *Start* button. Receiver automatically detects modem (*UHF* or *FH*) and gets spectrum from modem cyclically until *Stop* button press.

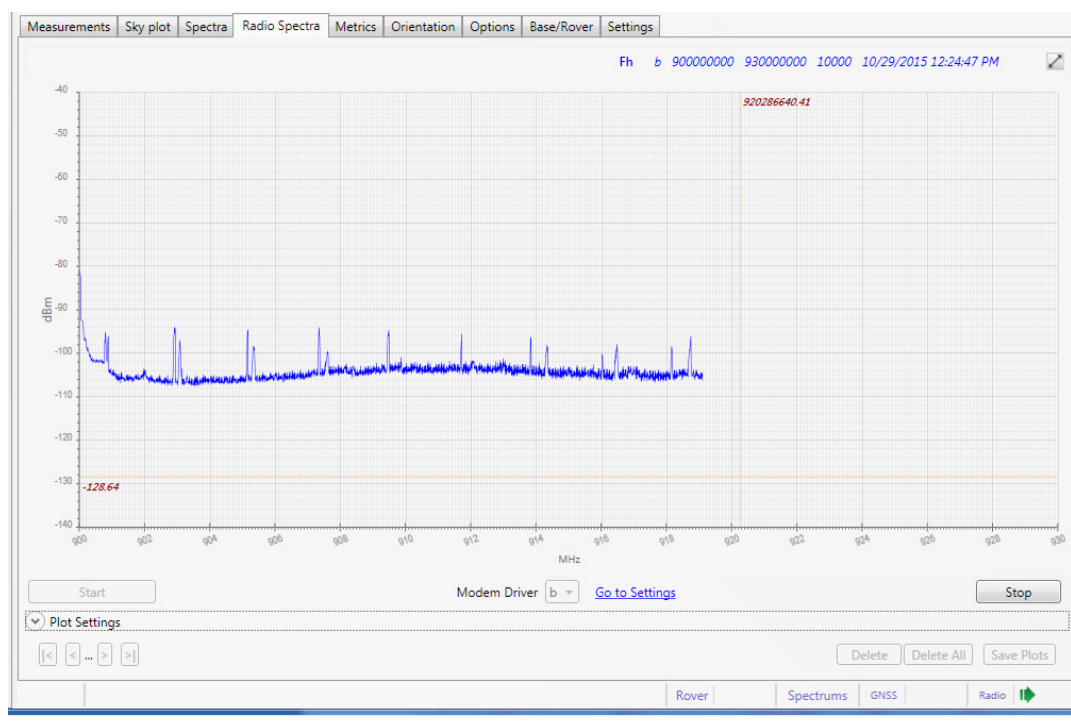

Figure 27. Radio-spectrum (Fh) collecting

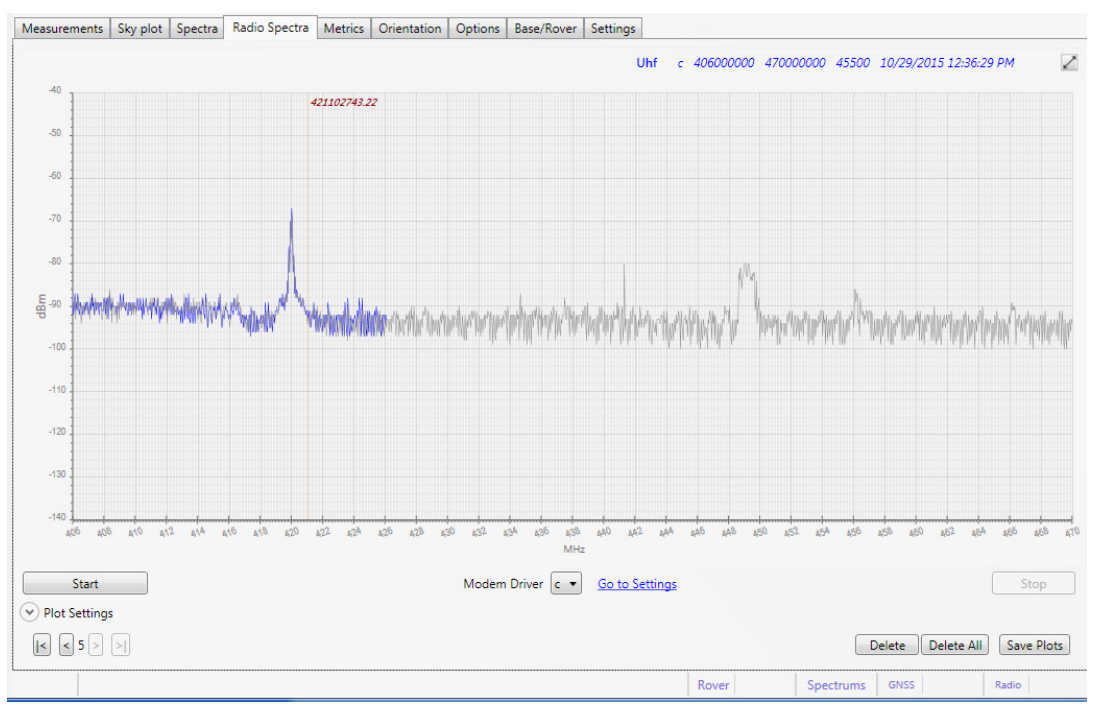

Figure 28. Radio-spectrum (Uhf) stopped

The status of the process is shown in the status bar field Spectra | Radio.

All previously made measurements are available. To see them, use the navigation buttons in left bottom corner.

The following data can be displayed on the plots:

- *Blue line* shows the current spectrum output.
- Gray line shows the value from the previous pass
- *X axis* the frequency in MHz.
- Yaxis RSSI (Received Signal Strength Indication), dBm.

Above the graph the following parameters of the scanning are shown:

- Modem Type Uhf, Fh
- Modem Driver a, b, c, d
- Start Frequency
- Stop Frequency
- Frequency Step

Select *Modem Driver* from the drop-down below the plot and click link *Go to Settings*, to change scanning parameters. Corresponding tab of *Parameters* will be opened. After the parameter is set and applied, click link *Go to Spectrum* to return.

| General Log-files TriPad Po | sitioning Base      | Rover Ports  | Networking    | Event   | Advanced |                 |          |  |
|-----------------------------|---------------------|--------------|---------------|---------|----------|-----------------|----------|--|
| LAN WLAN Server Client      | PPP Modems          |              |               |         |          |                 |          |  |
| Modem c                     |                     |              |               |         |          |                 |          |  |
|                             |                     |              |               |         |          |                 |          |  |
| Common                      |                     |              |               |         |          |                 |          |  |
| Modem Mode                  | off •               | •            |               |         |          |                 |          |  |
| Current Mode                | off                 |              |               |         |          |                 |          |  |
| Receiver Port the Modem is  | /dev/ser/c          |              |               |         |          |                 |          |  |
| Modem Control State         | off                 |              |               |         |          |                 |          |  |
| Last Detected Modem Error   | none                |              |               |         |          |                 |          |  |
| Auto                        |                     |              |               |         |          |                 |          |  |
| Prefer L-Band Receiver      | $\overline{\nabla}$ |              |               |         |          |                 |          |  |
| ID 74                       |                     |              |               |         |          |                 |          |  |
| Model unk                   | nown                | External     | Modem via Bl  | uetooth | 1        |                 |          |  |
|                             |                     |              |               |         |          |                 |          |  |
| UHF Radio FH Radio Cell     | ular module 🛛 L-Ba  | and Receiver | Beacon Receiv | er      |          |                 |          |  |
| Mode                        |                     | Info         |               |         |          | ТХ              |          |  |
| UHF Modem Output Power      | 15                  | Model        |               | unknow  | 'n       | Frame Counter   | 0        |  |
| UHF Modem Frequency         | 423750000           | Product I    | D             | unknow  | 'n       | Byte Counter    | 0        |  |
| UHF Protocol Type           | simrx •             | Serial Nu    | mber          | unknow  | 'n       | RX              |          |  |
| UHF Call Sign               | **                  | Hardware     | e revision    | "unknov | vn"      | UHF RSSI unkn   | iown     |  |
|                             |                     | Software     | version       | "unknov | vn"      | UHF BER unkn    | iown     |  |
|                             |                     | BootLoad     | der version   | "unknov | vn"      | Scan            |          |  |
|                             |                     | MCU firm     | nware version | "unknov | vn"      | Start frequency | 40600000 |  |
|                             |                     | FCC ID       | [             | unknow  | 'n       | Stop frequency  | 47000000 |  |
|                             |                     | IC ID        |               | unknow  | 'n       | Frequency step  | 125000   |  |
|                             |                     |              |               |         |          | Mode            | scan 🔻   |  |
|                             |                     |              |               |         |          | Timeout         | 1500     |  |
|                             |                     |              |               |         |          | Go to Spectra   |          |  |

Figure 29. Radio Spectrum scanning parameters

#### **Operation with plots**

- Zoom select region by mouse right button or turn the mouse wheel.
- *Pan* left mouse button move the graph.
- *X axis* completely, *Y* completely top right button

To analyze the different aspects of the interference, the plots can be processed. Expand the *Plot Settings* group, specify *Filter Mode* and *Resolution* and click *Apply* button. To return to the original plot, click *Clear* button.

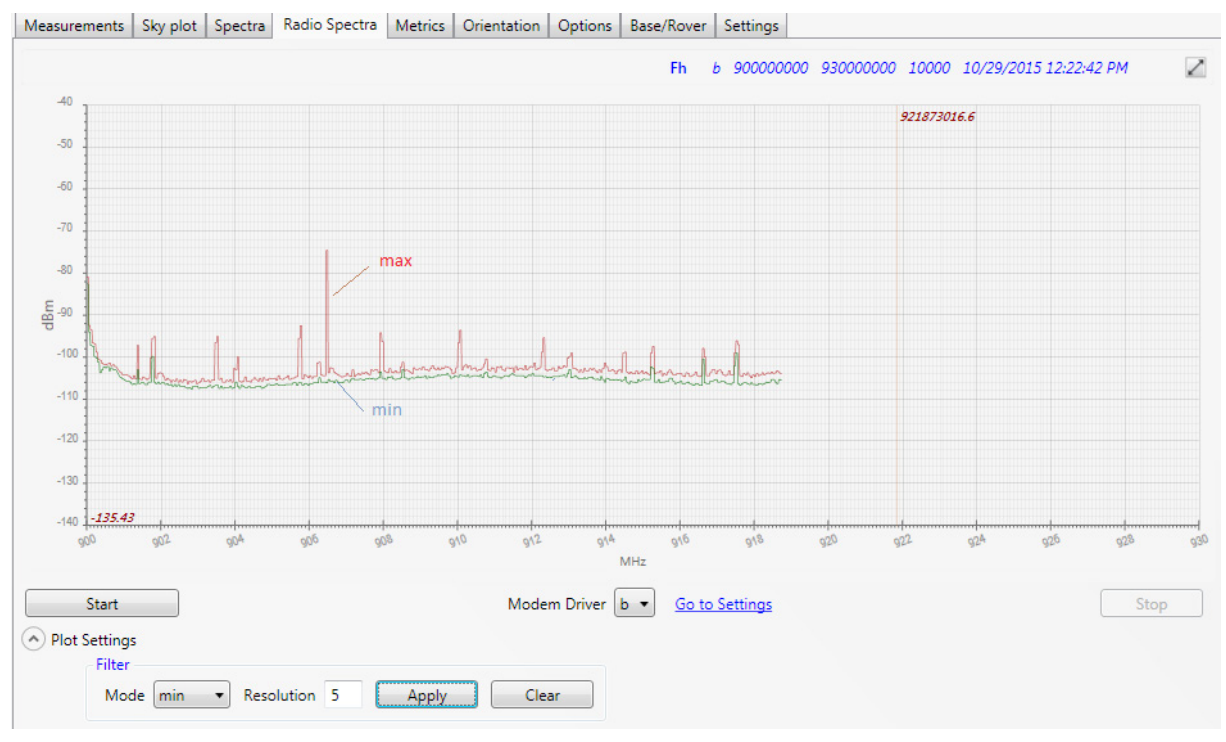

Figure 30. Radio-spectrum zoomed, panned and filtered

#### Saving and deleting

You can save plots and delete them. To save or delete the spectra, use the buttons in the right bottom:

- Delete Deletes the current spectrum plots.
- Delete all Deletes all plots for the receiver
- Save Plots Saves all the plots as png-files to the selected folder.

## **Metrics**

The Metrics tab allows tracing the behavior of the navigation indicators and provides the following tables:

- Signals
- Cycle Slips

| Select Te                | SNR<br>mplate  | ECA_P<br>Temp<br>Temp<br>CA_F | 90 4<br>2_B1 •<br>olate1 2<br>olate_2 2<br>2_B1 | 7.1                        | 38.5<br>urrent 1<br>CA_P2_ | i 43.4<br>Femplate<br>B1 🗹 Aver<br>e 🖬 Sar | age by Epoc<br>ve Template | hs<br>As T | 「emplati                 | e_3                       |                                |                                     |                                    |                             |                        |                         |  |
|--------------------------|----------------|-------------------------------|-------------------------------------------------|----------------------------|----------------------------|--------------------------------------------|----------------------------|------------|--------------------------|---------------------------|--------------------------------|-------------------------------------|------------------------------------|-----------------------------|------------------------|-------------------------|--|
| PS                       | ochs: 6        | 590                           | Averag                                          | e SNR:                     | 17.625                     |                                            |                            |            | L2 Er                    | ochs:                     | 690                            | Avera                               | ae SNR:                            | 37.125                      | ;                      |                         |  |
| SNR                      | Neat           | Timei                         | Neat aver                                       | Sat %                      | Nelin                      | Nolin aver                                 | Slip / hour                |            | SNR                      | Neat                      | Timei                          | Neat aver                           | Sat %                              | Nelin                       | Nelin aver             | Slip / hour             |  |
| 50                       | A              | 600                           | 103                                             | 50.88                      |                            |                                            | NA                         |            | 50                       |                           | 10                             |                                     | 10.00                              |                             | NA NA                  | NA                      |  |
| 45                       | 2              | 685                           | 1.79                                            | 22.39                      | 0                          | NA                                         | NA                         | -          | 45                       | 2                         | 690                            | 2.42                                | 31.94                              | 0                           | NA                     | NA                      |  |
| 40                       | 2              | 423                           | 1.44                                            | 11.15                      | 0                          | NA                                         | NA                         | -          | 40                       | 2                         | 649                            | 1.68                                | 20.79                              | 0                           | NA                     | NA                      |  |
| 35                       | 0              | 518                           | 1.45                                            | 13.69                      | 0                          | NA                                         | NA                         |            | 35                       | 1                         | 611                            | 1.04                                | 12.17                              | 0                           | NA                     | NA                      |  |
| 30                       | 0              | 94                            | 1.03                                            | 1.77                       | 0                          | NA                                         | NA                         |            | 30                       | 1                         | 664                            | 1.12                                | 14.20                              | 0                           | NA                     | NA                      |  |
| 25                       | 0              | 7                             | 1.00                                            | 0.13                       | 0                          | NA                                         | NA                         |            | 25                       | 2                         | 65                             | 1.08                                | 1.34                               | 0                           | NA                     | NA                      |  |
| 20                       | 0              | 0                             | 0.00                                            | 0.00                       | 0                          | NA                                         | NA                         |            | 20                       | 0                         | 430                            | 1.51                                | 12.44                              | 0                           | NA                     | NA                      |  |
| 0                        | 0              | 0                             | 0.00                                            | 0.00                       | 0                          | NA                                         | NA                         |            | 0                        | 0                         | 325                            | 1.15                                | 7.13                               | 0                           | NA                     | NA                      |  |
| LO ——                    | ochs: 6        | 590<br>Timei                  | Averag<br>Nsat aver<br>2.54                     | e SNR: 4<br>Sat %<br>39.27 | 17<br>Nslip<br>0           | Nslip aver<br>NA<br>NA                     | Slip / hour<br>NA<br>NA    |            | L2 Ep<br>SNR<br>50<br>45 | ochs: 6<br>Nsat<br>0<br>2 | <b>90</b><br>Timei<br>0<br>673 | Averag<br>Nsat aver<br>0.00<br>1.08 | e SNR: 4<br>Sat %<br>0.00<br>16.33 | <b>40.667</b><br>Nslip<br>0 | Nslip aver<br>NA<br>NA | Slip / hour<br>NA<br>NA |  |
| L1 Ep<br>SNR<br>50<br>45 | Nsat<br>3      | 690<br>690                    | 1.47                                            | 22.01                      |                            |                                            | -                          |            | 1.0                      |                           |                                |                                     |                                    | -                           |                        |                         |  |
| L1 Ep                    | Nsat<br>3<br>1 | 690<br>690<br>593             | 1.47                                            | 13.26                      | 0                          | NA                                         | NA                         |            | 40                       | 1                         | 690 I                          | 2.42                                | 37.61                              | 0 1                         | NA I                   | NA                      |  |

Figure 31. Metrics tab. Navigation indicators are accumulating

#### **Signals**

The *Signals* table can contain both simple SNR indicators and expressions. The first column is called *Epochs* and always contains amount of the epochs from start. Other columns are configured by user.

To add a new field, click to the green cross in the right column of the table. Add Column window will be opened.

| Add Column                                  |         | _        |         | -       | -         | <b>E</b> |  |  |  |
|---------------------------------------------|---------|----------|---------|---------|-----------|----------|--|--|--|
| Name: p2 Expression (GpsP2Aver+GloP2Aver)/2 |         |          |         |         |           |          |  |  |  |
| GPS/CA                                      | GPS/P1  | GPS/P2   | GPS/L2C | GPS/L5  | GPS/L1C   | GLO/CAL1 |  |  |  |
| GLO/CAL2                                    | GLO/P1  | GLO/P2   | GLO/L3  | GAL/E1  | GAL/E5    | GAL/E5B  |  |  |  |
| GAL/E6                                      | GAL/E5A | SBAS/L1  | SBAS/L5 | QZSS/CA | QZSS/SAIF | QZSS/LEX |  |  |  |
| QZSS/L2C                                    | QZSS/L5 | QZSS/L1C | BDS/B1  | BDS/B2  | BDS/B3    | IRNSS/L5 |  |  |  |
| Valid Range<br>Min 0 - Max 100              |         |          |         |         |           |          |  |  |  |
|                                             |         |          |         |         | UK        | Cancel   |  |  |  |

Figure 32. Add (edit) field in the Signals table

Specify the *Name* (column header), check the desired signals and type valid value range. The values outside the range will be shown in red. The expression for calculation is shown in the upper part.

To edit the existing column click left button in the column header, to delete click right button.

The configured table is the part of the Current Template.

The *Average by Epochs* flag is applied to the whole table and specifies if the value of the current epoch or average from start.

The table settings can be saved to current *Template* or as the new one and used for another receiver.

The saved templates can be selected from the Select Template drop-down list box.

#### **Cycle Slips**

The Cycle Slips tables allow checking the cycle slips for the following signals:

- GPS L1
- GPS L2
- GLO L1
- GLO L2

The tables represent the set of *SNR* (50, 45, 40, 35, 30, 25, 20, and 0) and show the following indicators for each of *SNR*:

- *NSat* number of satellites.
- Timei number of the epochs when satellites were tracked.
- Nsat aver average number of satellites from start.
- Sat % the ratio of the number of satellites with this SNR to the total number of satellites in the band (%).
- Nslip number of the cycle slips for the all satellites.
- Nslip aver average number of the cycle slips per satellite.
- *Nslip / hour* number of the cycle slips per hours.

Above the each table signal epoch number and average SNR are displayed.

Click the *Start* button to start the accumulation.

The status of process, Started Time and Duration are displayed in the status bar at the bottom.

Click the Stop button to finish the accumulation.

## Orientation

This tab information is available for the multi-antenna systems only and displays the orientation of the system.

| Receiver fit and the second second se |                                                                                                    |                                                                                                    |                                                                                                    |                                       |                                                       |                                                      |         |
|----------------------------------------------------------------------------------------------------|----------------------------------------------------------------------------------------------------|----------------------------------------------------------------------------------------------------|----------------------------------------------------------------------------------------------------|---------------------------------------|-------------------------------------------------------|------------------------------------------------------|---------|
| Measurements         Sky plot         Specta         Radio Spectra         Metrics         Options         Base/Rover         Settings           Expand Info                                                                                                    | Reports - Acti                                                                                                    | Display Name<br>Roceiver Id<br>Vendor<br>Serial Numbers<br>Firmware Version<br>Nodel<br>UpTime<br>Memory (Used/<br>Position                      | Receiver 6<br>3VTCQYNKHDF603VP583<br>JAVAD GNS5<br>01061 (OEM 15731)<br>m 3.5.5 Mar,03,2014<br>QUA (30_3<br>StGMA<br>0d00h07m47s<br>Total) 130,24 MB / 1.83 GB<br>55%47/54.63"N 37%31'14" | Conne<br>02IGPO5 /dev/<br>E H:378.28m | ctions I ▼<br>I <b>ser/a</b> COMI:115200, Handsha     | ske:True Discor                                      | nnect   |
| Expand Info       Time ± 04309000<br>Pitch 0.2245657<br>Roll 0.2512951<br>Heading SK.066089<br>Pitch RMS 3.086666<br>Heading RMS 3.086666<br>Heading RMS 3.086676<br>Heading RMS 3.086676       Time measurements is available for multi-antenna systems or<br>10 1 1 1 1 1 1 1 1 1 1 1 1 1 1 1 1 1 1                                                                                                    | Measurements                                                                                                    | Sky plot Spectra                                                                                                    | Radio Spectra                                                                                                    | Metrics Orientation                   | Options Base/Rover                                    | Settings                                             |         |
|                                                                                                    | <ul> <li>Time<br/>Pitch<br/>Roll<br/>Heading<br/>Pitch RMS<br/>Roll RMS<br/>Heading RMS<br/>Flag</li> <li>Baseline vecto<br/>AB fixed 22.16<br/>AC fixed 8.445<br/>AD float 7.077</li> </ul> | 41819000<br>2.296557<br>25.12951<br>56.06609<br>4.832025<br>4.031479<br>3.096606<br>1<br>751<br>264, 5.85701, -15.3415<br>802, -15.8885, 2.76899 | 41<br>4<br>1                                                                                                    |                                       | $ \begin{array}{cccccccccccccccccccccccccccccccccccc$ | This measurements is available for multi-antenna sys | 6.06609 |

Figure 33. Orientation tab

The following parameters are shown and obtained from the messages:

#### [AR]

- *Time* receiver time [ms]
- *Pitch* pitch angle [deg] (graphically presented on the left plot)
- *Roll* roll angle [deg]
- Heading heading angle [deg] (graphically presented on the right plot)
- *Pitch RMS* pitch angle RMS [deg]
- Roll RMS roll angle RMS [deg]
- Heading RMS heading angle RMS [deg]
- Flag- 0 no data available / 1 data are valid

#### [mr] - Baseline vectors:

- AB code diff baseline vector M-S0 in the current epoch[m]
- AC code diff baseline vector M-S1 in the current epoch[m]
- AD code diff baseline vector M-S2 in the current epoch[m]

The pitch value is also represented on the left plot and Heading on the right.

www.javad.com

## Options

| The Ontions tab | is designed to | check and undate f | he receiver's options |
|-----------------|----------------|--------------------|-----------------------|
|                 | is designed to | oneen una apaale l |                       |

| Measurements Sky plot Spectra   | Radio Sp | ectra Metri | s Orient | ation Options | Base/Rover | Settings  |         |   |
|---------------------------------|----------|-------------|----------|---------------|------------|-----------|---------|---|
| Option                          | Current  | Purchased   | Leased   | Date          |            |           |         |   |
| GPS (_GPS)                      | 1        | 0           | 1        | 5/1/2015      |            |           |         |   |
| GLONASS (_GLO)                  | 1        | 0           | 1        | 5/1/2015      |            |           |         |   |
| L1 (_L1_)                       | 1        | 0           | 1        | 5/1/2015      |            |           |         | = |
| L2 (_L2_)                       | 1        | 0           | 1        | 5/1/2015      |            |           |         |   |
| Position update rate(Hz) (_POS) | 1        | 0           | 1        | 5/1/2015      |            |           |         |   |
| Raw data update rate(Hz) (_RAW) | 1        | 0           | 1        | 5/1/2015      |            |           |         |   |
| Memory (Mb) (_MEM)              | 128      | 0           | 128      | 5/1/2015      |            |           |         |   |
| Common Tracking (COOP)          | -1       | 0           | 511      | 11/2/2015     |            |           |         |   |
| 1-PPS Timing Signal (_PPS)      | 0        | 0           | 0        |               |            |           |         |   |
| Event Markers (EVNT)            | 0        | 0           | 0        |               |            |           |         |   |
| In-Band Int. Rejection (_AJM)   | 1        | 0           | 1        | 5/1/2015      |            |           |         |   |
| Multipath Reduction (_MPR)      | 1        | 0           | 1        | 5/1/2015      |            |           |         |   |
| Frequency Input (_FRI)          | -1       | 0           | 0        |               |            |           |         |   |
| Freq. Lock and Output (_FRO)    | -1       | 0           | 0        |               |            |           |         |   |
| Serial Port A (Kbps) (RS_A)     | 460      | 0           | 460      | 5/1/2015      |            |           |         |   |
| Serial Port B (Kbps) (RS_B)     | 460      | 0           | 460      | 5/1/2015      |            |           |         |   |
| Serial Port C (Kbps) (RS_C)     | 460      | 0           | 460      | 5/1/2015      |            |           |         |   |
| Serial Port D (Kbps) (RS_D)     | 460      | 0           | 460      | 5/1/2015      |            |           |         |   |
| Infrared Port (INFR)            | -1       | 0           | 511      | 11/2/2015     |            |           |         |   |
| Parallel Port (_PAR)            | -1       | 0           | 511      | 11/2/2015     |            |           |         |   |
| GSM (_GSM)                      | 3        | 0           | 3        | 5/1/2015      |            |           |         |   |
| UHF (_UHF)                      | 3        | 0           | 3        | 5/1/2015      |            |           |         |   |
| RAIM (RAIM)                     | 1        | 0           | 1        | 5/1/2015      |            |           |         |   |
| Datums support ( DTM)           | 1        | 0           | 1        | 5/1/2015      |            |           |         | * |
|                                 |          |             | Upl      | oad: From Int | ternet     | From File | Refresh |   |
|                                 |          |             | Rov      | er S          | pectrums   | GNSS      | Radio   |   |

Figure 34. Options tab

Each option in the table above contains the following descriptors:

- Option option name
- *Current* current value of the option and either coincide with the larger of the purchased and leased values or -1.
  - -1 the corresponding receiver option is not supported by the firmware version.
  - 0 the corresponding receiver option is disabled.
  - a positive integer the option is enabled.
- Purchased value of purchased option or 0
  - 0 the corresponding receiver option is not purchased.
  - *a positive integer* the option is purchased.
- Leased Value of the leased option and the expiration date or 0.
  - 0 the corresponding receiver option is not leased.
  - *a positive integer* the option is leased.
- Date expiration date for the leased option

By default, receiver options are disabled so you have to take special measures to activate them. It can be done by uploading an *Option Authorization File (OAF)* to the receiver from the local store or via Internet.

Note: For the complete description of the supported options see [2, Table 4-2. Receiver Options].

#### **Uploading OAF via Internet**

Click the From Internet button to upload options from Internet and confirm the intention.

| Measurements Sky plot Sp      | ectra R | adio Spectra | Metrics     | Orienta  | ation Options   | Base/Rover | Settings  |         |   |
|-------------------------------|---------|--------------|-------------|----------|-----------------|------------|-----------|---------|---|
| Option                        | Cu      | irrent Purc  | hased l     | Leased   | Date            |            |           |         |   |
| GPS (_GPS)                    | 1       | 0            | 1           |          | 5/1/2015        |            |           |         |   |
| GLONASS (_GLO)                | 1       | 0            | 1           |          | 5/1/2015        |            |           |         |   |
| L1 (L1_)                      | 1       | 0            | 1           |          | 5/1/2015        |            |           |         | = |
| L2 (L2)                       | 1       | 0            | 1           |          | 5/1/2015        |            |           |         |   |
| Position update rate(Hz) (_PC | S) 1    | 0            | 1           |          | 5/1/2015        |            |           |         |   |
| Raw data update rate(Hz) (_R  | AW) 1   | 0            | 1           |          | 5/1/2015        |            |           |         |   |
| Memory (Mb) (_MEM)            | 12      | 3 0          | 1           | 28       | 5/1/2015        |            |           |         |   |
| Common Tracking (COOP)        |         | Ор           | tions up    | loadin   | g               | ×          |           |         |   |
| 1-PPS Timing Signal (_PPS)    |         |              |             |          |                 |            |           |         |   |
| Event Markers (EVNT)          |         | D            |             | 0.0      |                 |            |           |         |   |
| In-Band Int. Rejection (_AJI  |         | Do you war   | it to updat | e Optior | is from server: |            |           |         |   |
| Multipath Reduction (_MPF     |         |              |             |          |                 |            |           |         |   |
| Frequency Input (_FRI)        |         |              |             |          | 1               | 1          |           |         |   |
| Freq. Lock and Output (_FR    |         |              |             | Yes      | No              |            |           |         |   |
| Serial Port A (Kbps) (RS_A)   |         |              |             |          |                 |            |           |         |   |
| Serial Port B (Kbps) (RS_B)   | 460     | 0 (          | 4           | 60       | 5/1/2015        |            |           |         |   |
| Serial Port C (Kbps) (RS_C)   | 460     | 0 (          | 4           | 60       | 5/1/2015        |            |           |         |   |
| Serial Port D (Kbps) (RS_D)   | 460     | 0 (          | 4           | 60       | 5/1/2015        |            |           |         |   |
| Infrared Port (INFR)          | -1      | 0            | 5           | 11       | 11/2/2015       |            |           |         |   |
| Parallel Port (_PAR)          | -1      | 0            | 5           | 11       | 11/2/2015       |            |           |         |   |
| GSM (_GSM)                    | 3       | 0            | 3           |          | 5/1/2015        |            |           |         |   |
| UHF (_UHF)                    | 3       | 0            | 3           |          | 5/1/2015        |            |           |         |   |
| RAIM (RAIM)                   | 1       | 0            | 1           |          | 5/1/2015        |            |           |         |   |
| Datums support ( DTM)         | 1       | 0            | 1           |          | 5/1/2015        |            |           |         | - |
|                               |         |              |             | Uple     | oad: From In    | ternet     | From File | Refresh |   |
|                               |         |              |             | Rove     | er   S          | Spectrums  | GNSS      | Radio   |   |

Figure 35. Updating Options via Internet

The status of the uploading and the result are displayed in the bottom status bar. After *Options* are uploaded, receiver *NVRAM* is cleared and then receiver is reset.

| Measurements Sky plot S      | Spectra Radio | Spectra   | Metrics     | Orientation | Options     | Base/Rover | Settings  |         |
|------------------------------|---------------|-----------|-------------|-------------|-------------|------------|-----------|---------|
| Option                       | Curren        | t Purc    | hased L     | eased       | Date        |            |           |         |
| GPS (_GPS)                   | 1             | 0         | 1           | 5/1/        | 2015        |            |           |         |
| GLONASS (_GLO)               | 1             | 0         | 1           | 5/1/        | 2015        |            |           |         |
| L1 (L1)                      | 1             | 0         | 1           | 5/1/        | 2015        |            |           | =       |
| L2 (L2)                      | 1             | 0         | 1           | 5/1/        | 2015        |            |           |         |
| Position update rate(Hz) (_P | OS) 1         | 0         | 1           | 5/1/        | 2015        |            |           |         |
| Raw data update rate(Hz) (_  | RAW) 1        | 0         | 1           | 5/1/        | 2015        |            |           |         |
| Memory (Mb) (_MEM)           | 128           | 0         | 12          | 28 5/1/     | 2015        |            |           |         |
| Common Tracking (COO         | (             | Options   | s uploadi   | ng compe    | te          | ×          |           |         |
| 1-PPS Timing Signal (_PP     |               |           |             |             |             |            |           |         |
| Event Markers (EVNT)         | 🛕 Opti        | ons was l | oaded succ  | cessfully.  |             |            |           |         |
| In-Band Int. Rejection (_A   | 🔔 Doy         | ou want f | to clear NV | RAM and Res | et receiver | ?          |           |         |
| Multipath Reduction (_M      |               |           |             |             |             |            |           |         |
| Frequency Input (_FRI)       |               |           |             |             |             |            |           |         |
| Freq. Lock and Output (      |               |           |             | Yes         | No          |            |           |         |
| Serial Port A (Kbps) (RS_A   |               |           |             |             |             |            |           |         |
| Serial Port B (Kbps) (RS_B)  | 460           | 0         | 46          | 50 5/1/     | 2015        |            |           |         |
| Serial Port C (Kbps) (RS_C)  | 460           | 0         | 46          | 50 5/1/     | 2015        |            |           |         |
| Serial Port D (Kbps) (RS_D)  | 460           | 0         | 46          | 50 5/1/     | 2015        |            |           |         |
| Infrared Port (INFR)         | -1            | 0         | 51          | 11 11/2     | /2015       |            |           |         |
| Parallel Port (_PAR)         | -1            | 0         | 51          | 11 11/2     | /2015       |            |           |         |
| GSM (_GSM)                   | 3             | 0         | 3           | 5/1/        | 2015        |            |           |         |
| UHF (_UHF)                   | 3             | 0         | 3           | 5/1/        | 2015        |            |           |         |
| RAIM (RAIM)                  | 1             | 0         | 1           | 5/1/        | 2015        |            |           |         |
| Datums support ( DTM)        | 1             | 0         | 1           | 5/1/        | 2015        |            |           | Ŧ       |
|                              |               |           |             | Upload :    | From In     | ternet     | From File | Refresh |
| Options uploading            | ✔ 216 - optic | ons loade | d           | Rover       | 9           | Spectrums  | GNSS      | Radio   |

Figure 36. Options are uploaded

To see updated Options, click the Refresh button after receiver reconnects.

#### **Uploading OAF from File**

Click the *From File* button and select \*.*jpo* or \*.*opt* file in the *Open Options File* window. The file name must correspond to the receiver identifier. Otherwise the warning will be shown.

Uploading the options from the file is happening the same way as via Internet.

| σ |                                                                                       |                |                                                                                                    | Net Vi                                                                                                    | ew                                                                  |                |                                | -        |       |
|---|---------------------------------------------------------------------------------------|----------------|----------------------------------------------------------------------------------------------------|----------------------------------------------------------------------------------------------------|---------------------------------------------------------------------|----------------|--------------------------------|----------|-------|
| • | Connection<br>Receivers<br>Parameters<br>Files<br>Greis commands<br>Real-Time Logging | • 220000 • 40  | Display Nan<br>Receiver Id<br>Vendor<br>Serial Numb<br>Firmware Ve<br>Board Versio<br>Model<br>UpTime | ne Receiver 2<br><u>3W101QK</u><br>JAVAD GN<br>ber 00015<br>ersion 3.6.3 Jul,0<br>on TRIUMPH<br>TRIUMPH<br>0d00h09n<br>005 cr. kn | 2<br>IZOIQIO3VZB2PQNQ2V<br>NSS<br>1,2015<br>I<br>3<br>1<br>1<br>19s | Con<br>1Z /den | nections 1 ▼<br>v/tcp/a TCP 17 | Disco    | nnect |
|   | Help                                                                                  | σ              |                                                                                                    | Open Options File                                                                                                    |                                                                     |                |                                |          |       |
|   |                                                                                       | Reports 🛞 🤄    | > ↑ 1                                                                                                 | Users → · ·                                                                                                    | 'ı → Desktop                                                        | ~ C            | Search Desktop                 | م        |       |
|   |                                                                                       | Measur Orga    | nize 🔻 New fo                                                                                         | older                                                                                                    |                                                                     |                |                                | . 🔟 🔞    | )     |
|   |                                                                                       | GPS ( 🔶 F      | avorites                                                                                              | ^ Name                                                                                                    | <u>^</u>                                                            |                | Date modified                  | Туре     |       |
|   |                                                                                       | GLON.          | Desktop                                                                                               | 3W1010                                                                                                    | QKZ010103VZB2PQNQ2                                                  | V1Z .jpo       | 10/30/2015 6:33 AM             | JPO File |       |
|   |                                                                                       | L1 (L1 🦊       | Downloads<br>Recent places                                                                            |                                                                                                    |                                                                     |                |                                |          | Ξ     |
|   |                                                                                       | Positic        | his PC                                                                                                |                                                                                                    |                                                                     |                |                                |          |       |
|   |                                                                                       | Memo           |                                                                                                    | < <                                                                                                    |                                                                     |                |                                |          | >     |
|   |                                                                                       | Comm           | File                                                                                                  | e name: 3W101Q                                                                                                    | KZ010103VZB2PQNQ2V                                                  | /1Z .jpo 🛛 🗸   | Options File (*.jpo)           | ~        |       |
|   |                                                                                       | 1-PPS<br>Event |                                                                                                    |                                                                                                    |                                                                     |                | Open                           | Cancel   |       |

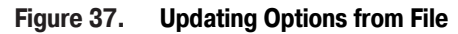
# **Base/Rover**

The Base/Rover tab allows configuring receiver as a base or a rover.

## **Configuring a base**

To configure a base receiver perform the following:

- Check Use receiver as reference base;
- Specify the Public base name, Country, City and Network (optional);
- Select the corrections for transmitting from the list of the predefined message sets (see "Appendix 1. Predefined sets of messages" on page 82). You can select any number of the sets;
- Click Save to apply settings.

| J | Net Vie          | w                                                                                                    |                                                                                                    |                                                                                                    |                                                                                                    |                                                                              | 100.1                                                                |                      |            |  |  |  |
|---|------------------|----------------------------------------------------------------------------------------------------|----------------------------------------------------------------------------------------------------|----------------------------------------------------------------------------------------------------|----------------------------------------------------------------------------------------------------|------------------------------------------------------------------------------|----------------------------------------------------------------------|----------------------|------------|--|--|--|
| - | Con<br>Rece<br>• | nection<br>vers<br>construction<br>Parameters<br>Files<br>Greis commands<br>Real-Time Logging<br>Receiver 3<br>Parameters<br>Files<br>Greis commands | Reports - Actic                                                                                                    | Display Name<br>Receiver Id<br>Vendor<br>Serial Number<br>Firmware Version<br>Board Version<br>Model<br>UpTime<br>Memory (Used/Tota<br>Position<br>ns - Update Firmwa                                                                                                    | Receiver 1<br>3W101QKZ0I0I03VZB2P<br>JAVAD GNSS<br>00015<br>3.6.3 Ju(01,2015<br>TRIUMPH_3<br>TRIUMPH1<br>0d02h29m50s<br>a) 895.95 KB / 1.83 GB<br>55*47'54.69"N 37*31'14. | Connections 1 -<br>PQNQ2VIZ /dev/tcp/b TCP 172.17 Disconnect 4.04"E H:379.61 |                                                                      |                      |            |  |  |  |
|   |                  | Real-Time Logging                                                                                                    | Measurements Sk                                                                                                    | y plot   Spectra   Radio                                                                                                    | Spectra Metrics Orient                                                                                                    | ation Optio                                                                  | ns Base/Rover                                                        | Settings             |            |  |  |  |
|   | Help             |                                                                                                    | Base Use receiver as Public base name: Country City Network Allowed correction OGPS RTCM (1 OGPS RTCM (2) RTK RTCM (20) RTK RTCM (20) RTK RTCM 3 G RTK RTCM3 GG RTK RTCM3 GG R | reference base<br>Base<br>Russia<br>Moscow<br>s:<br>31.3)<br>19.22.3)<br>19.22.3)<br>19.23.24)<br>21.23.24)<br>21.23.24)<br>21.23.24)<br>0 full<br>5D full<br>5D full | ),1033(10)                                                                                                    | Rover Use reco                                                               | eiver as rover<br>rence base:<br>ection type:<br>port for correction | is redirect:         |            |  |  |  |
|   |                  | B APP<br>etBrowser                                                                                                    | RTK CMR (1070<br>RTK CMR+ (10<br>RTK JPS min<br>RTK JPS max<br>RTK RTCM3 M                                                                                                    | ,1)<br>0,9)<br>5M                                                                                                    |                                                                                                    | Rover                                                                        | Spect                                                                | Refresh<br>rums GNSS | Save Radio |  |  |  |

Figure 38. Base/Rover tab. Receiver 1 is configured as a base transmitting RTCM3 corrections

For the base receiver the following parameters should be set as described below on tab *Parameters* > *Positioning*:

- coordinates of Antenna Phase Center (APC);
- coordinates of Antenna Reference Point Position (ARP);
- Reference Antenna Parameters.

## **Configuring a rover**

For the rover receiver do the following:

- 1. Click the *Refresh* button to get base list.
- 2. Check Use receiver as rover.
- 3. Select reference base from the drop-down list box.
- 4. Select correction type from the drop-down list box.
- 5. Select free port for correction redirect (ser/b is suitable for most cases).
- 6. Click *Save* to apply settings.

Also the *Position Computation Mode* suitable for the correction type, must be specified on the *Parameters*  $\triangleright$  *Positioning* tab.

| J Net View                                                                                                    |                                                                                                    |                                                                                                    | 1.1                                                                                                    | -                               |                                                                                                    | and a                                             | -           | - • × |  |  |  |
|----------------------------------------------------------------------------------------------------|----------------------------------------------------------------------------------------------------|----------------------------------------------------------------------------------------------------|----------------------------------------------------------------------------------------------------|---------------------------------|----------------------------------------------------------------------------------------------------|---------------------------------------------------|-------------|-------|--|--|--|
| Connection  Receivers  Receiver 1  Parameters Files Greis commands Real-Time Logging  Receiver 3  Parameters Files Greis commands | Display         Receiv         Vendo         Serial I         Firmwit         Board         Model         UPTim         Memo         Positio         Reports •       Actions •                                                                                                    | Name         Receive           er Id         03V10           r         JAVAA           vumber         00154           version         3.6.3           Version         TRE_C           SIGM.         SIGM.           e         0d006           n         55*47           date Firmware ▼ | ver 3<br>CU9G86LGDi<br>D GNSS<br>4 (OEM 1300<br>Jul,01,2015<br>33TH_8<br>A<br>18m41s<br>Bytes / 1.83<br>"54.53"N 37" | 00RN22<br>062)<br>GB<br>31'15.0 | Z4M1G0TN<br>D6"E H:379                                                                                                    | Connections 1<br>M /dev/usb/a USB Disconr<br>9.11 |             |       |  |  |  |
| Real-Time Logging                                                                                                    | Measurements Sky plot Spe                                                                                                    | ctra Radio Spectra                                                                                                    | Metrics                                                                                                    | Orienta                         | ation Opt                                                                                                    | tions Base/Rove                                   | er Settings |       |  |  |  |
| Help                                                                                                    | base Use receiver as reference by Public base name: Country City Allowed corrections: DGPS RTCM (1,31,3) DGPS RTCM (1,31,3) DGPS RTCM (41,3) RTK RTCM (18,19,22,3) RTK RTCM (18,19,22,4) RTK RTCM (10,21,22,3) RTK RTCM (20,21,23,24) RTK RTCM (20,21,23,24) RTK RTCM 3 GD min RTK RTCM3 GD full RTK RTCM3 GGD min RTK RTCM3 GGD full RTK RTCM3 GGD full RTK RTCM3 GGD full RTK RTCM3 GGD full RTK RTCM3 GGD full RTK RTCM3 GGD full RTK RTCM3 GGD full RTK RTCM3 GGD full RTK RTCM3 GGD full RTK CMR (10,0,1) RTK CMR+ (10,0)9) DFT JPC min | 35E                                                                                                    |                                                                                                    |                                 | Image: Select reference base:         Name:       Receiver 1 (Base)         Corrections:       rk.rkm3_GGD         Position:       55.7985143230772 37.5205685497332 H:378.767         Distance:       17 m         Select correction type:         RTK RTCM3 GGD full         Select free port for corrections redirect:         ser/b |                                                   |             |       |  |  |  |
| WEB APP<br>NetBrowser                                                                                                    |                                                                                                    |                                                                                                    |                                                                                                    |                                 |                                                                                                    |                                                   | Refresh     | Save  |  |  |  |
|                                                                                                    |                                                                                                    | Rover 🕖                                                                                                    | )Waiting for                                                                                                    | correct                         | tions on ro                                                                                                    | over   Spectru                                    | ms GNSS     | Radio |  |  |  |

Figure 39. Receiver 3 is configured as a rover of Base (Receiver 1)

The rover status is displayed in the status bar at the bottom. After the rover begins to receive the corrections you will see the corresponding *Link* on the *Measurement* tab.

| J Net View                   |                                                                                                    |                     |                                                                                                    |                         |         |      |        |            |         |                |          |     |            |        | ٢        |
|------------------------------|----------------------------------------------------------------------------------------------------|---------------------|----------------------------------------------------------------------------------------------------|-------------------------|---------|------|--------|------------|---------|----------------|----------|-----|------------|--------|----------|
| Connection<br>Receivers      | Display Name<br>Receiver Id<br>Vendor<br>Firmware Versia<br>Board Version<br>Model<br>UpTime<br>Memory (Used,<br>Position<br>Actions • Update Firm | on<br>/Tota<br>mwar | Receiver 3<br>03V1CU9G86LGD00RN2Z4M1G0TM<br>JAVAD GNSS<br>00154 (OEM 1300062)<br>3.6.3 Jul(01,2015<br>TRE_G3TH_8<br>SIGMA<br>0d00h26m11s<br>) 0.00 Bytes / 1.83 GB<br>55*47*54.53*N 37*31*15.06*E H:379.1 |                         |         |      |        | Coi<br>/de | nnectio | ons 1<br>/a US | B        |     | Disconnect |        |          |
| Real-Time Logging Measuremen | ts Sky plot Spectra R                                                                                                    | adio                | Spectra                                                                                                    | Metrics O               | rientat | tion | Optio  | ns         | Base/R  | over           | Settings |     |            |        |          |
| Help Latitude                | 55°47'54.52749462"N                                                                                                    | , A                 | Sys                                                                                                    | <ul> <li>Num</li> </ul> | EI      | Az   | CA     | P1         | P2      | L2C            | L5       | L1C | Track Time | Status | <u>^</u> |
| Longitude                    | 37°31'15.05925192"E                                                                                                    |                     | GPS                                                                                                    | 1                       | 7       | 186  | 39     | 19         | 19      | 37             | 36       |     | 00:26:36   | 58     |          |
| Ellipsoidal h                | eight 379.119904295541                                                                                                    |                     | GPS                                                                                                    | 16                      | 12      | 118  | 45     | 21         | 21      |                |          |     | 00:26:12   | 58     |          |
| Position SEP                 | 0.03676267                                                                                                    |                     | GPS                                                                                                    | 3                       | 59      | 146  | 55     | 48         | 48      | 54             | 49       |     | 00:26:36   | 58     |          |
| Velocity 2D                  | 0.00619134                                                                                                    |                     | GPS                                                                                                    | 26                      | 23      | 90   | 44     | 34         | 34      | 47             | 43       |     | 00:26:36   | 30     |          |
| Position RM                  | S 0.03070200<br>S 0.02285701                                                                                                    |                     | GPS                                                                                                    | 9                       | 38      | 256  | 47     | 39         | 39      | 49             | 46       |     | 00:26:36   | 58     |          |
| PDOP                         | 1 61629796                                                                                                    | Ξ                   | GPS                                                                                                    | 23                      | 79      | 242  | 57     | 49         | 49      |                |          |     | 00:26:36   | 58     | Ξ        |
| HDOP                         | 1.084442                                                                                                    |                     | GPS                                                                                                    | 32                      | 23      | 128  | 43     | 28         | 28      |                |          |     | 00:26:36   | 58     |          |
| VDOP                         | 1.198501                                                                                                    |                     | GPS                                                                                                    | 31                      | 25      | 48   | 46     | 37         | 37      | 46             |          |     | 00.26.36   | 30     |          |
| Solution                     | RTK fixed (Phase diff)                                                                                                    |                     | GLO                                                                                                    | 15/0                    | 12      | 22   | 42     | /11        | 25      | 26             |          |     | 00:25:54   | 58     |          |
| Receiver Tim                 | ne 16:12:44                                                                                                    |                     | CLO                                                                                                    | 15/0                    | 20      | 150  | 42     | 41         | 20      | 20             |          |     | 00.25.54   | 50     |          |
| Receiver Dat                 | te 2015.10.30                                                                                                    |                     | GLO                                                                                                    | 9/-2                    | 59      | 100  | 47     | 40         | 50      | 59             |          |     | 00:25:54   | 50     |          |
| Clock Offset                 | 0.00034195                                                                                                    |                     | GLO                                                                                                    | 16/-1                   | 57      | /6   | 53     | 53         | 46      | 47             |          |     | 00:25:54   | 58     |          |
| Osc. Offset                  | 0.00017376                                                                                                    |                     | GLO                                                                                                    | 6/-4                    | 45      | 104  | 55     | 54         | 41      | 43             |          |     | 00:25:54   | 58     |          |
| Links                        |                                                                                                    |                     | GLO                                                                                                    | 7/5                     | 75      | 326  | 52     | 52         | 46      | 47             |          |     | 00:25:54   | 58     |          |
| Link Id                      | /ser/b                                                                                                    |                     | GLO                                                                                                    | 27/7*                   | 39      | 156  | 51     | 49         | 45      | 46             | 46(G3    | )   | 00:25:54   | 30     |          |
| Decoder I                    | d RTCM 3.0                                                                                                    |                     | GLO                                                                                                    | 23/3                    | 27      | 300  | 32     | 31         |         | 24             |          |     | 00:04:05   | 30     |          |
| Station Id                   | ion Id 0000                                                                                                    |                     | GLO                                                                                                    | 22/-3                   | 9       | 246  | 47     | 45         | 34      | 36             |          |     | 00:25:54   | 58     |          |
| Time elap:                   | sed si 001                                                                                                    |                     | GLO                                                                                                    | 8/6                     | 24      | 298  | 30     | 30         |         | 28             |          |     | 00:25:54   | 30     |          |
| Corrupt m                    | essa 5496                                                                                                    |                     | SBAS                                                                                                    | 128                     | 15      | 130  | 37     |            |         |                |          |     | 00:26:32   | 30     |          |
| Link qualit                  | v (%) 100.00                                                                                                    |                     | SBAS                                                                                                    | 123                     | 26      | 188  | 44     |            |         |                |          |     | 00:26:36   | 30     | Ŧ        |
| WEB APP                      | ,,,,,,,,,,,,,,,,,,,,,,,,,,,,,,,,,,,,,,,                                                                                                    | Ŧ                   | ٠                                                                                                    |                         |         |      | "      | 1          |         |                |          |     |            | ÷.     |          |
| NétBrowser                   |                                                                                                    |                     |                                                                                                    |                         |         | Rove | er   🥑 | )          | S       | pectru         | ms GN    | ss  | Radi       | 0      |          |

Figure 40. Fixed rover. Links displays input corrections

# **Settings**

| J Net View                                                                                                    |                                                                                                    |
|----------------------------------------------------------------------------------------------------|----------------------------------------------------------------------------------------------------|
| Connection<br>Receivers<br>Parameters<br>Files<br>Greis commands<br>Real-Time Logging<br>Parameters<br>Files<br>Greis commands<br>Real-Time Logging | Display Name       Rover       Connections 1 •         Receiver Id       03V1CU9G86LGD00RN2Z4M1G0TM       /dev/usb/a       USB         Vendor       JAVAD GNSS       Serial Number       00154 (OEM 1300062)         Firmware Version       3.6.3 Jul(01,2015       Board Version       TRE_G3TH_8         Model       SIGMA       UpTime       0400h48m44s         Memory (Used/Total)       0.00 Bytes / 1.83 GB       Position       55*47'54.53''N 37*31'15.06''E H:379.11         Reports •       Actions •       Update Firmware •         Measurements       Sky plot       Spectra       Radio Spectra |
| Help                                                                                                    | Display Name:       Rover         Resource usage priority:       FileDownloading <ul> <li>Corrections</li> <li>FileDownloading</li> <li>Status:</li> <li>Fixed              <ul> <li>Height, m:</li> <li>123.41</li> <li>Vislant</li> <li>Ring, m:</li> <li>56.398</li> <li>Northing, m:</li> <li>142.63</li> <li>RINEX profile:</li> <li>Browse</li> <li>Browse</li> </ul></li></ul>                                                                                                    |
| WEB APP<br>NetBrowser                                                                                                    | Rover Spectrums GNSS Radio                                                                                                    |

Figure 41. Receiver setting tab

The Settings tab is designed to change the receiver Display Name and manage Resource usage Priority.

- *Display Name* the name for displaying at the left panel and on the tab *Receivers*.
- *Resource usage Priority (Corrections, File Downloading)* Specifies which operation will have higher priority. This does matter for base if it connected via single channel.
- Site Configuration Antenna settings can be used for free-events generating. See [2]: 2.3.9 event.
- Site name and Rinex profile are used only by NetHub and they do not need to be specified.

# **CONFIGURING THE RECEIVER**

Click to the *Parameters* sub-node of the receiver to select the *Parameters* window. The *Parameters* window provides the convenient graphic interface to view and change the settings of the receiver. All the parameters are grouped on the tabs according to the aspect of the behavior and fully match to GREIS Manual [2].

# Graphical user interface for working with the receiver parameters

The representation of the each parameter is determined by the type, facility of access and availability. The detailed description coincides with *GREIS Manual* [2] and appears when mouse is over the parameter.

Read-only parameters are gray. Parameters which are not available for this model of receiver are gray and empty.

| J Net View                                                                                                |                                                                                                    | ×    |
|----------------------------------------------------------------------------------------------------|----------------------------------------------------------------------------------------------------|------|
| Connection                                                                                                | General Log-files TriPad Positioning Base Rover Ports Networking Event Advanced                                                                                                    |      |
| Receivers     Receiver 1     Parameters     Files     Greis commands     Real-Time Logging     Receiver 3 | General     parameter is edited     Power Management     Temperature (Celsius degrees)       Elevation Mask for SVs Locking     1     Battery Charging Mode     auto        Receiver Board Temperature     42.0       Elevation Mask for Position     100     •     Enable Power Output         parameter is unavailable        • Receiver: ER01E%04153%[2_value out of range]     parameter not             • Anterna     applyed due the error             • Omer Off                                                                                          | *    |
| Field Interes<br>Field Commands<br>Real-Time Logging<br>Help                                              | Antenna Input       ext         Antenna Current Input       ext         Status of External Antenna off       Very Access: Read & Write access         Ext Default Value: on Type: boolean       Type: boolean         read-only parameter       Bai on - setting this parameter to off turns the receiver off. There is no way to turn the Bai receiver on after that using GREIS commands, and after receiver is turned on by other means (e.g., using a power button), this parameter returns back to on.         Output Voltage       parameter's description | -    |
|                                                                                                    | Refresh Apply Save Configuration to Sc                                                                                                    | ript |
|                                                                                                    | Greis commands mode, press Ctrl for Help Tip, Ctrl+Space for print/set rotation                                                                                                    | *    |
| HIEBAPP<br>MARDrowers                                                                                     |                                                                                                    |      |
|                                                                                                    | Send Clear Start Logging Load Scrip                                                                                                    | π    |

Figure 42. Parameters window.

Depending on the type of the parameter a new value can be typed to text box, selected from the drop-down or checked. An edited parameter is marked by the \*-sign and it is not set to the receiver until *Apply* button clicked. Apply action sets all the edited parameters of all the tabs to the receiver. If the receiver is not able to set new value error response is displayed under the parameter. Some parameters come into effect after restarting. The confirmation dialog appears in this case. If it is confirmed, receiver resets and reconnects.

To get current values for the parameters on the selected tab, click *Refresh*. Read-only parameters are refreshed every 10s even without manual refreshing.

The Save Configuration to Script button saves all the parameters to the tcl-script. It is described below.

Note: Location of the parameters on the tab varies when resizing the main window.

# **Parameter Tabs**

Each parameter tab is detailed described below. The references to relevant chapters of the *GREIS Manual* are given for each group of parameters as [2].

### General

The General tab shows the most common settings.

| eneral Log-files TriPad                                                                                             | Positioning    | Base           | Rover | Ports                                        | Networking                                                                   | Event                   | Advanced   |   |                                                                  |
|----------------------------------------------------------------------------------------------------|----------------|----------------|-------|----------------------------------------------|------------------------------------------------------------------------------|-------------------------|------------|---|------------------------------------------------------------------|
| General<br>Elevation Mask<br>Elevation Mask for SVs Loci<br>Elevation Mask for Position<br>Antenna<br>Antenna Input | king -1<br>5   |                |       | Power<br>Mod<br>Batte<br>Enab<br>Low<br>Powe | Management<br>les<br>ery Charging N<br>le Power Outp<br>Power Mode<br>er Off | lode au<br>out or<br>or | ito<br>1   | • | Temperature (Celsius degrees)<br>Receiver Board Temperature 44.0 |
| Antenna Current Input<br>Status of External Antenna                                                                 | Sleep<br>Volta | o Mode<br>ages | of    | f                                            | •                                                                            |                         |            |   |                                                                  |
|                                                                                                    |                |                |       | Exter<br>Rece                                | mal Power Vol                                                                | tage 11<br>tage 8.      | 1.72<br>79 |   |                                                                  |
|                                                                                                    |                |                |       | Batte<br>Batte                               | ery Voltage a<br>ery Voltage b                                               | 8.<br>8.                | 21<br>24   |   |                                                                  |
|                                                                                                    |                |                |       | Char<br>Outp                                 | ger Output Vo<br>out Voltage                                                 | ltage 0.                | 00         |   |                                                                  |

Figure 43. General parameters

• General - [2]: 4.4.4. Measurements Parameters

• *Elevation mask* – Elevation masks for SVs locking and for Position Computation - [2, Satellites Tracking Parameters].

- Antenna [2, Antenna Input Parameters].
- Power Management [2, 4.4.28 Advanced Power Management]
  - *Modes* power control modes.
  - Voltages power statuses (all are read-only).
- *Temperature* board temperature (C°, read-only) [2, 4.4.35 Miscellaneous parameters].

## Log-Files

The *Log-files* tab contains parameters for file managing [2, 4.4.20 File Management, 4.4.16 Parameters of Generic GREIS Messages].

| General Log   | -files                            | TriPad I    | Positio | ning  | Base   | Rover        | Ports                            | Networking     | Event      | Advanc  | ed    |        |                          |   |
|---------------|-----------------------------------|-------------|---------|-------|--------|--------------|----------------------------------|----------------|------------|---------|-------|--------|--------------------------|---|
| File a        |                                   |             |         |       |        |              | File l                           | 0              |            |         |       |        |                          | * |
| Current Log   | -file                             |             |         |       |        |              | Curre                            | ent Log-file   |            |         |       |        |                          |   |
| Number of I   | Message                           | es Enabled  | l for   | 0     |        |              | Number of Messages Enabled for 0 |                |            |         |       |        |                          |   |
| Output Epoc   | ths Cou                           | nters       |         | 0     |        |              | Output Epochs Counters 0         |                |            |         |       |        |                          |   |
| Implicit Mes  | sage Oi                           | utput Perio | bd      | 1.00  |        |              | Impl                             | icit Message C | Output Pe  | riod    | 1.00  |        |                          |   |
| Elevation Ma  | Elevation Mask for Measurements 5 |             |         |       |        | Eleva        | tion Mask for                    | Measure        | ments      | 5       |       |        |                          |   |
| Satellites Nu | Satellites Number Mask for 0      |             |         |       | Sate   | lites Number | Mask for.                        |                | 0          |         |       |        |                          |   |
| File Name P   | File Name Prefix log              |             |         |       | File 1 | Name Prefix  |                                  |                | log        |         |       |        |                          |   |
| Manage by a   | AFRM/T                            | riPad       |         | у     |        | •            | Man                              | age by AFRM/   | TriPad     |         | n     | •      |                          |   |
| AFRM          |                                   |             |         |       |        |              | listony I                        | ogging         |            |         |       | Initia | al Dunamic Mode          |   |
| File Rotation | Mode                              |             | off     |       |        | - 1          | ogging                           | Period         |            | 30.00   | _     | Initia | al Dynamic Mode static 🔹 |   |
| File Rotation | Runnir                            | ig Counte   | r O     |       |        |              | Output S                         | tream to be N  | Ionitored  | /dev/ni | ull 🔻 |        |                          |   |
| Force File Ro | otation                           | Ĩ           | off     |       |        | -            | 1                                |                |            |         |       |        |                          |   |
| Enable Olde   | st Log-f                          | ile Remov   | al off  |       |        | -            |                                  |                |            |         |       |        |                          |   |
| Scheduling    | Param                             | eters       |         |       |        |              |                                  |                |            |         |       |        |                          | Ξ |
| File rotatio  | n count                           | er 0        |         |       |        |              |                                  |                |            |         |       |        |                          |   |
| File Rotatio  | on Perio                          | d 3600      |         |       |        |              |                                  |                |            |         |       |        |                          |   |
| File Rotatio  | on Phase                          | e 0         |         |       |        |              |                                  |                |            |         |       |        |                          |   |
| FTP Push      |                                   |             |         |       |        |              | /lemorv                          |                |            |         |       |        |                          |   |
| File Push Mo  | ode d                             | off         | -       | •     |        | N            | 1emory                           | to Use for Dat | a Storage  | int     |       | •      |                          |   |
| File Push Re  | set (                             | off         | -       |       |        | N            | lemory                           | Currently in U | se for Dat | a int   |       |        |                          |   |
| File Push Tin | neout                             | 500         |         |       |        |              |                                  |                |            |         |       |        |                          |   |
| FTP Conne     | ction                             |             |         |       |        |              |                                  |                |            |         |       |        |                          |   |
| File Push H   | lost or I                         | P Address   | "1      | ' ?.  | 1"     |              |                                  |                |            |         |       |        |                          |   |
| File Push I   | Port                              |             | 21      |       |        |              |                                  |                |            |         |       |        |                          |   |
| File Push U   | lser                              |             | "anor   | nymou | ıs"    |              |                                  |                |            |         |       |        |                          |   |
| File Push P   | assword                           | ł           | **      |       |        |              |                                  |                |            |         |       |        |                          |   |
| File Push V   | Vorking                           | Directory   | "filep  | ush"  |        |              |                                  |                |            |         |       |        |                          |   |
|               |                                   |             |         |       |        |              |                                  |                |            |         |       |        |                          | - |

Figure 44. Log-file parameters

The following parameter groups are available:

• *File a, File b* – settings for configuring the output to File A (File B) - [2, Existing Files, Current Log-files, Masks and Counters, Implicit Output Parameters].

• *AFRM* – settings for automatically rotating the log-files according to the user-defined schedule. [2, Automatic File Rotation Mode (AFRM)].

- *History Logging* settings for history logger which collects and records statistical information. [2, Logging History].
- *Initial Dynamic Mode* specify the initial mode for all of the new files opened through *TriPad*. [2, 4.4.29 TriPad Parameters].
- FTP Push settings for automatically putting log-files to an external server. [2, File Push Parameters].
- *Memory* int (internal), ext (SDCARD) Data Storage. Available for the receiver with external memory. [2, File-system Parameters].

## TriPad

TriPad tab provides the parameters for configuring TriPad interface of the receiver.

| General Log-files Tri                              | Pad   | Position  | ing  | Base    | Rove | r Ports | Networking | Event | Advanced |                                        |
|----------------------------------------------------|-------|-----------|------|---------|------|---------|------------|-------|----------|----------------------------------------|
| Function key<br><pre><fn> Push Behavior</fn></pre> |       |           |      |         |      |         |            |       |          | *                                      |
| <fn> Push Action</fn>                              |       |           | Turr | n Loggi | ng 🔹 |         |            |       |          |                                        |
| Turn Data Recording                                | On at | t Startup | off  |         | •    |         |            |       |          |                                        |
| Appending Data to a                                | Spec  | ific File |      |         |      |         |            |       |          |                                        |
| <fn> Click Behavior</fn>                           |       |           |      |         |      |         |            |       |          |                                        |
| <fn> Click Action</fn>                             | led   |           | •    |         |      |         |            |       |          |                                        |
| Initial Dynamic Mode                               | stat  | tic       | •    |         |      |         |            |       |          |                                        |
|                                                    |       |           |      |         |      |         |            |       |          | *                                      |
| ·                                                  |       |           |      |         |      |         |            |       |          | ······································ |

Figure 45. TriPad parameters

• Function key - [2, 4.4.29 TriPad Parameters].

## Positioning

*Positioning* tab allows the user to select satellites to track, to specify which measurements to use in position computation and to enable solution mode. Since most of these parameters are described in the chapter [2, 4.4.6 Positioning Parameters] only the subtitles are shown below.

| General Log-files TriPad Posi                                                                                                    | tioning Ba                                                                                                    | se Rover                       | Ports                                                                                             | Networking                         | Event          | Advanced                                               |      |  |  |
|----------------------------------------------------------------------------------------------------|----------------------------------------------------------------------------------------------------|--------------------------------|---------------------------------------------------------------------------------------------------|------------------------------------|----------------|--------------------------------------------------------|------|--|--|
| Enable Solutions<br>Position Computation Mode<br>Enable Single Point Position<br>Enable Code Differential Position<br>Enable RTK Solution with Float<br>Enable SBAS Code Differential                                                                                                    | •<br>•<br>•                                                                                                    | Position<br>Elevatio<br>PDOP N | n Masks<br>In Mask for Position 5<br>Mask 30.00<br>GAL Ø<br>SBSS Ø<br>QZSS Ø<br>COMP I<br>IRNSS Ø |                                    |                |                                                        |      |  |  |
| Satellite Management           SBAS(WAAS, EGNOS)         Q           GPS         GPS Ext.         Lock?         Use?         Health?         Ura?         A           1         V         V         0         12         V         V           2         V         V         0         12         V         V           2         V         V         0         12         V         V           2         V         V         0         12         V         V           2         V         V         0         12         V         V           2         V         V         0         12         V         V           3         V         V         0         15         V         V           4         V         0         16         V         V         5         V         V         0         V         V         V         0         V         V         0         0         V         V         0         0         V         V         0         0         V         V         0         0         V         V | ZSS B<br>GLONASS<br>Jm <sup>1</sup><br>2 23 V V<br>2 4 V V<br>2 5 V V<br>2 6 V V<br>2 7 V V<br>2 8 V V<br>2 9 V V<br>3 0 V V<br>3 1 V V<br>3 2 V V<br>4 1 V<br>4 1 V<br>4 | eiDou GA                       | IRNSS<br>ALILEO                                                                                   | Meas. U<br>Measure                 | sed<br>ments 1 | Type to Use ca<br>p1<br>12<br>12c<br>15<br>iono<br>all | free |  |  |
| Enable Corrections<br>Enable Ionospheric Corrections<br>Enable Tropospheric Corrections<br>Datum<br>Current Datum for Position<br>Use Datum Rotations for Position                                                                                                    | on<br>on<br>W84<br>off                                                                                                    | •                              | RAIM<br>RAIM M<br>Alarm Li<br>Alarm Li                                                            | ode<br>imit Mode<br>imit for Manua | l Mode         | on manual s555.6                                       |      |  |  |

Figure 46. Positioning parameters

The following parameters can be queried and changed:

- Enable Solution configure the position computation. [2, Generic Positioning Parameters].
- *Position Masks* elevation mask for satellites and PDOP limited the position computation. [2, Generic Positioning Parameters].

• *Positions Systems* - select satellite constellation(s) used for position computation. [2, Enable Satellite System].

• *Satellite Management* – set of the similar tabs for each GNSS system. The tabs contain check boxes for enabling/disabling

- Lock the receiver to track satellites by their PRN. [2, Satellites Tracking Parameters].
- Use using of GNSS satellite number N for position computation. [2, Generic Positioning Parameters].

• *Health* - excluding satellite number N from position computation when the satellite is unhealthy. [2, Generic Positioning Parameters].

• *Ura* – exclude satellite number N from position computation when URA value exceeds the limit specified by URA mask parameter. - [2, Generic Positioning Parameters].

• *Alm* - Green circle to the right of the check boxes indicates that the almanac is available for the satellite. [2, 4.4.5 Almanac Status].

• *Meas. Used* - specifies which measurements receiver will use for single point position computation. [2, Generic Single Point Parameters].

• *Enable Corrections*- receiver will correct the measured pseudo-ranges for enabled corrections. [2, Generic Single Point Parameters].

- RAIM settings for the receiver autonomous integrity monitoring. [2, RAIM Parameters].
- Datum settings of the datum that will be used for position computation. [2, Datums].

#### Base

*Base* tab provides the capabilities to configure the receiver as a *Reference Base Station* and also allows getting receiver coordinates. Most of these parameters are described in [2, 4.4.9 Reference Parameters, 4.4.13 RTCM 2.x Parameters, 4.4.14 RTCM 3.x Parameters] and these references are passed.

| eneral Log-files TriPad Positioning Base Rover Ports     | Networking Event Advance      | ed          |                                       |         |   |
|----------------------------------------------------------|-------------------------------|-------------|---------------------------------------|---------|---|
| Reference Position                                       |                               |             | Reference Position Averaging          |         |   |
| Coordinate system: Geodetic 🔹                            |                               |             | Reference Position Averaging Mode     | off     | • |
| Antenna Bhase Center Position (ABC)                      | Antonna Reference Doint Dorit | ion (APD)   | Reference Position Averaging Interval | 180     |   |
| Lat 55 ° 47 ' 54 522000 " N ¥ W84 ¥                      | Lat 55 ° 47 ' 54 523009       | " N ¥ W84 ¥ |                                       |         |   |
|                                                          |                               | 10 - 1004   |                                       |         |   |
| Lon. 037 • 31 • 15.111982 • E •                          | Lon. 037 * 31 * 15.111982     | "Е <b>т</b> |                                       |         |   |
| Alt. +377.1527                                           | Alt. +377.1527                |             |                                       |         |   |
| Get from receiver APC -> ARP                             | APC <- ARP                    |             |                                       |         |   |
| L1 to ARP Offsets                                        |                               |             |                                       |         |   |
| ACCG8ANT_3A4TB1 NONE Height, m: 0.0175                   |                               |             |                                       |         |   |
| Easting, m: 0.0015 Northing, m: 0.0024                   |                               |             |                                       |         |   |
| Reference Antenna Parameters                             | Reference Antenna Off         | sets        | RTCM 2.x Settings                     |         |   |
| Intenna type (for RTCM 2.x and 3.0) ACCG8ANT_3A4TB1 NONE | L1 APC to L2 APC Off          | set, meters | RTCM 2.x Base Station Identifier      | 0       |   |
| Antenna Serial Number                                    | East Offset of L2 APC         | 0.0000      | Enable CA/L1 in RTCM 2.x Message      | on      | • |
| Antenna Setup ID 0                                       | Height Offset of L2 Al        | PC 0.0000   | Enable P/L1 in RTCM 2.x Message       | off     | • |
| ARP Offsets                                              | North Offset of L2 AP         | C 0.0000    | Enable P/L2 in RTCM 2.x Message       | on      | • |
| East Offset of ARP 0.0000                                |                               |             | Maximum Number of Satellites for      | 0       | _ |
| Height Offset of ARP 0.0000                              |                               |             | Schelling Constallation for BTCM 2    | (       | _ |
| North Offset of ARP 0.0000                               |                               |             | Satellite Constellation for RTCM 2.x  | {on,on} | _ |
| Noter Office of Alter                                    |                               |             | RTCM 2.x Base Station Health          | good    | • |
|                                                          |                               |             | Use Smoothed Pseudoranges in          | off     | • |
| CMR                                                      | Settings                      |             |                                       |         |   |
| RTCM 3.x Reference Station Identifier 0 CMR              | Antenna Type                  | 0           |                                       |         |   |
| par/rtcm3/base/l2c n CMR                                 | Reference Station Identifier  | 0           |                                       |         |   |
| Rece                                                     | iver Motion State for CMR     | unknown 🔹   |                                       |         |   |
| Туре                                                     | of CMR Message to Use for     | 3           |                                       |         |   |
| Subs                                                     | titute P/L1 for CA/L1 in CMR  | off 🔹       |                                       |         |   |
| Data                                                     | for CMR Message Type 2        | {"","",""}  |                                       |         |   |

Figure 47. Base parameters

The following parameters can be set using *Base* tab:

• Reference position - the coordinates for L1 Antenna Phase Center (APC) and Antenna Reference Point (ARP). [2, Reference Station Coordinates]. The APC and ARP coordinates in the receiver are entirely independent. To calculate one from another click APC -> ARP or ARP -> APC buttons. Calculating is carried out using L1 to APR Offsets – the vector offset between L1 phase center and ARP, which is determined by the selected Antenna Type but can be changed manually. If the coordinates of APC and ARP are unknown they can be got from the receiver by clicking Getfrom Receiver button. The APC coordinates will be filled using ([PG]-message but this way should not use for real Reference Station. The RTCM 2.x message 24 as well as RTCM 3.x standard requires that APC and ARP coordinates to be transmitted from reference station to rover receivers.

• *Reference Position Averaging* – settings automatically calculating and setting reference position when precise position is unknown. [2, Reference Position Averaging].

• *Reference Antenna Parameters* – the settings of the antenna and the vector components between a surveyed point (land mark) and the *ARP*. [2, Reference Antenna Parameters].

• *Reference Antenna Offsets* – parameter specifies the vector components between *L1 Antenna Phase Center* (*APC*) and *L2 APC*. [2, Reference Antenna Parameters].

• *RTCM 2.x Settings*- settings for configuring *RTCM* (Radio Technical Commission for Maritime Services) 2.x corrections. [2, RTCM 2.x Reference Station Parameters, 3.5.3 RTCM 2.x Messages].

• *RTCM 3.x Settings*- settings for configuring RTCM (Radio Technical Commission For Maritime Services) 3.x corrections. [2, RTCM 3.x Reference Station Parameters, 3.5.4 RTCM 3.2 Messages].

• *CMR Settings* - settings for configuring Compact Measurement Record (CMR) corrections. [2, CMR Reference Station Parameters, 3.5.5 CMR Messages].

#### Rover

*Rover* tab allows configuring the receiver as a *rover and* mostly useful for RTK operation. Parameters are described in the chapters [2, 4.4.7 Code Differential (DGPS) Parameters, 4.4.8 Phase Differential (RTK)].

| General Log-files TriPad Position | ning Base Rover | Ports Networking Event Advance   | ed       |                                    |        |
|-----------------------------------|-----------------|----------------------------------|----------|------------------------------------|--------|
| DGPS                              |                 | RTK                              |          | RTK Heading Parameters             |        |
| Source of DGPS Corrections        | nearest 🔹       | RTK Position Computation Mode    | delay 🔻  | Heading Mode                       | off 🔹  |
| Maximum Age of DGPS Corrections   | 30              | RTK Delay Mode Variant           | last 🔹   | Use Fixed Baseline Length          | off 🔹  |
| Maximum Age of Ionosphere         | 300             | Rover Dynamics for RTK           | 1.0000   | Fixed Baseline Length              | 0.000  |
| Ionosphere-free DGPS Mode         | off 🔹           | Confidence Level for Ambiguity   | medium 🔹 | Fixed Baseline Length              |        |
| Fixed Reference Station ID        | 0               | Use CA/L1 Measurements for RTK   | on 🔹     | Fixed Baseline Length              |        |
| Source Port of DGPS Corrections   | any 🔻           | Use P/L1 Measurements for RTK    | on 🔹     | Penalty Factor for Baseline Length | 0.0500 |
|                                   |                 | Use P/L2 Measurements for RTK    | on 🔹     |                                    |        |
|                                   |                 | Use CA/L2 Measurements for RTK   | on 🔹     |                                    |        |
|                                   |                 | Use L5 and E5a Measurements for  | off •    |                                    |        |
|                                   |                 | Update Interval of RTK Reference | 1.00     |                                    |        |
|                                   |                 | Environmental Condition Factor   | open 🔹   |                                    |        |
|                                   |                 | RTK VRS Mode                     | off •    |                                    |        |
|                                   |                 | Multi RTK Mode                   | off •    |                                    |        |
| - Attitude Parameters             |                 |                                  |          |                                    |        |
| Attitude Mode                     |                 |                                  |          |                                    |        |
| Pitch, Roll, and Heading Offsets  |                 |                                  |          |                                    |        |
| Number of Epochs to Use for Self  |                 |                                  |          |                                    |        |
| Attitude Processing Mode          | ~               |                                  |          |                                    |        |
| Master Input Mode                 |                 |                                  |          |                                    |        |

Figure 48. Rover parameters

Available parameter groups:

- DGPS settings for differential corrections using.
- RTK settings for RTK-engine [2, Generic RTK Parameters].

• *RTK* Heading Parameters – settings for configuring *RTK* - engine to compute heading, pitch and orientation in the multi-antennas receiver [2, RTK Heading Parameters], documentation on Duo and Quattro.

• *Attitude Parameters-* mode and initial values for calculating vectors in the multi-antennas receiver [2, Attitude Parameters], documentation to Duo and Quattro receivers.

#### **Ports**

Tab *Ports* contains the nested tabs for configuring all the available *input /output* interfaces of the receiver. For each interface can be query/set:

• *Input Mode* - specifies what type of incoming data to accept (excluding TCPO) [2, 4.4.23 Generic Communication Parameters (Basic Operation Mode)].

• *Output Mode*- periodic output. The messages can be selected from the predefined sets of messages (see "Appendix 1. Predefined sets of messages" on page 82. The list of the messages in the set is displayed when mouse is over the item of drop-down. If ordered output does not match any set it is shown as *User Defined*.

Most of the interfaces require additional settings.

The nested tabs are following:

#### **USB** tab

| General Log         | -files TriPad                                                                                                    | Positioning                                                                                                    | Base  | Rover    | Ports | Networking | Event | Advanced |   |
|---------------------|----------------------------------------------------------------------------------------------------|----------------------------------------------------------------------------------------------------|-------|----------|-------|------------|-------|----------|---|
| Serial USB          | Bluetooth T                                                                                                    | СР ТСРО                                                                                                    | CAN   |          |       |            |       |          |   |
| USB a<br>Input Mode | cmd                                                                                                    | •                                                                                                    |       |          |       |            |       |          | * |
| Output              | None                                                                                                    | •                                                                                                    | Perio | d (sec): | 1     |            |       |          |   |
|                     | None<br>DGPS RTCM {<br>DGPS RTCM {<br>DGPS RTCM {<br>RTK RTCM {1/<br>RTK RTCM {2/<br>RTK RTCM {2/<br>RTK RTCM3 G<br>RTK RTCM3 G<br>RTK RTCM3 G<br>RTK RTCM3 G<br>RTK RTCM3 G<br>RTK RTCM3 G<br>RTK RTCM3 G<br>RTK RTCM3 G<br>RTK CMR {10,<br>RTK CMR {10,<br>RTK CMR {10,<br>RTK CMR {10,<br>RTK CMR {10,<br>RTK JPS min<br>RTK JPS max<br>RTK RTCM3 M | 1,31,3}<br>9,34,3}<br>41,3}<br>3,19,22,3}<br>0,21,22,3}<br>3,19,23,24}<br>0,21,23,24}<br>0,21,23,24}<br>0,0 full<br>GGD full<br>GGD full<br>GGD full<br>GGD full<br>0,0<br>0,1}<br>0,0,9} |       |          |       |            |       |          |   |

Figure 49. USB port parameters

#### Serial tab

Serial tab contains parameters for configuring serial a, b, c, d ports such as Baud Rate and RTS/CRS Handshake [2, 4.4.24 Serial Port Parameters. (Hardware Settings)].

| Serial a          |          |                                     | Serial b          |          |                                     |
|-------------------|----------|-------------------------------------|-------------------|----------|-------------------------------------|
| Input Mode        | cma •    |                                     | Input Mode        | cma 🔹    |                                     |
| Output            | None     | <ul> <li>Period (sec): 1</li> </ul> | Output            | None     | <ul> <li>Period (sec): 1</li> </ul> |
| Baud Rate         | 115200 🔹 |                                     | Baud Rate         | 115200 🔹 |                                     |
| RTS/CTS Handshake | off 🔹    |                                     | RTS/CTS Handshake | on 🔻     |                                     |
| Serial c          |          |                                     | Serial d          |          |                                     |
| Input Mode        | cmd 🔹    |                                     | Input Mode        | cmd 🔹    |                                     |
| Output            | None     | <ul> <li>Period (sec): 1</li> </ul> | Output            | None     | <ul> <li>Period (sec): 1</li> </ul> |
| Baud Rate         | 115200 🔹 |                                     | Baud Rate         | 115200 🔹 |                                     |
| RTS/CTS Handshake | off •    |                                     | RTS/CTS Handshake | off 🔹    |                                     |

Figure 50. Serial ports parameters

#### **Bluetooth tab**

*Bluetooth* tab allows setting input/output for the available *Bluetooth* ports and also provides *Hardware Settings* to configure *Bluetooth* module [2, 4.4.27 Bluetooth Parameters].

| General Log-files  | TriPad Positioning Base | e Rover Ports   | Networking Event | Advanced    |                                     |   |
|--------------------|-------------------------|-----------------|------------------|-------------|-------------------------------------|---|
| Serial USB Blue    | etooth TCP TCPO CAN     |                 |                  |             |                                     |   |
| Bluetooth a        |                         |                 | Bluetooth b      |             |                                     | * |
| Input Mode         | cmd 🔹                   |                 | Input Mode       | cmd 🔹       |                                     |   |
| Output             | None 🔻                  | Period (sec): 1 | Output           | None        | <ul> <li>Period (sec): 1</li> </ul> |   |
| Chan Address       | 00000000000             |                 | Chan Address     | 00000000000 |                                     |   |
| Current Address    | "unknown"               |                 | Current Address  | "unknown"   |                                     |   |
| - Hardware Setting | js                      |                 |                  |             |                                     |   |
| Address "00:19:8   | 8:07:6D:A3"             |                 |                  |             |                                     |   |
| FCCID U9R-W2       | 2CBW003                 |                 |                  |             |                                     |   |
| IC 7089A-1         | W2CBW003                |                 |                  |             |                                     |   |
| Mode on            | -                       |                 |                  |             |                                     |   |
| Name "TRIUM        | IPH1 00015"             |                 |                  |             |                                     |   |
| PIN "1234"         |                         |                 |                  |             |                                     |   |
|                    |                         |                 |                  |             |                                     |   |

Figure 51. Bluetooth ports parameters

#### **TCP** tab

Receiver provides the TCP server functionality which allows establishing bidirectional TCP connections and also it is capable to operate as TCP client for different kinds of TCP servers.

TCP tab contains input/output settings for all types of the TCP ports and statistics on the use of TCP server ports. [2, 4.2.2 Input and Output Ports Notations].

| General Log-                         | files TriPad | Positioning | Base                      | Rover    | Ports | Networking                                                           | Event      | Advanced |                                     |  |
|--------------------------------------|--------------|-------------|---------------------------|----------|-------|----------------------------------------------------------------------|------------|----------|-------------------------------------|--|
| Serial USB                           | Bluetooth    | ГСР ТСРО    | CAN                       |          |       |                                                                      |            |          |                                     |  |
| TCP a<br>Input Mode                  | cmd          | •           |                           |          |       | TCP b<br>Input Mode                                                  | cmd        | •        |                                     |  |
| Output                               | None         |             | <ul> <li>Perio</li> </ul> | d (sec): | 1     | Output                                                               | None       |          | ▼ Period (sec): 1                   |  |
| TCP c                                |              |             |                           |          |       | TCP d                                                                |            |          |                                     |  |
| Input Mode                           | cmd          | •           |                           |          |       | Input Mode                                                           | cmd        | •        |                                     |  |
| Output                               | None         |             | <ul> <li>Perio</li> </ul> | d (sec): | 1     | Output                                                               | None       |          | ▼ Period (sec): 1                   |  |
| TCP e                                |              |             |                           |          |       | TCP Client a                                                         |            |          |                                     |  |
| Input Mode                           | cmd          | •           |                           |          |       | Input Mode                                                           | cmd        | •        |                                     |  |
| Output                               | None         |             | <ul> <li>Perio</li> </ul> | d (sec): | 1     | Output                                                               | None       |          | <ul> <li>Period (sec): 1</li> </ul> |  |
| TCP Client b<br>Input Mode<br>Output | cmd<br>None  | •           | ▼ Perio                   | d (sec): | 1     | TCP Statistic<br>Port a 172.<br>Port b<br>Port c<br>Port d<br>Port e | 17.0.229:3 | 207      |                                     |  |
|                                      |              |             |                           |          |       |                                                                      |            |          |                                     |  |

Figure 52. TCP ports parameters

• *TCP a, TCP b, TCP c, TCP d, TCP e* - input/output settings for the *TCP* streams (*dev/tcp/a*,...,*dev/tcp/e*)

• *TCP Client a, TCP Client b* - input/output settings for *TCP* client connections. Depending on receiver model, up to 2 independent connections could be established at any given time.

• *TCP Statistics* - list of active incoming TCP connections (IP-address and port are displayed). [2, 4.4.25 Network Parameters (Network Statistics)].

#### TCPO tab

*TCPO* tab is designed to enable output data for TCP output server ports. [2, 4.4.25 Network Parameter (TCP Output Server Configuration)].

| General Log-files TriPad | Positioning Base Rover              | Ports N | etworking | Event | Advanced | l               |
|--------------------------|-------------------------------------|---------|-----------|-------|----------|-----------------|
| Serial USB Bluetooth     | TCP TCPO CAN                        |         |           |       |          |                 |
| - TCPO a 8010            |                                     | ТСРО Ь  | 8011      |       |          |                 |
| Output None              | <ul> <li>Period (sec): 1</li> </ul> | Output  | None      |       | •        | Period (sec): 1 |
| ТСРО с 8012              |                                     |         | 8013      |       |          |                 |
| Output None              | ▼ Period (sec): 1                   | Output  | None      |       | •        | Period (sec): 1 |
| - TCPO e 8014            |                                     |         |           |       |          |                 |
| Output None              | <ul> <li>Period (sec): 1</li> </ul> |         |           |       |          |                 |

Figure 53. TCPO ports output settings

#### **CAN** tab

*CAN* tab the parameters which allow configuring CAN ports of the receiver to establish connections via CAN interface. [2, 4.4.30 CAN Ports Parameters].

| General Log-files TriPad Positioni | ng Base Rover Ports | Networking Event                    | Advanced                          |       |                                   |
|------------------------------------|---------------------|-------------------------------------|-----------------------------------|-------|-----------------------------------|
| Serial USB Bluetooth TCP TCPC      | CAN                 |                                     |                                   |       |                                   |
| CAN a                              |                     |                                     | CAN b                             |       | *                                 |
| Input Mode                         | cmd 🔹               |                                     | Input Mode                        | cmd 🔹 |                                   |
| Output                             | None                | <ul> <li>Period (sec): 1</li> </ul> | Output                            |       | <ul> <li>Period (sec):</li> </ul> |
| CAN Baud Rate                      | 125                 |                                     | CAN Baud Rate                     | 125   |                                   |
| First SID for Input CAN Messages   | 0x700               |                                     | First SID for Input CAN Messages  | 0x700 |                                   |
| The Number of SIDs for Input CAN   | 8                   |                                     | The Number of SIDs for Input CAN  | 8     |                                   |
| First SID for Output CAN Messages  | 0x700               |                                     | First SID for Output CAN Messages | 0x700 |                                   |
| The Number of SIDs for Output      | 8                   |                                     | The Number of SIDs for Output     | 8     |                                   |
|                                    |                     |                                     |                                   |       |                                   |
|                                    |                     |                                     |                                   |       | Ŧ                                 |

Figure 54. CAN ports settings

## **Networking**

*Networking* tab comprises in turn the set of the tabs to configure the receiver to establish connections via different network interfaces as a server, and client. In most cases, it requires a reboot to the network settings to take effect. The following nested tabs are available:

#### LAN tab

LAN tab contains LAN DynDNS and DNS parameters described in [2, 4.4.25 Network Parameter].

| General Log-files TriPad Position | ing Base Rover F | Ports Networking Event Advanced  |                |
|-----------------------------------|------------------|----------------------------------|----------------|
| LAN WLAN Server Client PPP        | Modems           |                                  |                |
| IP                                |                  | DDNS                             |                |
| Receiver IP Address               | 192.168.0.100    | DynDNS Receiver DNS Name (Alias) | "us 📜 dns.org" |
| Default Gateway                   | 192.168.0.1      | DynDNS Mode                      | off 🔹          |
| Network mask                      | 255.255.255.0    | DynDNS Password                  | "passwd"       |
| Maximum Transmission Unit (MTU)   | 1500             | DynDNS State                     | off            |
| MAC Address                       | "00:18:d7b8"     | DynDNS User                      | "user"         |
| DHCP                              |                  |                                  |                |
| Switch DHCP client on/off off     | •                |                                  |                |
| Current IP Address                | 192.168.0.100    |                                  |                |
| DNS                               |                  |                                  |                |
| Default DNS Server 0.0.0.0        |                  |                                  |                |
|                                   |                  |                                  |                |

Figure 55. LAN parameters

LAN parameters are the following:

• *IP* - parameters which configure the receiver to be part of a *TCP/IP* local area network (*LAN*). [2, LAN Configuration].

• DHCP – enable the capability to automatically assign LAN/WLAN parameters to the receiver. [2, DHCP Client Configuration].

• Current IP Address - IP address on the local network assigned to the receiver at the moment.

• *DDNS* – settings for accessing and using dynamic DNS server. [2, Dynamic DNS (DynDNS) Client Parameters].

• *DNS* – addresses of the DNS server to use by default and the DNS server used at the moment. [2, DNS Parameters].

#### WLAN tab

*WLAN* tab provides parameters that configure the receiver to be part of a TCP/IP wireless local area network (WLAN). See detail description in [2, 4.4.25 Network Parameters (WLAN (WiFi) Configuration)].

| eneral Log-files TriPad   | Positioning Base        | Rover   | Ports                | Networking     | Event       | Advanced     |         |
|---------------------------|-------------------------|---------|----------------------|----------------|-------------|--------------|---------|
| AN WLAN Server Cli        | ient PPP Modem          | 5       |                      |                |             |              |         |
| Mode                      |                         | ~IP     |                      |                |             |              |         |
| WLAN Error                | "association"           | WLAN I  | Receiver             | IP Address     |             | 10.1.10.5    |         |
| WLAN Mode                 | on 🔻                    | WLAN I  | WLAN Default Gateway |                |             |              |         |
| WLAN Connection State     | WLAN I                  | Network | mask                 |                | 255.255.255 | .0           |         |
|                           | WLAN I                  | Maximu  | m Transmissio        | on Unit        | 1500        |              |         |
|                           |                         | WLAN I  | MAC Ad               | dress          |             | "00:18:d7:c8 | :c1:5b" |
|                           |                         | DHCP    |                      |                |             |              |         |
|                           |                         | Switch  | DHCP                 | client on/off  | off         | •            |         |
|                           |                         | Switch  | DHCP                 | server on/off  | off         | •            |         |
|                           |                         | Current | IP Addr              | ess            |             | 10.1.10.5    |         |
| Access Point              |                         | In      | fo                   |                |             |              |         |
| WLAN Access Point ID      | "00:00:00:00:00:00"     | /р      | ar/net/v             | vlan/inf/fccid | U9R-W2      | CBW003       |         |
| WLAN Access Point SSID    | "G_02_00004             | ," /р   | ar/net/v             | vlan/inf/ic    | 7089A-V     | V2CBW003     |         |
| works if WLAN Access Poir | nt ID is 00:00:00:00:00 | :00     |                      |                |             |              |         |
| WLAN Access Point RSSI    | 204                     |         |                      |                |             |              |         |
| WLAN AP Mode              | wpa 🔹                   |         |                      |                |             |              |         |
| works if WLAN Access Poir | nt SSID is filled       |         |                      |                |             |              |         |
| WLAN Key N ********       |                         |         |                      |                |             |              |         |
| WIAN Key N *******        |                         |         |                      |                |             |              |         |
| WI AN Key N *******       |                         |         |                      |                |             |              |         |
| WI AN Key N *******       |                         |         |                      |                |             |              |         |
| WEAN KEY N                |                         |         |                      |                |             |              |         |
| WPA                       |                         |         |                      |                |             |              |         |
| WLAN WPA Passphrase       | ******                  |         |                      |                |             |              |         |

Figure 56. WLAN parameters

The following parameters configure WLAN:

• *Mode* – mode (on, off, adhoc) and statuses.

• *Access Point ID* – access point identifiers, received radio signal power and the type of the encryptions (WEP, WPA-PSK/WPA2-PSK).

- WEP key strings for the access point (write-only).
- WPA passphrase for the access point (write-only).
- *IP* parameters of the TCP/IP network and receiver identifier in it.

• *DHCP*: *Client* - enables the capability to automatically assign *LAN/WLAN* parameters to the receiver. [2, DHCP Client Configuration]; *Server* – enables DHCP-server in the receiver.

- Current IP Address IP address on the wireless local area network assigned to the receiver at the moment.
- Info certification parameters of the WLAN- module.

Note: Light gray tips appear under the parameters, if necessary.

#### Server tab

*Server* tab contains parameters to enable and configure TCP, FTP, HTTP and NTP servers implemented in the receiver. See [2, 4.4.25 Network Parameters].

| CP/FTP                            |       | T C HTTP                     |                  |
|-----------------------------------|-------|------------------------------|------------------|
| CP Port                           | 8002  | HTTP Port 80                 | NTP Error NONE   |
| CP Connection Timeout             | 600   | HTTP Connection Timeout 10   | NTP Port 123     |
| CP Server TLS/SSL Mode            | off • | HTTP Server TLS/SSL Mode off | ▼ NTP Requests 0 |
| CP Output Base Port               | 8010  |                              | NTP Replies 0    |
| CP Output Connection Idle Timeout | t 600 |                              |                  |
| TP Port                           | 21    |                              |                  |
| TP Connection Timeout             | 600   |                              |                  |
| CP/FTP Password                   | "a"   |                              |                  |

Figure 57. Server parameters

The following servers can be configured:

- *TCP/FTP* parameters allows
  - TCP client to establish bidirectional connections to receiver. [2, TCP Server Configuration].
  - FTP-standard client to download files (for example). [2, FTP Server Configuration].

• *HTTP* - parameters allows external program running in a *WWW browser* (see [4]) to establish bidirectional connections to receiver on top of *HTTP* protocol. [2, TCP Server Configuration].

• *NTP* – parameters of the *Network Time Protocol* (*NTP*) for receivers that support it. [2, NTP Server Configuration].

#### **Client tab**

*Client* tab allows configuring the receiver to operate as TCP client for different kinds of TCP servers [2, 4.4.25 Network Parameters (TCP Client Parameters)].

The parameters for *Client* and *Client b* are identically. *Client b* is available depending on receiver model. To access *Client b* parameters it need be expanded.

| lient                  |         |                  |                             |      |              |   |  |
|------------------------|---------|------------------|-----------------------------|------|--------------|---|--|
| Mode                   |         |                  | Raw TCP Client              | _    |              |   |  |
| TCP Client Mode        |         | off 💌            | Host Name of Raw TCP Serve  | er   |              |   |  |
| TCP Client Connection  | State   | off<br>rcv       | IP Address of Raw TCP Serve | er 🗄 | 172.17.0.215 |   |  |
| TCP Client Timeout     |         | ntrip            | IP Port of Raw TCP Server   | 1    | 8082         |   |  |
| TCP Client Error       |         | ntrips<br>sisnet | Login for Raw TCP Server    |      |              | • |  |
|                        |         |                  | Password for Raw TCP Server | r    | "1"          |   |  |
|                        |         |                  | TCP-client RAW mode         |      | off          | • |  |
| NTRIP Client           |         |                  | NTRIP Server                |      |              |   |  |
| Host Name of NTRIP C   | aster   | ***              | Host Name                   |      |              |   |  |
| IP Address of NTRIP Ca | aster   | 0.0.0.0          | IP Address of NTRIP Caster  | 0.0  | 0.0.0        |   |  |
| IP Port of NTRIP Caste | r       | 0                | IP Port of NTRIP Caster     | 0    |              |   |  |
| NTRIP User Name        |         |                  | NTRIP User Name             |      |              |   |  |
| NTRIP Password         |         |                  | NTRIP Password              |      |              |   |  |
| NTRIP Mount Point      |         | ••• •            | NTRIP Mount Point           |      |              |   |  |
| NMEA GGA Period for    | NTRIP   | 0                | NTRIP Protocol Version      | 1    |              |   |  |
| SISNeT Client          |         |                  |                             |      |              |   |  |
| Host Name of SISNeT    | ***     |                  |                             |      |              |   |  |
| IP Address of SISNet   | 0.0.0.0 | )                |                             |      |              |   |  |
| SISNet Password        | **      |                  |                             |      |              |   |  |
| IP Port of SISNet      | 0       |                  |                             |      |              |   |  |
| SISNet User Name       | **      |                  |                             |      |              |   |  |

Figure 58. Client parameters

The following parameters for both *Client* and *Client b* can be set:

- Mode causes the receiver to operate as a client of a certain type and displays statuses.
- *Raw TCP Client* parameters to establish *TCP* connection to another (remote) *JAVAD GNSS* receiver. [2, RCV Mode Parameters].
- *NTRIP Client* parameters to establish connection to an NTRIP caster as a client and request data from particular mount point. [2, NTRIP Client Parameters].
- *NTRIP Client* parameters to establish connection to an *NTRIP* caster as a server and add itself as mount point. [2, NTRIP Server Parameters].
- SisNeT Client parameters to establish connection to a SISNeT server.

#### **PPP** tab

*PPP* tab displays *PPP* server settings and statuses. *PPP* server starts when receiver connects to *Internet* via *GPRS* and does not require configuring. Only authentication and compression parameters could be set in peculiar cases.

The parameters are described in [2, 4.4.25 Network Parameters (GPRS/DIALUP (PPP) Configuration)].

| AN WLAN Server         | client PPP Mode | ems |                      |          |               |        |     | <br> |
|------------------------|-----------------|-----|----------------------|----------|---------------|--------|-----|------|
| DPD Connection State   | connected       | F   | petalls<br>Inable DA | P Authe  | enticaion     | -      | 00  | •    |
| DDD David Data         | 460800          |     |                      |          |               |        | 011 |      |
| PPP Baud Kate          | 400800          | E   | nable CH             | IAP AUT  | nentication   |        | on  | •    |
| PPP Set Default Route  | on 🔻            | E   | nable Va             | n Jacob  | son Compressi | on     | off | •    |
| PPP Debugging          | off 🔻           | E   | nable Co             | nnectio  | n-ID Compress | sion   | off | •    |
| PPP Error r            | none            |     |                      |          |               |        |     |      |
| Server                 |                 |     | -IP                  |          |               |        |     |      |
| /par/net/ppp/srv/mode  | off             |     | Current              | t IP Add | ress 1128.21  | .3.134 | 4   |      |
| /par/net/ppp/srv/state | down            |     |                      |          |               |        |     |      |
| /par/net/ppp/srv/port  | /dev/blt/a      |     |                      |          |               |        |     |      |
| /par/net/ppp/srv/hisip | 192.168.100.2   |     |                      |          |               |        |     |      |
| /par/net/ppp/srv/ourip | 192.168.100.1   |     |                      |          |               |        |     |      |
| /par/net/ppp/srv/wndsc | r off           |     |                      |          |               |        |     |      |
| /par/net/ppp/srv/debug | off             |     |                      |          |               |        |     |      |
|                        |                 |     |                      |          |               |        |     |      |
|                        |                 |     |                      |          |               |        |     |      |

Figure 59. PPP parameters

PPP parameters:

- *State* connection statuses of *PPP* server [2, PPP Configuration Parameters].
- Details additional authentication and compression settings [2, PPP Configuration Parameters].
- Server internal PPP-server settings.
- *IP* current IP address assigned by the cell operator.

#### **Modems tab**

*Modems* tab - contains up to four expanding sections called *Modem c, Modem a, Modem b, and Modem d*. All the section provides the identically set of the settings for each modem. Receivers support GSM, UHF and FH modems which can be as internal so paired.

The parameters are described in [2, 4.4.26 GSM, UHF, and FH Modem Parameters].

Depending on the type of modem you may need to configure various settings. They are located at the respective nested tabs.

| General Log-files TriPad Positioning Base Rover Doctr Natura                                                                                                    | rking Event Advanced                                              |                            |   |                             |    |  |  |  |
|----------------------------------------------------------------------------------------------------|-------------------------------------------------------------------|----------------------------|---|-----------------------------|----|--|--|--|
| Law With Concerned Positioning Dase Rover Ports Rection                                                                                                    | Livent Auvanced                                                   |                            |   |                             |    |  |  |  |
| LAN WLAN Server Client PPP Modems                                                                                                    |                                                                   |                            |   |                             |    |  |  |  |
| Common<br>Modem Mode<br>Current Mode<br>Current Mode<br>Current Mode<br>Current Mode<br>Current Mode<br>Current Mode<br>Current Mode<br>Current Mode<br>Save<br>gprs<br>Common<br>Last Detected Modem Error<br>than<br>Auto<br>D<br>Unknown<br>Model<br>External Modem<br>External Modem | via Bluetooth                                                     |                            |   |                             |    |  |  |  |
| UHF Radio FH Radio Cellular module L-Band Receiver Beacon P                                                                                                    | Receiver                                                          |                            |   |                             |    |  |  |  |
| GSM Hotztart Mode off                                                                                                    |                                                                   | CSD 3G/2G                  |   |                             |    |  |  |  |
| Child Could Number 1                                                                                                    | Jor "Sierra Wireless, Incorporated"                               | Dial                       |   | AT+CBST                     |    |  |  |  |
| SIM Card Number 1 Model "MC771                                                                                                    | 10"                                                               | Service Word Repeat Period | 2 | AT+CBST Connection Element  | 1  |  |  |  |
| PIN Code "0000" Registron "SMIPO                                                                                                    | "SWI9200X_03.05.24.00ap r5792 carmd-en-10527 2013/05/02 13:35:47" | Data Wait Timeout          | 5 | AT+CBST Bearer Service Name | 0  |  |  |  |
| Registration Mode 3g                                                                                                    |                                                                   | Dial Number                |   | AT+CBST Data Rate           | 71 |  |  |  |
| Serial Number [3581/8                                                                                                    | 8042463721                                                        |                            |   |                             |    |  |  |  |
| FCC ID N/NMC                                                                                                    | 27700                                                             |                            |   |                             |    |  |  |  |
| IC ID 2417C-1                                                                                                    | MC7700                                                            |                            |   |                             |    |  |  |  |
| Network                                                                                                    |                                                                   |                            |   |                             |    |  |  |  |
| Cellular Operator Name                                                                                                    | "Beeline"                                                         |                            |   |                             |    |  |  |  |
| Cellular coverage                                                                                                    | wcdma                                                             |                            |   |                             |    |  |  |  |
| Signal Quality                                                                                                    | "-91 dBm"                                                         |                            |   |                             |    |  |  |  |
|                                                                                                    |                                                                   |                            |   |                             |    |  |  |  |
| Madan                                                                                                    |                                                                   |                            |   |                             |    |  |  |  |
| widdem a                                                                                                    |                                                                   |                            |   |                             |    |  |  |  |
|                                                                                                    |                                                                   |                            |   |                             |    |  |  |  |
| (⊙                                                                                                    |                                                                   |                            |   |                             |    |  |  |  |
| Modem d                                                                                                    |                                                                   |                            |   |                             |    |  |  |  |
|                                                                                                    |                                                                   |                            |   |                             |    |  |  |  |

Figure 60. Modem parameters

The following parameters can be set for each modem:

• *Common* – allows setting the *mode* which will use to communicate with the remote modem, corresponding *receiver port* and to monitor the current *mode* and *statuses*.

- Auto identifiers, filled the modem is detected. [2, Auto modem parameters].
- *External modem via Bluetooth* button for pairing with an external modem

Note: Pairing process is described below.

• Tabs for the different types of modems:

• *Uhf Radio* - [2, UHF Modem Parameters].

*Mode* – settings configuring the uhf modem

Info - internal settings of the modem (read-only)

*TX* – counters of the transmitted data (read-only)

*RX* – characteristics of the received signal (read-only)

Scan - settings for scanning radio interferences.

Go to spectra - button for navigating to the receiver main window tab Radio Spectra.

| Current Mode                | uhf                        |                            |                          |                      |                                      |                   |
|-----------------------------|----------------------------|----------------------------|--------------------------|----------------------|--------------------------------------|-------------------|
| Receiver Port the Modem is. | /dev/ser/c                 |                            |                          |                      |                                      |                   |
| Modem Control State         | ready                      |                            |                          |                      |                                      |                   |
| Last Detected Modem Error   | none                       |                            |                          |                      |                                      |                   |
| Auto                        |                            |                            |                          |                      |                                      |                   |
| Prefer L-Band Receiver      | Ŧ                          |                            |                          |                      |                                      |                   |
| ID 28                       |                            |                            |                          |                      |                                      |                   |
| Model LN                    | 1R400                      |                            |                          |                      |                                      |                   |
|                             |                            | External Modem via E       | lluetooth                |                      |                                      |                   |
| UHF Radio FH Radio Cel      | Ilular module L-Band       | Receiver Beacon Recei      | ver                      |                      |                                      |                   |
| Mode                        |                            | Info                       |                          | TX                   |                                      |                   |
| UHF Modem Output Powe       | er 30                      | Model                      | LMR400                   | Frame Counter        | 0                                    |                   |
| UHF Modem Frequency         | 44000000                   | Product ID                 | 28                       | Byte Counter         | 0                                    |                   |
| UHF Protocol Type           | simrx                      | Serial Number              | 000001351145             | RX                   |                                      |                   |
| UHF Call Sign               | simtx                      | Hardware revision          | "Ver. 2.0"               | UHF RSSI -146        | i dBm                                |                   |
|                             | simtr                      | Software version           | "Ver. 3.2 Rev 04 B17"    | UHF BER 0E-0         | )                                    |                   |
|                             | simrtr                     | BootLoader version         | "Ver. 3.0 Rev 01"        | - Scan               |                                      |                   |
|                             | tmotx                      | MCU firmware version       |                          | Start frequency      | 40600000                             |                   |
|                             | tmotr                      | FCC ID                     | W14I MR400               | Stop frequency       | 47000000                             |                   |
|                             | trmtx                      | ICID                       | 2504A LMP400             | stop nequency        | 12500                                |                   |
|                             | trmtr                      | IC ID                      | 5504A-LIVIK400           | Frequency step       | 12500                                |                   |
|                             | tt450shwrx =<br>tt450shwtx |                            |                          | Mode                 | scan 🔻                               |                   |
|                             | tt450shwtr                 |                            |                          | Timeout              | 1500                                 |                   |
|                             | trmm3rx<br>trmm3tx         |                            |                          | <u>Go to Spectra</u> |                                      |                   |
|                             | trmm3tr                    |                            |                          |                      |                                      |                   |
| Simplex (Javad) Protocol    | trmm2rx Pi                 | rotocol   Trimtalk 450S Pi | rotocol   TT450S(HW) Pro | tocol Trimmark       | 3 Protocol   Trimmark II/Ile Protoco | ol Satel Protocol |
| Settings                    | trmm2tr                    |                            |                          |                      |                                      |                   |
| Modulation Type             | stirx                      |                            |                          |                      |                                      |                   |
| Channel Bandwidth           | stitx                      |                            |                          |                      |                                      |                   |
| Scrambling                  | 255                        |                            |                          |                      |                                      |                   |
| Forward Error Correction    | on 🔻                       |                            |                          |                      |                                      |                   |

Figure 61. UHF Radio parameters

• *Protocols* – The following protocols can be configured to transmit and receive data via modem depending on selected UHF Protocol Type.

- Simplex (Javad)
- Transparent w/EOT
- Trimtalk 450S
- TT450S(HW)
- Trimtalk3
- Trimmark ll/lle
- Satel

Settings for each protocol are available on the separate tab.

| Simplex (Javad) Protocol | Transparent w/EOT Protocol | Trimtalk 450S Protocol | TT450S(HW) Protocol | Trimmark3 Protocol | Trimmark II/IIe Protocol | Satel Protoco |
|--------------------------|----------------------------|------------------------|---------------------|--------------------|--------------------------|---------------|
| Settings                 |                            |                        |                     |                    |                          |               |
| Modulation Type          | dqpsk 🔹                    |                        |                     |                    |                          |               |
| Channel Bandwidth        | 25000 🔹                    |                        |                     |                    |                          |               |
| Scrambling               | 255                        |                        |                     |                    |                          |               |
| Forward Error Correction | on 🔻                       |                        |                     |                    |                          |               |
| Mode                     |                            |                        |                     |                    |                          |               |
| Base RtrNum 0            |                            |                        |                     |                    |                          |               |
| Rover Source auto        | -                          |                        |                     |                    |                          |               |
| RTR Echo a               | -                          |                        |                     |                    |                          |               |

Figure 62. Simplex (Javad) protocol parameters

| Simplex (Javad) Protocol | Transparent w/EOT Protoco | Trimtalk 450S Protocol | TT450S(HW) Protocol | Trimmark3 Protocol | Trimmark II/IIe Protocol | Satel Protocol |
|--------------------------|---------------------------|------------------------|---------------------|--------------------|--------------------------|----------------|
| Modulation Type          | gmsk 🔹                    |                        |                     |                    |                          |                |
| Channel Bandwidth        | 25000 🔹                   |                        |                     |                    |                          |                |
| Scrambling               | 255                       |                        |                     |                    |                          |                |
| Forward Error Correction | on 🔹                      |                        |                     |                    |                          |                |

#### Figure 63. Transparent w/EOT protocol parameters

| Simplex (Javad) Protocol | Transparent w/ | EOT Protocol | Trimtalk 450S Protocol | TT450S(HW) Protocol | Trimmark3 Protocol | Trimmark II/IIe Protocol | Satel Protocol |
|--------------------------|----------------|--------------|------------------------|---------------------|--------------------|--------------------------|----------------|
| Modulation Type          | gmsk           | •            |                        |                     |                    |                          |                |
| Forward Error Correction | on             | •            |                        |                     |                    |                          |                |
| Channel Bandwidth        | 25000          | •            |                        |                     |                    |                          |                |
| Scrambling               | 255            |              |                        |                     |                    |                          |                |

#### Figure 64. Trimtalk 450S protocol parameters

| Simplex (Javad) Prot | tocol | Transparent w/EOT Proto | ol Trimtalk 450S Protocol | TT450S(HW) Protocol | Trimmark3 Protocol | Trimmark II/IIe Protocol | Satel Protocol |
|----------------------|-------|-------------------------|---------------------------|---------------------|--------------------|--------------------------|----------------|
| Modulation Type      | gmsk  | •                       |                           |                     |                    |                          |                |
| Channel Bandwidth    | 2500  | ) <b>-</b>              |                           |                     |                    |                          |                |

#### Figure 65. TT450(HW) protocol parameters

| Simplex (Javad) Prot | locol | Transparen | t w/EOT Protocol | Trimtalk 450S Protocol | TT450S(HW) Protocol | Trimmark3 Protocol | Trimmark II/IIe Protocol | Satel Protocol |
|----------------------|-------|------------|------------------|------------------------|---------------------|--------------------|--------------------------|----------------|
| Modulation Type      | gmsk  | •          |                  |                        |                     |                    |                          |                |
| Channel Bandwidth    | 25000 | ) -        |                  |                        |                     |                    |                          |                |

#### Figure 66. Trimtalk3 protocol parameters

| Simplex (Javad) Prot | tocol | Transparent | t w/EOT Protocol | Trimtalk 450S Protocol | TT450S(HW) Protocol | Trimmark3 Protocol | Trimmark II/IIe Protocol | Satel Protocol |
|----------------------|-------|-------------|------------------|------------------------|---------------------|--------------------|--------------------------|----------------|
| Modulation Type      | gmsk  | •           |                  |                        |                     |                    |                          |                |
| Channel Bandwidth    | 25000 | • •         |                  |                        |                     |                    |                          |                |

Figure 67. Trimtalk II/IIe protocol parameters

| plex (Javad) Protocol    | Transparent w/E | OT Protocol | Trimtalk 450S Protocol | TT450S(HW) Protocol | Trimmark3 Protocol | Trimmark II/IIe Protocol |
|--------------------------|-----------------|-------------|------------------------|---------------------|--------------------|--------------------------|
| lodulation Type          | 4fsk 🔹          |             |                        |                     |                    |                          |
| hannel Bandwidth         | 25000 🔻         |             |                        |                     |                    |                          |
| Forward Error Correction | on 🔹            |             |                        |                     |                    |                          |
| Clock Correction         | on 🔹            |             |                        |                     |                    |                          |
| Compatibility            | 3as 🔹           |             |                        |                     |                    |                          |

#### Figure 68. Satel protocol parameters

- FH Radio [2, FH Modem Parameters].
  - Zone the zone of FH radio operation
  - *Info* internal settings of the modem (read-only)
  - *TX* counter of the transmitted bytes (read-only)
  - *RX* characteristics of the received signal (read-only)
  - Scan settings for scanning radio interferences.

Go To Spectra - button for navigating to the receiver main window tab Radio Spectra.

• *Zones* – The following zones can be configured to transmit and receive data via modem depending on selected *Zone*.

*USA*, *AUS* - USA and Australia *EU* - Europe

| Common                                  |                    |                    |                           |                          |
|-----------------------------------------|--------------------|--------------------|---------------------------|--------------------------|
| Modem Mode                              | auto 🔻             |                    |                           |                          |
| please change just to "OFF"             |                    |                    |                           |                          |
| Current Mode                            | fh                 |                    |                           |                          |
| Receiver Port the Modem is              | /dev/ser/c         |                    |                           |                          |
| Modem Control State                     | ready              |                    |                           |                          |
| Last Detected Modem Error               | none               |                    |                           |                          |
| Auto<br>Prefer L-Band Receiver<br>ID 41 | ~                  |                    |                           |                          |
| Model FH9                               | 15                 | External Modem v   | ia Bluetooth              |                          |
| UHF Radio FH Radio Celle                | ular module L-Band | Receiver Beacon Re | eceiver                   |                          |
| Zone                                    | Info               |                    | ТХ                        | USA, AUS, zones EU zone  |
| Zone usa                                | Model              | FH915              | Byte Counter 0            | Settings                 |
| usa                                     | Product ID         | 41                 | RX                        | Power 30                 |
| eu                                      | Serial Number      | 63341              | FH RSSI -140.7 dBm        | Protocol simrx           |
|                                         | Hardware revision  | "3"                | FH BSP 0                  | FRule 0                  |
|                                         | Firmware version   | "3.1.16"           | FH RSP 0                  | Simpley (Javad) Protocol |
|                                         | Bootloader version | "4.03"             | FH PER 0.00E+00           | Modulation gmsk          |
|                                         | FCC ID             | WJ4FH915           | Scan                      | Scrambling 1             |
|                                         | IC ID              | 3504A-FH915        | Start frequency 900000000 | FEC cnv •                |
|                                         |                    |                    | Stop frequency 930000000  |                          |
|                                         |                    |                    | Frequency step 10000      |                          |
|                                         |                    |                    | Go to Spectra             |                          |

Figure 69. FH Radio parameters, USA, AUS zone

| USA, AUS, zones EU zone |                         |        |   |  |  |  |  |  |
|-------------------------|-------------------------|--------|---|--|--|--|--|--|
| Settings                |                         |        |   |  |  |  |  |  |
| Power                   | 27                      |        |   |  |  |  |  |  |
| RX Frequency            | 8690                    | 00000  |   |  |  |  |  |  |
| TX Frequency            | 8690                    | 00000  |   |  |  |  |  |  |
| Protocol                | simn                    | ¢      | • |  |  |  |  |  |
| Simplex (Javao          | simtx<br>simtx<br>simtr | [<br>[ | - |  |  |  |  |  |
| Scrambling              | 2                       | 1      |   |  |  |  |  |  |
| scrambling              |                         | 1      |   |  |  |  |  |  |
| FEC                     |                         | cnv    |   |  |  |  |  |  |
| Channel Bandy           | width                   | 25000  | • |  |  |  |  |  |

Figure 70. FH Radio parameters, EU zone

- Cellular module [2, GSM Modem Parameters].
  - Settings settings which configure the receiver to control the cellular module
  - Info- (read-only):

Device – internal settings of the modem

*Network* – the parameters of the cellular network

• *Mode* – the settings configuring two different modes of cellular module depending of selected modem mode:

CSD – master, slave Dial – dial settings AT+CBST – select bearer service type. 3G/2G – gprs

- *PPP* connection statuses of the PPP server (duplicated on the *Networking.PPP* tab *PPP Configuration Parameters*)
  - GPRS GPRS connection parameters [2, GPRS Configuration].
  - PDP Packet Data Protocol (PDP) settings. [2, GPRS Configuration].

Settings for each mode are available on the separate tab.

| ommon                    |       |            |                 |         |                      |                                 |              |
|--------------------------|-------|------------|-----------------|---------|----------------------|---------------------------------|--------------|
| lodem Mode               |       | gprs       | •               |         |                      |                                 |              |
| lease change just to "OF | F"    |            |                 |         |                      |                                 |              |
| urrent Mode              |       | gprs       |                 |         |                      |                                 |              |
| eceiver Port the Moder   | n is  | /dev/ser/c |                 |         |                      |                                 |              |
| Iodem Control State      |       | connect    |                 |         |                      |                                 |              |
| ast Detected Modem Er    | ror   | none       |                 |         |                      |                                 |              |
| Auto                     |       |            |                 |         |                      |                                 |              |
| Prefer L-Band Receiver   |       | Ŧ          |                 |         |                      |                                 |              |
| ID                       | unkn  | iown       | ]               |         |                      |                                 |              |
| Model                    | unkn  | iown       |                 |         |                      |                                 |              |
|                          |       |            | External        | Mode    | m via Bluetooth      |                                 |              |
| IHF Radio FH Radio       | Cellu | lar module | L-Band Receiver | Beaco   | n Receiver           |                                 |              |
| Settings                 |       |            | Info            |         |                      |                                 |              |
| GSM Hotstart Mode        | ff    | •          | Device          |         |                      |                                 |              |
| SIM Card Number 1        |       |            | Vendor          | "Sierr  | a Wireless, Incorpor | ated"                           |              |
| PIN Code                 | 0000" |            | Model           | "MC7    | 710"                 |                                 |              |
| Registration Mode a      | uto   | •          | Revision        | "SWI9   | 9200X_03.05.24.00ap  | o r5792 carmd-en-10527 2013/05/ | 02 13:35:47" |
| 2                        |       |            | Serial Number   | "3581   | 78042463192"         |                                 |              |
|                          |       |            | FCC ID          | N7N     | AC7700               |                                 |              |
|                          |       |            | IC ID           | 24170   | C-MC7700             |                                 |              |
|                          |       |            | Network         |         |                      |                                 |              |
|                          |       |            | Cellular Opera  | tor Nai | me "Beeline"         |                                 |              |
|                          |       |            | Cellular covera | ae.     | aprs                 |                                 |              |
|                          |       |            | Signal Quality  | 9-      | "-91 dPm"            |                                 |              |
|                          |       |            | Signal Quality  |         | -01 000              |                                 |              |
| CSD 3G/2G                |       |            |                 |         |                      |                                 |              |
| PPP                      |       |            | GPRS            |         |                      | PDP                             |              |
| PPP Connection State     | con   | nected     | GPRS Dial Nu    | umber   | "*99***1#"           | GPRS PDP Context Identifier     | 1            |
|                          | 460   | 800        | GPRS User N     | ame     | ***                  | GPRS PDP Access Point Name      |              |
| PPP Baud Rate            |       |            |                 |         |                      |                                 |              |

Figure 71. Cellular module parameters, 3G/2G mode

| CSD 3G/2G                  |     |                             |    |  |  |  |
|----------------------------|-----|-----------------------------|----|--|--|--|
| Dial                       |     | AT+CBST                     |    |  |  |  |
| Service Word Repeat Period | 2   | AT+CBST Connection Element  | 1  |  |  |  |
| Data Wait Timeout          | 5   | AT+CBST Bearer Service Name | 0  |  |  |  |
| Dial Number                | *** | AT+CBST Data Rate           | 71 |  |  |  |

#### Figure 72. Cellular module parameters, CSD mode

- *L Band Receiver* [2, LBAND Receiver Parameters]
  - *Mode* the settings configuring *lband receiver* mode. Channel frequencies can be added, edited and deleted using *Channel map*. Selected frequency is set.
  - Info- internal settings of the lband receiver (read-only).
  - *Rx* characteristics of the received signal (read-only).

| Current Mode            | Iband                 |                    |                       |                     |                 |  |
|-------------------------|-----------------------|--------------------|-----------------------|---------------------|-----------------|--|
| Receiver Port the Modem | is /dev/ser/b         |                    |                       |                     |                 |  |
| Modem Control State     | ready                 |                    |                       |                     |                 |  |
| Last Detected Modem Err | or none               |                    |                       |                     |                 |  |
| Auto                    |                       |                    |                       |                     |                 |  |
| Prefer L-Band Receiver  | on 🔻                  |                    |                       |                     |                 |  |
| ID                      | 36                    |                    |                       |                     |                 |  |
| Model                   | L-BAND/BEACON         |                    |                       |                     |                 |  |
|                         |                       |                    |                       |                     |                 |  |
| UHF Radio FH Radio      | Cellular module L-Ban | Receiver Beacon Re | eceiver               |                     |                 |  |
| Mode                    |                       | Info               |                       | Rx                  |                 |  |
| Channel map             | * +                   | Model              | L-BAND/BEACON         | RSID                | N/A             |  |
| 1535000000              | ĭ× ^                  | Product ID         | 36                    | RSSI                | -133 dBm        |  |
| 0 1539882500            | Ľ ×                   | Serial Number      | 00000000066           | SYNC                | 0               |  |
|                         | 153 ~ ×               | Hardware revision  | "Ver. 5.1"            | BER                 | 0E-0            |  |
|                         | -                     | Software version   | "Ver. 1.8 Rev 05 B11" | Current Frequency   | 1535.000000 MHz |  |
| Link Rate               | 1200 -                | Bootloader version | "Ver. 3.0 Rev 04"     | Frequency Offset    | 0 Hz            |  |
| Scrambling              | 1                     |                    |                       | Current Symbol Rate | 2438.095        |  |
| Unique Word (UW)        | E15AE893E15AE893      |                    |                       |                     |                 |  |
| Antenna Power Switche   | r on 🔻                |                    |                       |                     |                 |  |

Figure 73. L-Band Receiver parameters

- Beacon Receiver [2, BEACON Receiver Parameters].
  - Mode the settings configuring beacon receiver mode. Channel frequencies can be added, edited
  - and deleted using Channel map. Selected frequency is set.
  - Info internal settings of the beacon receiver (read-only).
  - *Rx* characteristics of the received signal (read-only).

| eral Log-files TriPad Pos   | itioning Base   | Rover Ports                  | Networking    | Event        | Advanced |                     |             |  |
|-----------------------------|-----------------|------------------------------|---------------|--------------|----------|---------------------|-------------|--|
| N WLAN Server Client        | PPP Modems      |                              |               |              |          |                     |             |  |
| Antenna Power Switcher or   | ו 🔻             |                              |               |              |          |                     |             |  |
| Andem b                     |                 |                              |               |              |          |                     |             |  |
| A                           |                 |                              |               |              |          |                     |             |  |
| Common                      |                 |                              |               |              |          |                     |             |  |
| Modem Mode                  | auto            | •                            |               |              |          |                     |             |  |
| please change just to "OFF" |                 | _                            |               |              |          |                     |             |  |
| Current Mode                | beacon          |                              |               |              |          |                     |             |  |
| Receiver Port the Modem is  | /dev/ser/b      |                              |               |              |          |                     |             |  |
| Modem Control State         | ready           |                              |               |              |          |                     |             |  |
| Last Detected Modem Error   | none            |                              |               |              |          |                     |             |  |
| Auto                        |                 |                              |               |              |          |                     |             |  |
| Prefer L-Band Receiver off  | •               |                              |               |              |          |                     |             |  |
| ID 36                       |                 |                              |               |              |          |                     |             |  |
| Model L-BA                  | ND/BEACON       |                              |               |              |          |                     |             |  |
|                             |                 |                              |               |              |          |                     |             |  |
| UHF Radio FH Radio Cellu    | ılar module L-B | and Receiver                 | Beacon Rece   | iver         |          |                     |             |  |
| Mode                        |                 | Info                         |               |              |          | Rx                  |             |  |
| Channel map                 |                 | + Model                      | L             | -BAND/BEA    | CON      | RSSI                |             |  |
| © 283500                    | Ľ× ^            | Product                      | ID 3          | 6            |          | SYNC                | @00         |  |
| 284500                      | R X             | Serial Nu                    | imber 0       | 000000000    | 66       | Current Frequency   | 284.500 kHz |  |
|                             |                 | Hardwar                      | e revision 🛛  | Ver. 5.1"    |          | Frequency Offset    | 0 Hz        |  |
|                             | -               | Software                     | version "     | Ver. 1.8 Rev | 05 B11"  | Current Symbol Rate | 100.000     |  |
| Link Rate                   | 100             | <ul> <li>Bootload</li> </ul> | ler version " | Ver. 3.0 Rev | · 04"    | ,                   |             |  |
| Antenna Beacon Connector    | on              | •                            |               |              |          |                     |             |  |
| Antenna Power Switcher      | on              | •                            |               |              |          |                     |             |  |

Figure 74. Beacon Receiver parameters

#### **External Modem via Bluetooth**

An external modem can be pairing with the receiver using the *External Modem via Bluetooth* button. If the receiver is already paired with the modem, unpairing can be performed in much the same way.

Follow the next steps to pair/unpair modem to the receiver:

- 1. Set *Receiver port the Modem* to... *dev/ser/blt/a (b);*
- 2. Set *Modem Mode* to *off* (Otherwise error window will displayed and pairing process won't start);
- 3. Connect the radio to the PC via serial interface;
- 4. Click *External Modem via Bluetooth* button and confirm the action.

| General Log-files TriPad Po                                                                     | sitioning Base           | Rover Ports                | Networking                 | Event                     | Advanced  |
|-------------------------------------------------------------------------------------------------|--------------------------|----------------------------|----------------------------|---------------------------|-----------|
| LAN WLAN Server Client                                                                          | PPP Modems               |                            |                            |                           |           |
| Modem c<br>Modem a<br>Common<br>Modem Mode<br>Receiver Port the Modem is<br>Modem Control State | off<br>/dev/blt/a<br>off | •                          |                            |                           |           |
| Last Detected Modem Error                                                                       | none                     | Externa                    | l Modem via Bl             | uetooth                   |           |
| UHF Radio FH Rac                                                                                |                          | Info                       |                            |                           | ×         |
| Mode<br>UHF Modem Outp<br>UHF Modem Frequ<br>UHF Protocol Type                                  | Please conne             | ct modem to t              | he PC and turn             | it on.                    |           |
| UHF Call Sign                                                                                   |                          |                            |                            | ОК                        |           |
|                                                                                                 |                          | BootLoa<br>FCC ID<br>IC ID | der version "u<br>un<br>un | nknown"<br>known<br>known | <b>51</b> |
| TX                                                                                              |                          |                            |                            |                           |           |

Figure 75. External Modem via Bluetooth confirmation

Pairing External Modem dialog appears:

| General Log-files TriPad Positioning Ba | se Rover Ports Networking Event Advanced |
|-----------------------------------------|------------------------------------------|
| LAN WLAN Server Client PPP Mode         | ms                                       |
| Modem c                                 | Pairing External Modem                   |
| $\odot$                                 | Select modem serial port: Refresh Ports  |
| Modem a                                 | COM1<br>COM3<br>COM10                    |
| Common                                  | COM20                                    |
| Current Mode off off                    | COM21<br>COM22<br>COM54                  |
| Receiver Port the Modern is /dev/blt/a  |                                          |
| Last Detected Modem Error none          | Pair Unpair Close                        |
|                                         |                                          |
| Model unknown                           | External Modem via Bluetooth             |

Figure 76. Pairing External Modem dialog

5. Select serial port from drop-down list box. Then click *Pair/Unpair* button. If the needed port is not in the list, click *Refresh Ports*. If the receiver has been previously paired with any radio, a message to confirm continuing with the pairing process appears. After NetView connects to the radio, it displays its info and then starts pairing/unpairing. The process status is shown in status bar at the bottom.

| Pairing External Modem     |                       | <b>E</b>              |
|----------------------------|-----------------------|-----------------------|
| Select modem serial por    | t: COM1 🔹             | Refresh Ports         |
| Baud Rate : 115200         |                       |                       |
| Modem<br>HPT404BT High Pow | er UHF Transceiver, J | avad GNSS ()          |
| Product ID: 46             | S/N:                  | 00000000027           |
| Hardware: Ver. 2.2         | Hardware              | e RF:                 |
| Software: Ver. 3.2 Re      | ev 04 B9 BootLoad     | der: Ver. 3.0 Rev 01  |
|                            | Pair                  | Unpair Close          |
| ✓ Connected Mode           | em configuring        | Bluetooth programming |

Figure 77. Modem connected. Pairing process

After pairing/unpairing finished successfully corresponding status displayed in status bar. Otherwise error message appears.

| Pairing External Modem     |                      | <b>8</b>            |
|----------------------------|----------------------|---------------------|
| Select modem serial po     | rt: COM1 🔹           | Refresh Ports       |
| Baud Rate: 115200          |                      |                     |
| Modem<br>HPT404BT High Pow | ver UHF Transceiver, | , Javad GNSS ()     |
| Product ID: 46             | S/N:                 | 00000000027         |
| Hardware: Ver. 2.2         | Hardware             | RF:                 |
| Software: Ver. 3.2 R       | ev 04 B9 BootLoade   | er: Ver. 3.0 Rev 01 |
|                            | Pair                 | Unpair Close        |
| ✓ Paired                   |                      | blt/a               |

Figure 78. Pairing finish successfully

6. Close the window and check that the corresponding Bluetooth parameters are changed.

| General Log-files TriPad                                                                                                    | sitioning Base Rover Ports Networking Event Advanced |             |
|----------------------------------------------------------------------------------------------------|------------------------------------------------------|-------------|
| Serial USB Bluetooth                                                                                                    | TCPO CAN                                             |             |
| Bluetooth a                                                                                                    | Bluetooth b                                          | ^ *         |
| Input Mode cmd                                                                                                    | ▼ Input Mode cmd ▼                                   |             |
| Output None                                                                                                    | Period (sec): 1 Output None Period                   | od (sec): 1 |
| Chan Address 0018D7                                                                                                    | 3A Chan Address 0000000000                           |             |
| Current Address "00:18:D                                                                                                    | 43:3A" Current Address "unknown"                     |             |
| Hardware Settings           Address         "00:18:D7:42:38:1           FCCID         U9R-W2CBW003           IC         7089A-W2CBW003           Mode         on           Name         "Triumph-1M 35           PIN         "1234" |                                                      |             |

Figure 79. Bluetooth parameters after pairing

## **Event**

The Event tab is designed to configure Pulse per Second (PPS) signals and External Events.

*Pulse per Second (PPS)* signals [2, 4.4.6 Positioning Parameters Pulse per Second (PPS) Parameters] have programmable reference time system, period and offset. There could be up to two *PPS* outputs in *JAVAD GNSS* receivers, "a" (PPSA) and "b" (PPSB). It is possible to use both PPS outputs concurrently. *PPSA* or both *PPSA* and *PPSB* can be available depends on *PPS* option value.

*External Event* functionality [2, 4.4.6 Positioning Parameters External Event Parameters] allows the user to measure/record input event times. Up to two external event pins, *EventA* and *EventB* may be accommodated depending on receiver model. *EVNT* option value determines availability of *EventA* or both *EventA* and *EventB*.

| General Log-files TriPad      | Positioning | Base | Rover | Ports                                    | Networking      | Event      | Advanced |   |
|-------------------------------|-------------|------|-------|------------------------------------------|-----------------|------------|----------|---|
| PPS a                         |             |      | PPS   | 5 b                                      |                 |            |          | * |
| Enable PPS Generation         | on          | •    | Ena   | ble PPS                                  | Generation      | on         | ,        | • |
| PPS Reference Time            | utc         | •    | PPS   | Referen                                  | nce Time        | utc        |          | • |
| Tie PPS to its Reference Time | on          | •    | Tie   | PPS to i                                 | ts Reference Ti | me on      |          | • |
| PPS Period                    | 1000        |      | PPS   | Period                                   |                 | 1000       | )        |   |
| Milliseconds of PPS Offset    | 0           |      | Mil   | lisecond                                 | s of PPS Offset | 0          |          |   |
| Nanoseconds of PPS Offset     | 0           |      | Na    | nosecon                                  | ds of PPS Offse | et O       |          |   |
| PPS Reference Edge            | rise        | •    | PPS   | Referen                                  | nce Edge        | rise       |          | • |
| PPS Pulse Length              | 2000000     |      | PPS   | Pulse L                                  | ength           | 2000       | 0000     |   |
| Period of Marked PPS Pulses   | 0           |      | Per   | Period of Marked PPS Pulses              |                 | ses 0      |          |   |
| Length of Marked PPS Pulses   | 3000000     |      | Len   | Length of Marked PPS Pulses 30           |                 |            | 0000     |   |
| Event a                       |             |      |       | Event                                    | <b>b</b>        |            |          |   |
| Enable Event Acquisition      | off         |      | •     | Enable                                   | Event Acquisit  | ion        | off      | • |
| Event Reference Time          | utc         |      | •     | Event Reference Time                     |                 |            | utc      | • |
| Tie Measured Event Time to it | ts on       |      | •     | Tie Measured Event Time to i             |                 | ime to its | on       | • |
| Event Reference Edge          | rise        |      | •     | <ul> <li>Event Reference Edge</li> </ul> |                 |            | rise     | • |
| Synchronize Receiver Clock w  | vith off    |      | •     | Synchronize Receiver Clo                 |                 | Clock wit  | th off   | • |
| Status of the Receiver Clock  | off         |      |       | Status of the Receiver Clo               |                 | Clock      | off      |   |
| /par/dev/event/a/offs/ns      | 0           |      |       | /par/dev/event/b/offs/ns                 |                 |            | 0        |   |
|                               |             |      |       |                                          |                 |            |          |   |

Figure 80. Event parameters

The following parameters are available:

- *PPS a (PPS b)* settings for the *Pulse per Second* signals either *PPSA* or *PPSB*.
- Event a (Event b) settings for external events input either EventA or EventB.

## Advanced

The Advanced tab contains the set of tabs for the fine settings that are rarely used.

#### Anti-Interference tab

The *Anti-Interference* tab allows enabling anti-jamming mode for the GLONASS and GPS bands [2, 4.4.4 www.javad.com 65

Measurements Parameters Anti-jamming Parameters].

| General Log-files TriPad Po   | ositioning Base Rover | Ports Networking Even    | t Advanced            |                     |                 |   |
|-------------------------------|-----------------------|--------------------------|-----------------------|---------------------|-----------------|---|
| Anti-Interference Multipath R | eduction Loop Manage  | ement External Frequency | Raw Data Management 🛛 | Attitude parameters | Asic parameters |   |
| Anti-jamming                  |                       |                          |                       |                     |                 |   |
| Anti-jamming Mode             | у 🔻                   |                          |                       |                     |                 |   |
| Enable Anti-jamming on glo1   | у 🔻                   |                          |                       |                     |                 |   |
| Enable Anti-jamming on glo2   | у 🔻                   |                          |                       |                     |                 |   |
| Enable Anti-jamming on gps1   | у 🔻                   |                          |                       |                     |                 |   |
| Enable Anti-jamming on gps2   | у 🗸                   |                          |                       |                     |                 |   |
| Enable Anti-jamming on gps5   | у 🗸                   |                          |                       |                     |                 |   |
|                               |                       |                          |                       |                     |                 | - |

Figure 81. Anti-Interference parameters

#### **Multipath Reduction tab**

The *Multipath Reduction* tab contains parameters for enabling code and carrier multipath reduction for CA/Ll. [2, 4.4.4 Measurements Parameters Multipath Reduction Parameters].

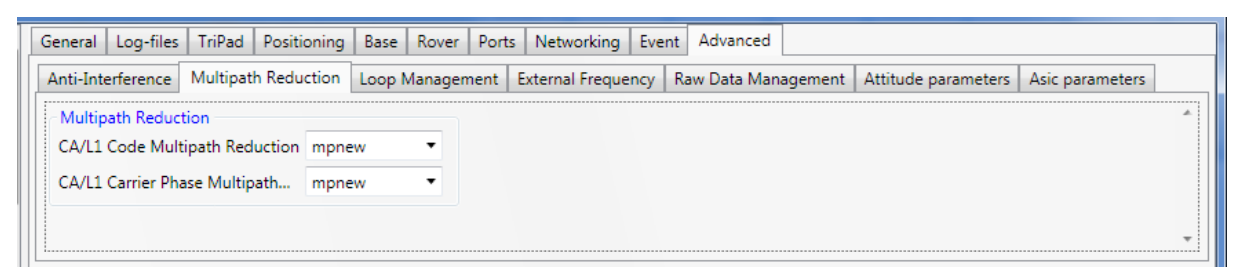

Figure 82. Multipath Reduction parameters

#### Loop Management tab

The *Loop Management* tab contains tracking loop parameters which is not recommended to change from their default values [2, 4.4.4 Measurements Parameters Tracking Loop Parameters].

| Anti-Interference Multipath Reduction | Loop Management | External Frequency Raw Data     | Management Attitu | ude parameters | Asic parameters |
|---------------------------------------|-----------------|---------------------------------|-------------------|----------------|-----------------|
| CLL Tracking Loops                    |                 | PLL Tracking Loops              |                   |                |                 |
| CA/L1 CLL Bandwidth                   | 3.0             | CA/L1 PLL Bandwidth             | 25.0              |                |                 |
| CA/L1 CLL Order                       | 1               | CA/L1 PLL Order                 | 3                 |                |                 |
| CA/L1 CLL by CA/L1 PLL Guide Factor   | 100             | Strong Loops PLL Bandwidth      | 3.0               |                |                 |
| Strong Loops CLL Bandwidth            | 3.0             | Strong Loops PLL Order          | 1                 |                |                 |
| Strong Loops CLL Order                | 1               | Strong Loops PLL by CA/L1 PLL   | 100               |                |                 |
| Strong Loops CLL by CA/L1 PLL         | 100             | Weak Loops PLL Bandwidth        | 3.0               |                |                 |
| Strong Loops CLL by Its Own PLL       | 0               | Weak Loops PLL Order            | 1                 |                |                 |
| Weak Loops CLL Bandwidth              | 3.0             | Weak Loops PLL by CA/L1 PLL 100 |                   |                |                 |
| Weak Loops CLL Order                  | 1               |                                 |                   |                |                 |
| Weak Loops CLL by CA/L1 PLL           | 100             |                                 |                   |                |                 |
| Weak Loops CLL by Its Own PLL         | 0               |                                 |                   |                |                 |

Figure 342. Loop Management parameters.

The following parameters are available:

- CLL Tracking Loops parameters for Code Lock Loop.
- PLL Tracking Loops parameters for Phase Lock Loop.

#### **External Frequency tab**

The *External Frequency* tab is designed to select and configure oscillator and hardware calibrator [2, 4.4.4 Measurements Parameters].

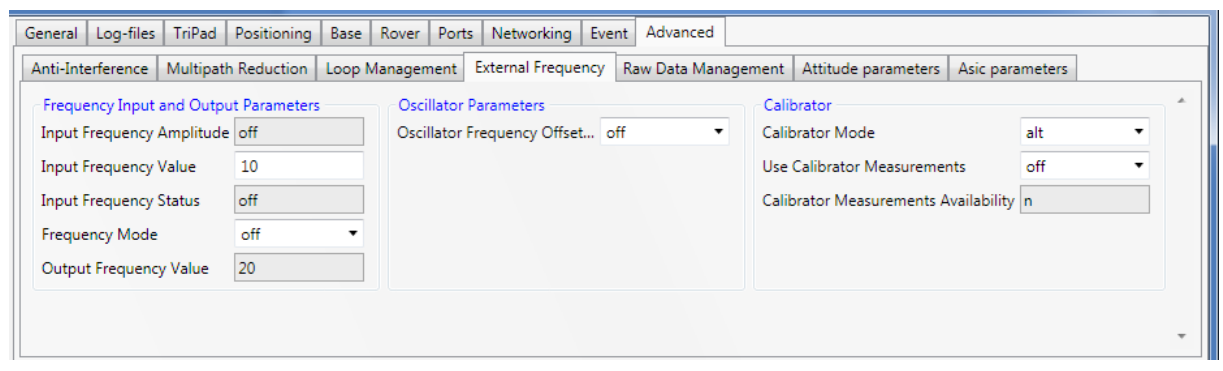

Figure 83. External Frequency parameters

The available parameters are the following:

- *Frequency Input and Output Parameters* frequency parameters. [2, Frequency Input and Output Parameters].
- Oscillator Parameters oscillator mode [2, Frequency Input and Output Parameters].
- Calibrator -parameters govern the behavior of the hardware calibrator. [2, Hardware Calibrator].

#### **Raw Data Management tab**

The *Raw Data Management* tab contains the settings of the internal receiver time grid and smoothing for different the indicators.

| General Log-files TriPad Positionir  | ng Base Rover Po | orts Networking Event Advanced    |                           |                    |
|--------------------------------------|------------------|-----------------------------------|---------------------------|--------------------|
| Anti-Interference Multipath Reductio | n Loop Managemen | t External Frequency Raw Data Mar | agement Attitude paramete | rs Asic parameters |
| - Update Rate                        |                  | Smoothing                         |                           | *                  |
| Measurements Update Rate             | 100              | Pseudorange Smoothing Interval    | 100                       |                    |
| Effective Measurements Update Rate   | 100              | Ionosphere Corrections Smoothing  | 60                        |                    |
| Position Update Rate                 | 100              | Minimum Ionosphere Corrections    | 30                        |                    |
| Effective Position Update Rate       | 100              | Doppler Smoothing Bandwidth       | 3.0                       |                    |
|                                      |                  | Doppler Smart Smoothing Mode.     | off 🔹                     |                    |
|                                      |                  |                                   |                           |                    |
|                                      |                  |                                   |                           | Ŧ                  |
|                                      |                  |                                   |                           |                    |

Figure 84. Raw Data Management parameters

The following parameters are presented:

- *Update rate* –parameters specifies the required period of the internal receiver time grid and position updates. [2, 4.4.2. Measurements Parameters Generic Measurements Parameters, 4.4.6. Positioning Parameters Generic Positioning Parameters]. Effective read-only values are depends of the available options.
- *Smoothing* smoothing settings for the different indicators. [2, 4.4.2. Measurements Parameters Generic Measurements Parameters].

#### Attitude parameters tab

The *Attitude parameters* tab allows configuring and calibrating a multi-antennas receiver (see documentation on Duo and Quattro and [2, 4.4.8 Phase Differential (RTK) Parameters Attitude Parameter].

| General Log-files TriPad Positioning Base                                                                                        | Rover Ports Networking Event Advanced |                            |  |  |  |  |  |  |  |
|----------------------------------------------------------------------------------------------------|---------------------------------------|----------------------------|--|--|--|--|--|--|--|
| Anti-Interference Multipath Reduction Loop Management External Frequency Raw Data Management Attitude parameters Asic parameters |                                       |                            |  |  |  |  |  |  |  |
| Antennas length                                                                                                    | Baseline vectors                      | Calibrator                 |  |  |  |  |  |  |  |
| Distance between A and B 0.001000                                                                                                | X coordinate of vector AB 0.001000    | Start Self-calibration off |  |  |  |  |  |  |  |
| Distance between A and C 0.001000                                                                                                | Y coordinate of vector AB 0.000000    | Use constraints on 🔻       |  |  |  |  |  |  |  |
| Distance between A and D 0.001000                                                                                                | Z coordinate of vector AB 0.000000    | Angle Determination on 🔹   |  |  |  |  |  |  |  |
|                                                                                                    | X coordinate of vector AC 0.000000    |                            |  |  |  |  |  |  |  |
|                                                                                                    | Y coordinate of vector AC 0.001000    |                            |  |  |  |  |  |  |  |
|                                                                                                    | Z coordinate of vector AC 0.000000    |                            |  |  |  |  |  |  |  |
|                                                                                                    | X coordinate of vector AD 0.000000    |                            |  |  |  |  |  |  |  |
|                                                                                                    | Y coordinate of vector AD 0.000000    |                            |  |  |  |  |  |  |  |
|                                                                                                    | Z coordinate of vector AD 0.001000    |                            |  |  |  |  |  |  |  |
|                                                                                                    |                                       | •                          |  |  |  |  |  |  |  |

Figure 85. Attitude parameters

The following parameters are available for the multi-antennas receiver:

- Antennas length distance between antennas.
- Baseline vectors coordinates of the baseline vectors
- Calibrator staring self-calibration [2, Attitude Parameters], calibrator settings.

#### **ASIC** parameters tab

The *ASIC parameters* tab allows setting processor clock frequency and displays current DSP (digital signal processor) sampling frequency (4.4.35 Miscellaneous parameters).

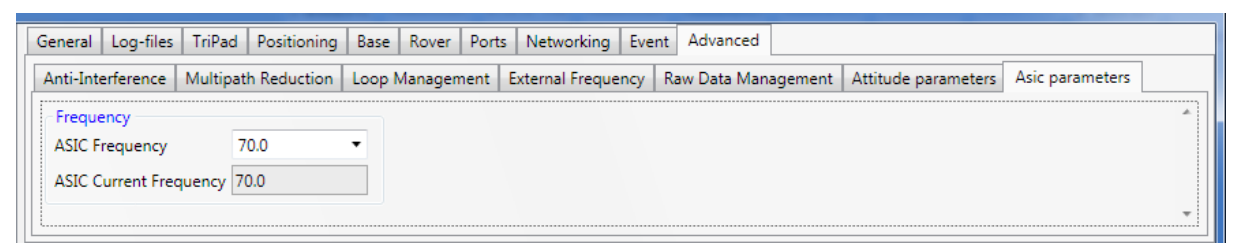

Figure 86. ASIC parameters

# **Save Configuration**

All the parameters from all the tabs can be saved to the *tcl*-script (see "Appendix 2. TCL-script example" on page 82) and then be loaded to this or another receiver using the *Load Script* button.

To save configuration, click the Save Configuration to Script button and select file for saving.

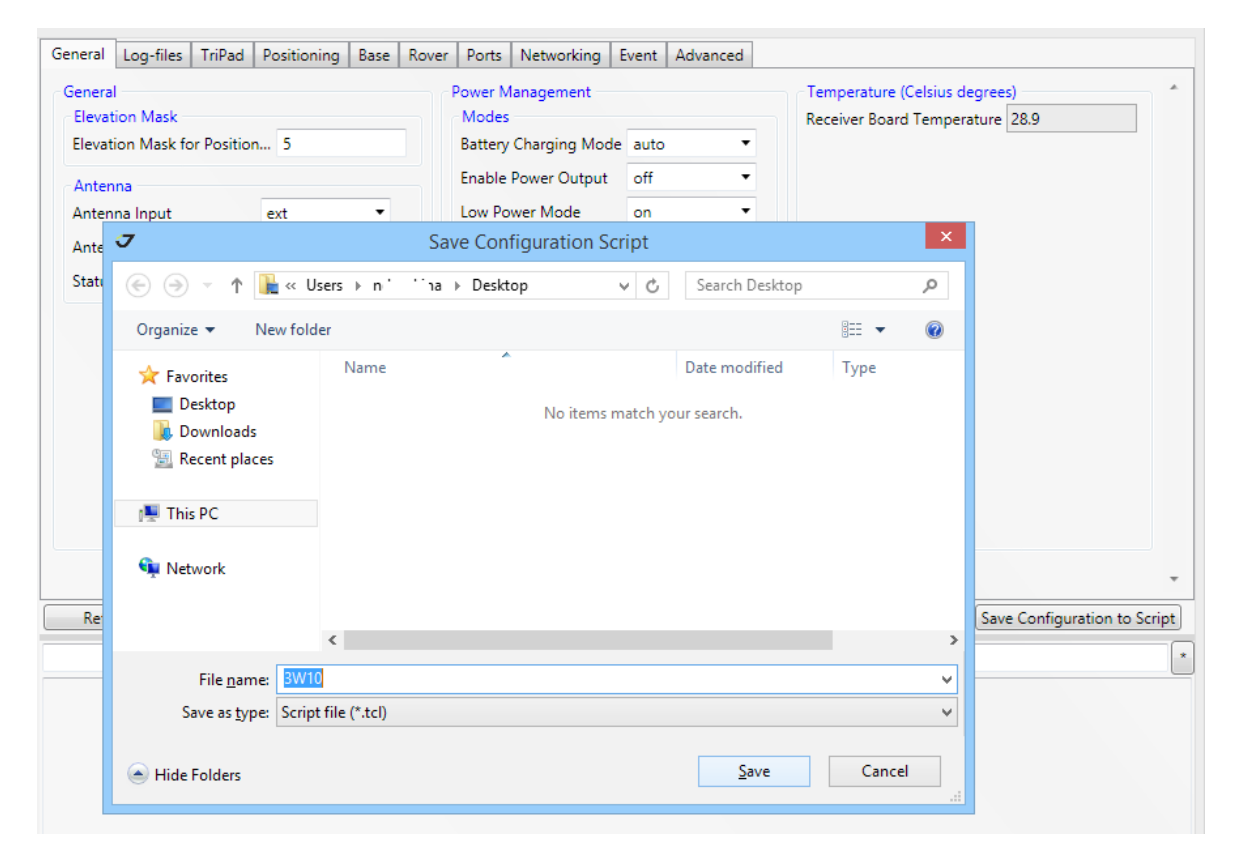

Figure 87. Save configuration to script

If any edited parameter was not applied, the appropriate warning will be shown.

All the parameters from all the tabs except *LAN* and *WLAN* will be saved to the file in *tcl* format (Tool Command Language). The *tcl*-script cannot be loaded to the receiver using ordinary terminals, *ONLY* using the *Parameters of NetView* tab.

While saving user interface is disabled and the corresponding information is displayed near the button.

| General | Log-files      | TriPad   | Positioning | Base | Rover | Ports   | Networking      | Event   | Advanced |                                           |
|---------|----------------|----------|-------------|------|-------|---------|-----------------|---------|----------|-------------------------------------------|
| Genera  | l              |          |             |      |       | Power N | lanagement –    |         |          | Temperature (Celsius degrees)             |
| Elevat  | tion Mask      |          |             |      |       | Modes   |                 |         |          | Receiver Board Temperature 30.0           |
| Elevat  | tion Mask for  | Position | 5           |      |       | Battery | Charging Mo     | de auto | *        |                                           |
| Anten   | nna            |          |             |      |       | Enable  | Power Output    | off     | Ŧ        |                                           |
| Anten   | ina Input      |          | ext         | ~    |       | Low Po  | wer Mode        | on      | Ŧ        |                                           |
| Anten   | ina Current li | nput     | ext         |      |       | Power   | Off             | on      | Ŧ        |                                           |
| Status  | of External    | Antenna  | off         |      |       | Sleep N | Node            | off     | Ψ.       |                                           |
|         |                |          |             |      |       | Voltage | es              |         |          |                                           |
|         |                |          |             |      |       | Externa | al Power Voltag | ge 12.0 | 8        |                                           |
|         |                |          |             |      |       | Receive | er Board Volta  | ge 8.96 |          |                                           |
|         |                |          |             |      |       | Battery | Voltage         | 8.21    |          |                                           |
|         |                |          |             |      |       | Battery | Voltage         | 8.23    |          |                                           |
|         |                |          |             |      |       | Charge  | er Output Volta | ge 0.02 |          |                                           |
|         |                |          |             |      |       | Output  | t Voltage       | 0.0     |          |                                           |
|         |                |          |             |      |       |         |                 |         |          |                                           |
| Refr    | esh            | Apply    |             |      |       |         |                 |         |          | USB is saving Save Configuration to Scrip |
|         |                |          |             |      |       |         |                 |         |          |                                           |
|         |                |          |             |      |       |         |                 |         |          |                                           |

Figure 88. Saving the configuration. User interface is disabled

## **Limited Manual Mode Pane**

Manual panel is located under the parameter tabs and allows directly controlling the receiver by GREIS commands. The manual pane serves as a limited terminal communicating with the receiver, (i.e., it allows the user to send various receiver commands and get responses to these commands). For a complete list of commands supported by JAVAD GNSS receivers, refer to the [2].

*Limited Manual pane* does not support outputting of the messages. The responses to the commands are displayed and can be logged only.

The full-function terminal is provided on the Greis commands page (see "Manual Mode" on page 76).

| print,dev                                                                             |                                 |
|---------------------------------------------------------------------------------------|---------------------------------|
| <ul> <li>♀ cur</li> <li>♀ dev</li> <li>♀ log</li> <li>♀ msg</li> <li>♀ par</li> </ul> | drag to resize history          |
|                                                                                       |                                 |
| Send                                                                                  | Clear Start Logging Load Script |

Figure 89. Manual mode pane. Command input

Manual pane consists of the following elements:

• Input line for the Greis commands. As you type a hint is shown with a list of available commands.

• *Output window* displays receiver responses. ">" means that the receiver responded and is followed by the text of the response.

- \* (history button) allows select one of the previously used commands. Up to 30 commands are stored.
- Send button sends command to the receiver (equivalent to Enter in Input Line).
- Clear button clears the Output Window.

• *Start Logging (Stop Logging) button* – saves receiver output to the selected file. After starting the button changes to *Stop Logging*. Log file path is displayed at the bottom.

• *Load Script button* – sends a set of the commands from the selected script to the receiver. Both ordinary and *tcl*-scripts (see "Appendix 2. TCL-script example" on page 82) are supported.

| print,dev/blt/a:on                                                                                                    | *                                                                         |
|----------------------------------------------------------------------------------------------------|---------------------------------------------------------------------------|
| <pre>&gt; /par/dev/blt/a={rate=115200,rtscts=off,rts=on,cts=off,<br/>bits=8,parity=N,stops=1,ir=off,<br/>oframe={mode=off,period=1.000,length=1.000,delay=0.000},<br/>imode=cmd,omode=std,echo=/dev/null,eoff="#OFF#",ewrap=off,</pre> | print,dev/blt/a:on 한 ਦ<br>em,,/msg/nmea/GRS 한 ਦ<br>print,/par/asic:on 한 ਦ |
| <pre>wsize=128,dup=/dev/null,<br/>jps={<br/>0={mode=none,id=-1,skip=y,port=""},<br/>1={mode=none,id=-1,skip=y,port=""},<br/>2={mode=none,id=-1,skip=y,port=""},<br/>chan={addr=0018D700433A,curaddr="unknown",rssi=unknown}}</pre>     |                                                                           |
| Send Clear Start Logging                                                                                                    | Load Script                                                               |

Figure 90. Manual mode pane. The reply of the receiver

The size of the pane can be changed by stretching out the slider, which separates the parameters and the field for manual input. The slider has a typical three points in the middle.

| General Log-files TriPad Positioning Base Rover Ports Networking Event Advanced                                                                                                    |                              |
|----------------------------------------------------------------------------------------------------|------------------------------|
| General     Power Management       Elevation Mask     Modes       Elevation Mask for SVs Locking     -1       Refresh     Apply                                                                                                    | Save Configuration to Script |
| print/par/asic/frq                                                                                                    | *                            |
| > Cheking receiver > Correct board: TRIUMPH_3 > Setup receiver configuration > Setup General > %/par/lock/elm% - OK > %/par/pos/elm% - OK > %/par/pwr/charge/bat% - OK > %/par/pwr/out/ab% - OK > %/par/pwr/out/ab% - OK > %/par/power% - OK > %/par/power% - OK > %/par/leg > %/par/log/a/sc/period% - OK > %/par/out/elm/cur/file/a% - OK > %/par/out/minsvs/cur/file/a% - OK |                              |
| Logging . D:\Log.log Send Clear Stop                                                                                                    | Logging Load Script          |

Figure 91. Configuration tcl-script loading

# FILE OPERATION

*NetView* provides the friendly interface for monitoring and managing the memory of the receiver. You can start up two *jps*-files recording, send *free-events* to file, *stop* recording and *download* file from the receiver.

Click on the Files sub-node of the receiver, to select the File window.

| J Net View                                                                                                    |                                                                  |                                                                                                    |                                         |                                                                                                    |                                                                                                    |                                                     |
|----------------------------------------------------------------------------------------------------|------------------------------------------------------------------|----------------------------------------------------------------------------------------------------|-----------------------------------------|----------------------------------------------------------------------------------------------------|----------------------------------------------------------------------------------------------------|-----------------------------------------------------|
| Net View Connection  Receivers  Parameters  Files  Greis commands  Real-Time Logging  Parameters  Files  Greis commands  Receiver 3  Parameters  Files  Greis commands  Receiver 3  Parameters  Files  Greis commands  Real-Time Logging  Help | Name<br>log1111e<br>log1111d<br>log1111c<br>log1111b<br>log1111a | Size<br>3.30 MB (3455478)<br>10.73 MB (11251599)<br>9.58 MB (10050507)<br>8.68 MB (9104623)<br>3.23 MB (3387583) | Rec                                     | Modified<br>11/11/2015 12:17<br>11/11/2015 11:59<br>11/11/2015 10:59<br>11/11/2015 9:59:<br>11/11/2015 8:59: | 7:56 PM<br>9:42 AM<br>9:42 AM<br>42 AM<br>42 AM                                                                | State                                               |
| WEB APP<br>NetBrowser                                                                                                    | Start F<br>Elevation ma<br>Send Ant                              | ile Name: Aask(°): 5 🕐 Recording<br>tenna Free Event (JAVGR<br>Nur                                               | g interval(s)<br>ANT_G3<br>nber of file | b • • • • • • • • • • • • • • • • • • •                                                                      | <ul> <li>a) log1111e</li> <li>b) No file is recording.</li> <li>Total memory: 1.83(GB)</li> <li>Dad</li> </ul> | Stop<br>Stop<br>Free memory: 1.79(GB)<br>Delete All |

Figure 92. File window

In the upper part of the window is a list of files. If the list is large it might take some time to get it. The following information is provided for each file:

- Name
- Size
- Rec if the file is recording at the moment A or B is displayed depending log-file a or log-file b is recording
- Modified time of the last modifying
- State status of downloading

# Start/Stop file recording

Under the file list the interface for starting and stopping the file is displayed. If the *log-file a* or *log-file b* is recording, the button *Stop* is enabled for the recording file. Clicking the *Stop* button stops the recording of the corresponding file.

To start new file:

- 1. Type file Name
- 2. Select *a* or *b* from drop-down. If file is already recording the corresponding list item is unavailable.
- 3. Specify the *Elevation Mask* parameter for excluding the satellites whose elevation angles are less than the specified value.
- 4. Specify *Recording interval* of output.
- 5. Check *Antenna Free Event* if desire to send the following free events when file is starting:
  - "\_DYM=STATIC"
  - "\_ANT="
  - "\_ANH="

6. The values for \_*ANT* and \_*ANH* are displayed in the brackets. They can be specified on the Settings tab of the receiver main page (see "Settings" on page 40).

See information about free events [2, 2.3.9 event].

7. Click *Start* button.

| J | Net View              |                                                                    |                                                                                                    |             |                                                                                                    |                                                                                                    | - • • × •    |
|---|-----------------------|--------------------------------------------------------------------|----------------------------------------------------------------------------------------------------|-------------|----------------------------------------------------------------------------------------------------|----------------------------------------------------------------------------------------------------|--------------|
|   | Connection            | Name                                                               | Size                                                                                                    | Rec         | Modified                                                                                                    |                                                                                                    | State        |
| • | Receivers             | test_a<br>log1111e<br>log1111d<br>log1111c<br>log1111b<br>log1111a | 59.41 KB (60835)<br>4.57 MB (4792673)<br>10.73 MB (11251599)<br>9.58 MB (10050507)<br>8.68 MB (9104623)<br>3.23 MB (3387583) | Kec         | 11/11/2015 12:26<br>11/11/2015 12:25<br>11/11/2015 11:55<br>11/11/2015 10:59<br>11/11/2015 9:59;<br>11/11/2015 8:59; | 5:07 PM<br>5:19 PM<br>9:42 AM<br>9:42 AM<br>42 AM<br>42 AM                                                        | State        |
|   | Help                  | Start I<br>Elevation m                                             | ile Name: test_b<br>ask(°): 5 Recording<br>tenna Free Event (JAVGRA                                                          | interval(s) | a •<br>a<br>: 1 b<br>NONE H:123.25 )                                                                                 | <ul> <li>a) No file is recording</li> <li>b) No file is recording</li> <li>Total memory: 1.83(GB) File</li> </ul> | Stop<br>Stop |
|   | WEB APP<br>NetBrowser |                                                                    | Num                                                                                                    | ber of file | s: 6 Downlo                                                                                                    | Delete                                                                                                    | Delete All   |

Figure 93. File recording starting

At the bottom of the window the information about *Total Memory*, *Free Memory* available in the receiver and *Number of files* is displayed.

If you try to start the file that already exists you will be suggested to append or overwrite it.

| J Net View            | -            | a and "Receive - Receiv  |                   |                    | Dealers                          |                                  |
|-----------------------|--------------|--------------------------|-------------------|--------------------|----------------------------------|----------------------------------|
| Connection            | Name         | Size                     | Rec               | Modified           |                                  | State                            |
| - Receivers           | test_b       | 202.09 KB (206940)       | 11/1              | 1/2015 12:55:46 PM |                                  |                                  |
| 💌 🍺 🥌 Receiver 1      | test_a       | 59.41 KB (60835)         | 11/1              | 1/2015 12:26:07 PM |                                  |                                  |
| Parameters            | log1111e     | 4.57 MB (4792673)        | 11/1              | 1/2015 12:25:19 PM |                                  |                                  |
| Files                 | log1111d     | 10.73 MB (11251599)      | 11/1              | 1/2015 11:59:42 AM |                                  |                                  |
| Greis commands        | log1111c     | 9.58 MB (10050507)       | 11/1              | 1/2015 10:59:42 AM |                                  |                                  |
| Real-Time Logging     | log1111b     | 8.68 MB (9104623)        | 11/1              | 1/2015 9:59:42 AM  |                                  |                                  |
| Receiver 3            | log1111a     | 3.23 MB <u>(3387583)</u> | 11/1              | 1/2015 8:59:42 AM  |                                  |                                  |
| Files                 |              | 🛛 🗸 Start File           |                   |                    |                                  |                                  |
| Greis commands        |              |                          |                   |                    |                                  |                                  |
| Real-Time Logging     |              | File                     | test_b is already | exists.            |                                  |                                  |
| Help                  |              | Append                   | Overwrit          | e Cancel           |                                  |                                  |
|                       |              |                          |                   |                    | 9                                |                                  |
|                       |              |                          |                   |                    |                                  |                                  |
|                       |              |                          |                   |                    |                                  |                                  |
|                       | Start Fi     | le Name: test_b          |                   | b 🔻 🧿 N            | o file is recording              | Stop                             |
|                       | Elevation ma | sk(º): 5 🖨 Recording i   | nterval(s): 1     | b N                | o file is recording              | Stop                             |
|                       | Send Ante    | enna Free Event ( JAVGRA | NT_G3 NONE        | H:123.25 ) Total n | nemory: <mark>1.83(GB)</mark> Fr | ee memory: <mark>1.79(GB)</mark> |
| WEB APP<br>NetBrowser |              | Numb                     | per of files: 7   | Download           | Delete                           | Delete All                       |

Figure 94. Existing file starting

### **Downloading Files**

Select one or several files from the list and click *Download* button. Specify the file path in case of single file or folder if more then one file is selected.

| J | Ne | et View                 |             |                        |            |                            |             |                            |       | - • ×                 |
|---|----|-------------------------|-------------|------------------------|------------|----------------------------|-------------|----------------------------|-------|-----------------------|
|   | (  | Connection              | Name        | Size                   | Rec        | Modified                   |             | State                      |       |                       |
| - | ī  | Receivers               | log1111f    | 1.25 MB (1312891)      | ۵          | 11/11/2015 1:06:54 PM      |             |                            |       |                       |
|   | +  | N 🔿 Receiver 1          | test_b      | 202.09 KB (206940)     |            | 11/11/2015 12:55:46 PM     |             |                            |       |                       |
|   |    | Parameters              | test_a      | 59.41 KB (60835)       |            | 11/11/2015 12:26:07 PM     |             |                            |       |                       |
|   |    | Files                   | log1111e    | 4.57 MB (4792673)      |            | 11/11/2015 12:25:19 PM     |             |                            |       |                       |
|   |    | Greis commands          | log1111d    | 10.73 MB (11251599)    |            | 11/11/2015 11:59:42 AM     | Downloaded  |                            |       | Finished D:\download  |
|   |    | Real-Time Logging       | log1111c    | 9.58 MB (10050507)     |            | 11/11/2015 10:59:42 AM     | Downloading | 52% (5.00 MB)              | 0     | File saving D:\downle |
|   | *  | M Neceiver 3            | log1111b    | 8.68 MB (9104623)      |            | 11/11/2015 9:59:42 AM      |             |                            |       |                       |
|   |    | Parameters              | log1111a    | 3.23 MB (3387583)      |            | 11/11/2015 8:59:42 AM      |             |                            |       |                       |
|   |    | Files<br>Greis commands |             | 5125 1110 (5507 505)   |            | 11, 11, 2010 0.001.12, 0.0 |             |                            |       |                       |
|   |    | Real-Time Logging       |             |                        |            |                            |             |                            |       |                       |
|   |    |                         |             |                        |            |                            |             |                            |       |                       |
|   |    |                         | Start       | File Name:             |            | b *                        |             | a log1111f                 |       | Stop                  |
|   |    |                         | Elevation m | ask(°): 5 🖨 Record     | ling inten | val(s): 1                  |             | b No file is recording     |       | Stop                  |
|   |    |                         | Send An     | tenna Free Event ( JAV | GRANT_G    | 63 NONE H:123.25 )         |             | Total memory: 1.83(GB) Fro | ee me | mory: 1.79(GB)        |
|   | C  | WEB APP<br>NetBrowser   |             |                        |            | Number of files: 8         | Download    | Delete                     |       | Delete All            |

Figure 95. Downloading files

Downloading states are displayed in the file list. The *red button* for interrupting of the downloading is located next.

### **Deleting Files**

Select the files you want to delete and click *Delete* button. Confirmation message will be displayed. Click *Yes*. Deleting process will start.

| J Net View                    |                 |                      |             |                        |                                  |                                    |
|-------------------------------|-----------------|----------------------|-------------|------------------------|----------------------------------|------------------------------------|
| Connection                    | Name            | Size                 | Rec         | Modified               |                                  | State                              |
| <ul> <li>Receivers</li> </ul> | log1111f 3      | 3.31 MB (3473568)    | 4           | 11/11/2015 1:19:05 PM  |                                  |                                    |
| - Receiver 1                  | test_b 2        | 202.09 KB (206940)   |             | 11/11/2015 12:55:46 PM |                                  |                                    |
| Parameterr                    | test_a 5        | 59.41 KB (60835)     |             | 11/11/2015 12:26:07 PM |                                  |                                    |
| Files                         | log1111e 4      | 4.57 MB (4792673)    |             | 11/11/2015 12:25:19 PM |                                  |                                    |
| Greis commands                | log1111d 1      | LO.73 MB (11251599)  |             | 11/11/2015 11:59:42 AM | Downloaded                       |                                    |
| Real-Time Logging             | log1111c 9      | 9.58 MB (10050507)   |             | 11/11/2015 10:59:42 AM | Downloaded                       |                                    |
| 👻 🏴 🌭 Receiver 3              | log1111b 8      | 3.68 MB (9104623)    |             | 11/11/2015-9:59:42 AM  |                                  |                                    |
| Parameters                    | log1111a 3      | 3.23 MB (3387583)    |             | 11/11/2015-8:59:42 AM  |                                  |                                    |
| Greis commands                |                 |                      |             |                        |                                  |                                    |
| Real-Time Logging             |                 |                      |             |                        |                                  |                                    |
| Help                          |                 |                      |             |                        |                                  |                                    |
|                               |                 |                      |             |                        |                                  |                                    |
|                               | Start File      | Name:                |             | b * a                  | log1111f                         | Stop                               |
|                               | Elevation mas   | k(º): 5 🔷 Record     | ing interva | l(s): 1 (b             | No file is recording             | Stop                               |
|                               | Send Ante       | nna Free Event ( JAV | GRANT_G3    | NONE H:123.25 ) Tot    | al memory: <mark>1.83(GB)</mark> | Free memory: <mark>1.81(GB)</mark> |
| WEB APP<br>NetBrowser         | • Deleting file | <u>s</u> N           | lumber of   | files: 4 Download      | Delete                           | Delete All                         |

Figure 96. Downloading files

While deleting *File* window is disabled. Removal of a large number of files can take several minutes. To delete all the files just click the button *Delete All* without selecting the files.

## MANUAL MODE

*Manual Mode* window is designed to direct control of the receiver as a same way as using an ordinary terminal. It allows the user to send various receiver commands, get receiver responses and to log them into the text-file. For a complete list of commands supported by *JAVAD GNSS* receivers, refer to the [2].

Click on Greis commands sub-node of the receiver to go to Manual mode window.

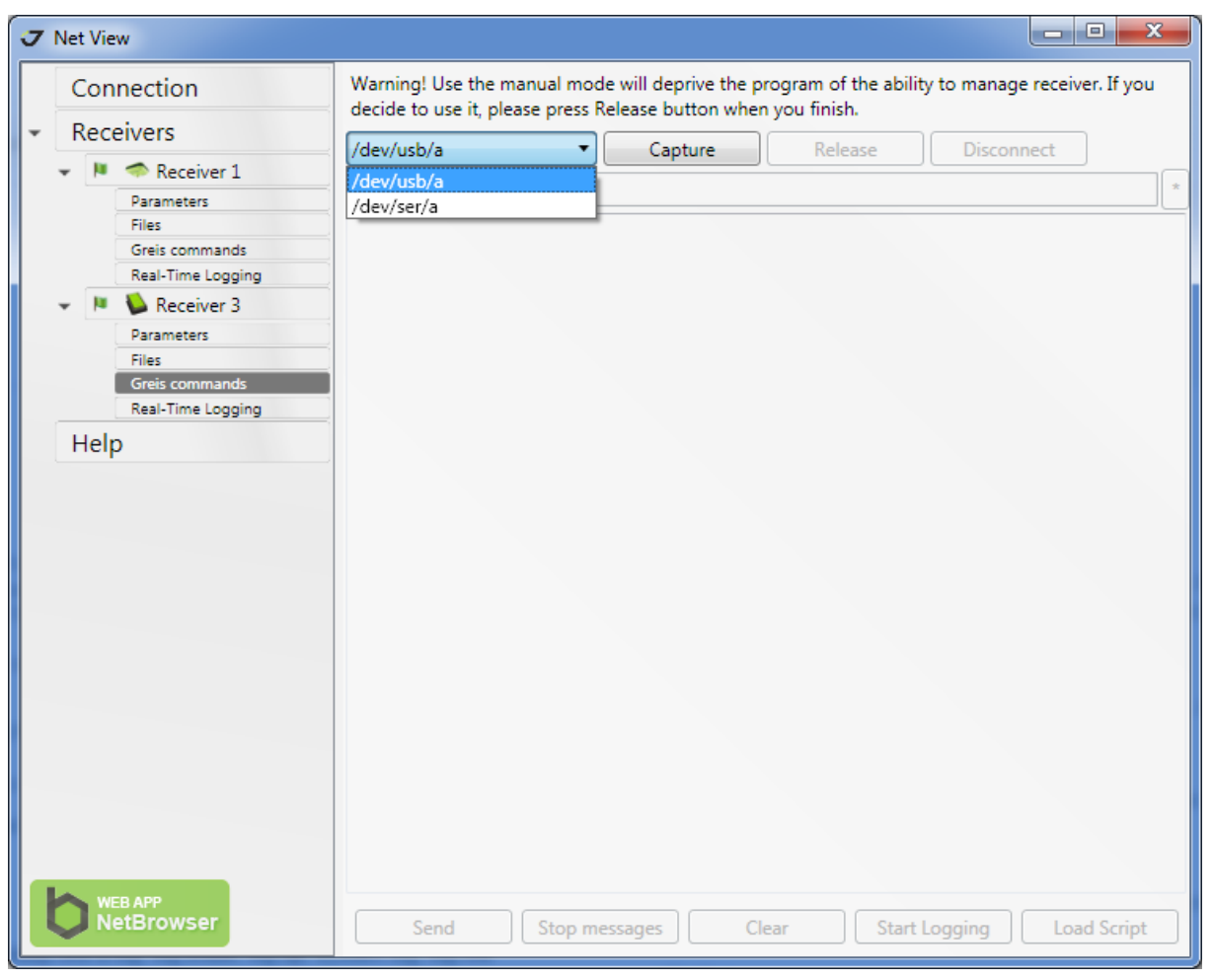

Figure 97. Manual Mode window

The drop-down list contains the interfaces which NetView uses to communicate with the receiver.

Select one to use it in manual mode and click the *Capture* button. This connection becomes unavailable for another functionality of *NetView*. If the connection is the only communication with the receiver is carried out only manually.

After connecting all the elements of the user interface are enabled.

Use the Input Line to type a command. The functionality of each button is described below.

| J Net View                                                                                                    |                                                                                                    |           |         |         |               | - 0 X       |  |  |  |
|----------------------------------------------------------------------------------------------------|----------------------------------------------------------------------------------------------------|-----------|---------|---------|---------------|-------------|--|--|--|
| Connection                                                                                                    | Warning! Use the manual mode will deprive the program of the ability to manage receiver. If you decide to use it, please press Release button when you finish. |           |         |         |               |             |  |  |  |
| <ul> <li>Receivers</li> </ul>                                                                                                    | /dev/usb/a                                                                                                    | -         | Capture | Release | Disconne      | ct          |  |  |  |
| <ul> <li>Receivers</li> <li>Receiver 1</li> <li>Parameters</li> <li>Files</li> <li>Greis commands</li> <li>Real-Time Logging</li> <li>Receiver 3</li> <li>Parameters</li> <li>Files</li> <li>Greis commands</li> <li>Real-Time Logging</li> <li>Help</li> </ul> | /dev/usb/a<br>em,,/                                                                                                    | 4)        | Capture | Release | Disconne      | .ct         |  |  |  |
| WEB APP<br>NetBrowser                                                                                                    | Send                                                                                                    | Stop mess | ages    | Clear   | Start Logging | Load Script |  |  |  |

Figure 98. Manual Mode window. Typing the command

The following controls serve the manual operation:

- Input line for the GREIS commands. As you type a hint is shown with a list of available commands.
- Output window displays receiver responses as is.
- \* (history button) allows select one of the previously used commands. Up to 30 commands are stored.
- Send button sends command to the receiver (equivalent to Enter in Input Line).
- *Stop messages* button.
- Clear button clears the Output Window.

• *Start Logging (Stop Logging)* button – saves receiver output to the selected file. After starting the button changes to *Stop Logging*. Log file path is displayed at the bottom.

• *Load Script* button – sends a set of the commands from the selected script to the receiver. Only ordinary scripts are supported (*tcl*-scripts can be loaded using *Parameters* window).

| 7 | Net View                                                   |                                                                                                    | x      |
|---|------------------------------------------------------------|----------------------------------------------------------------------------------------------------|--------|
|   | Connection                                                 | Warning! Use the manual mode will deprive the program of the ability to manage receiver. If you decide to use it, please pr<br>Release button when you finish.                                                                                                    | ess    |
| - | Receivers                                                  | /dev/usb/a T Canture Release Disconnect                                                                                                    |        |
|   | ▼ Parameters                                               | em_/msg/nmea/GGA                                                                                                    | *      |
|   | Files<br>Greis commands<br>Real-Time Logging               | \$GPGGA,071850.00,5547.9081922,N,03731.2518740,E,1,17,0.70,366.0962,M,15.0350,M,"*58<br>\$GPGGA,071851.00,5547.9081911,N,03731.2518728,E,1,17,0.70,366.0925,M,15.0350,M,"*57<br>\$GPGGA,071852,00,5547.9081871,N,03731.2518724,E,1,17,0,70,366,1012,M,15,0350,M, *55                                                                                                    | *      |
|   | 👻 🏴 陷 Receiver 3                                           | \$GPGGA,071853.00,5547.9081852,N,03731.2518740,E,1,17,0.70,366.1054,M,15.0350,M,,*53                                                                                                    |        |
|   | Parameters<br>Files<br>Greis commands<br>Real-Time Logging | \$GPGGA,071854.00,5547.9081858,N,03731.2518732,E,1,17,0.70,366.1100,M,15.0350,M,,*58<br>\$GPGGA,071855.00,5547.9081895,N,03731.2518662,E,1,17,0.70,366.1133,M,15.0350,M,,*59<br>\$GPGGA,071856.00,5547.908199,N,03731.2518658,E,1,17,0.70,366.1272,M,15.0350,M,,*56<br>\$GPGGGA,071857,00,5547.9081926,N,03731,2518658,E,1,17,0.70,366,1372,M,15.0350,M,*52                                                                                                    |        |
|   | Help                                                       | \$GPGGA,071858.00,5547.9081926,N,03731.2518690,E,1,17,0.70,366.1385,M,15.0350,M,"59           \$GPGGA,071859.00,5547.9081930,N,03731.2518700,E,1,17,0.70,366.1472,M,15.0350,M,"50           \$GPGGA,071900.00,5547.9081930,N,03731.2518682,E,1,17,0.70,366.1540,M,15.0350,M,"50           \$GPGGA,071901.00,5547.9081948,N,03731.2518682,E,1,17,0.70,366.1540,M,15.0350,M,"57           \$GPGGA,071901.00,5547.9081888,N,03731.2518687,E,1,17,0.70,366.1540,M,15.0350,M,"57           \$GPGGA,071903.00,5547.9081888,N,03731.2518686,E,1,17,0.70,366.1540,M,15.0350,M,"57           \$GPGGA,071904.00,5547.9081888,N,03731.2518686,E,1,17,0.70,366.1580,M,15.0350,M,"55           \$GPGGA,071904.00,5547.9081888,N,03731.2518671,E,1,17,0.70,366.1643,M,15.0350,M,"55           \$GPGGA,071905.00,5547.9081888,N,03731.2518694,E,1,17,0.70,366.1642,M,15.0350,M,"55           \$GPGGA,071905.00,5547.9081888,N,03731.2518702,E,1,17,0.70,366.1642,M,15.0350,M,"55           \$GPGGA,071907.00,5547.9081883,N,03731.2518703,E,1,17,0.70,366.1642,M,15.0350,M,"58           \$GPGGA,071908.00,5547.9081883,N,03731.2518703,E,1,17,0.70,366.1642,M,15.0350,M,"58           \$GPGGA,071908.00,5547.9081907,N,03731.2518703,E,1,17,0.70,366.1731,M,15.0350,M,"56           \$GPGGA,071908.00,5547.9081907,N,03731.2518703,E,1,17,0.70,366.1731,M,15.0350,M,"50           \$GPGGA,071908.00,5547.9081907,N,03731.2518701,E,1,17,0.70,366.1721,M,15.0350,M,"50           \$GPGGA,071908.00,5547.9081928,N,03731.2518701,E,1,17,0.70,366.1721,M,15.0350,M,"50           \$GPGGA,071908.00,5547.9081928,N,03731.2518701,E,1,17,0.70,366.1704,M,15.0350,M,"50 |        |
|   | WEB APP<br>NetBrowser                                      | SGPGGA,071911.00,5547.9081920,N,03731.2518704,E,1,17,0.70,366.1745,M,15.0350,M,*57         SGPGGA,071912.00,5547.9081944,N,03731.2518704,E,1,17,0.70,366.1745,M,15.0350,M,*57         SGPGGA,071913.00,5547.9081944,N,03731.2518712,E,1,17,0.70,366.1795,M,15.0350,M,*5F         SGPGGA,071914.00,5547.9081945,N,03731.2518712,E,1,17,0.70,366.1795,M,15.0350,M,*5B         SGPGGA,071915.00,5547.9081945,N,03731.2518712,E,1,17,0.70,366.1861,M,15.0350,M,*5D         SGPGGA,071915.00,5547.9081944,N,03731.2518715,E,1,17,0.70,366.1861,M,15.0350,M,*5D         SGPGGA,071916.00,5547.9081948,N,03731.2518720,E,1,17,0.70,366.1906,M,15.0350,M,*51         Logging       D:\Log.log         Send       Stop messages       Clear         Stop Logging       Load Scrip                                                                                                    | ≡<br>▼ |

Figure 99. Manual Mode window. Output and logging the stream of messages

Finish the manually operation in one of two ways:

- Click *Release* button and the connection will be returned to the NetView. Output of messages is stopped.
- Click *Disconnect* button to close the connection. The ordered messages continue to be output. NetView doesn't use the connection. This way is useful to configure receiver outputs.

### **REAL-TIME LOGGING**

NetView allows logging JPS or RTCM messages from the receiver directly to the PC storage in real time. It can be useful, for example, for the receiver which internal memory is unavailable. In fact *Real-Time Logging* in NetView is just a wrapper on the console application *RealTimeLogger* which is available on JAVAD GNSS site [5]. Click on *Real-Time Logging* sub-node of the receiver, to open the corresponding window.

| J Net View                                                          |                                                                            |
|---------------------------------------------------------------------|----------------------------------------------------------------------------|
| Connection<br>Receivers                                             | Connection : //dev/usb/a                                                   |
| Receiver 1     Parameters     Files     Greis commands              | SaveTo: D:\RT_03V1 Browse File Type: Jps  Interval , s: 1 File Prefix: log |
| Real-Time Logging  Real-Time Logging  Receiver 3  Parameters  Files | File Rotation: 15 min 900 , s Amount: 0 (unlimited)                        |
| Greis commands<br>Real-Time Logging<br>Help                         | Status: 1 hour<br>3 hours<br>Statistics 24 hours<br>Other                  |
|                                                                     |                                                                            |
|                                                                     |                                                                            |
|                                                                     |                                                                            |
|                                                                     |                                                                            |
|                                                                     |                                                                            |
| WEB APP<br>NetBrowser                                               | Save statistic D:\RT_03V1\RealTimeLogging_03V1.txt Browse                  |

Figure 100. Real-Time Logging window

Follow the steps below to start logging:

1. Select from the drop-down list one of the connections, which is used by the NetView for the communication with the receiver. NetView will use the selected connection for Real-time logging exclusively.

- 2. Specify the folder for logged files saving by typing or using button *Browse*.
- 3. Set the following parameters:
- File type Jps or Rtcm3
- Interval interval of messages generation (seconds)
- *File Prefix* prefix which will be added to the file name before the date.

• *File Rotation* - recording period (seconds). It can be selected from the drop-down list or typed manually if *Other* value is selected.

- *Amount* file number. 0 means the files will be logged until *Real-time logging* is stopped. The value greater than 0 specifies file number to recording.
  - 4. Check *Save statistic* and specify file path for saving statistics if desire. File path can be typed manualy or selected using the button *Browse*.
  - 5. Click *Start* button.

Real-time logging is started (in fact *RealTimeLogger.exe* executed). Status information is displayed below the setting pane and contains the command line which was used for *RealTimeLogger.exe* starting.

| J | Net View                                                                                                    |                                                                                                    |
|---|----------------------------------------------------------------------------------------------------|----------------------------------------------------------------------------------------------------|
| Ţ | Connection<br>Receivers                                                                                                    | Connection: /dev/ser/a                                                                                                    |
|   | Receivers  Receivers  Receivers  Receiver 1  Parameters  Files  Greis commands  Real-Time Logging  Help  Receiver 3  Real-Time Logging  Help | SaveTo:       D:\RT_03V1       Browse         File Type:       Jps       Interval , s:       1       File Prefix:       log         File Rotation:       15 min       900       , s       Amount:       0       (unlimited)         Status:       -r       USB:03V1CU9G86LGD00RN2Z4M1G0TM -d "D:\RT_03V1" -t 900 -s 1 -p log       0 complete files logged         Statistics       Connecting to USB:03V1CU9G86LGD00RN2Z4M1G0TM       Receiver information:                                                                                                    |
|   |                                                                                                    | Port:       /dev/usb/a         Model:       SIGMA         Board:       TRE_G3TH_B         Firmware:       3.6.3 Jul(01,2015         ID:       O3V1CU9686LGD00RN2Z4M1G0TM         Real Time Logging information:       Log Rotation Time:         Log Rotation Time:       900 sec         GNSS Message List:       (/msg/def1)         Log Directory:       D/RT_03V1         12:42:28 Log file started: ~log_02015_11_11_242.28         12:42:38 Stream check: OK (10 epochs, 593 msgs, 37986 bytes, 45 msg/epoch)         12:42:48 Stream check: OK (20 epochs, 1033 msgs, 65339 bytes, 43 msg/epoch)         12:43:09 Stream check: OK (30 epochs, 1456 msgs, 91258 bytes, 40 msg/epoch)         12:43:09 Stream check: OK (30 epochs, 1901 msgs, 118487 bytes, 40 msg/epoch)         12:43:31 Stream check: OK (63 epochs, 2790 msgs, 172894 bytes, 40 msg/epoch)         12:43:43 Stream check: OK (64 epochs, 3638 msgs, 24733 bytes, 40 msg/epoch)         12:44:33 Stream check: OK (95 epochs, 4499 msgs, 227128 bytes, 40 msg/epoch)         12:44:33 Stream check: OK (105 epochs, 497 msgs, 301621 bytes, 40 msg/epoch)         12:44:24 Stream check: OK (125 epochs, 2481 msgs, 328785 bytes, 43 msg/epoch)         12:44:42 Log file closed: log_2015_11_11_09.42.46         12:44:42 Log file closed: log_2015_11_11_09.42.46         12:44:42 Log file closed: log_2015_11_11_12.44.42         1 |
|   | WEB APP<br>NetBrowser                                                                                                    | Save statistic D:\RT_03V1\RealTimeLogging_03V1.txt Browse                                                                                                    |

Figure 101. Real-Time Logging is going on

*Statistics* window displays the statistics received from *RealTimeLogger.exe*.

Logged files are located in the selected folder.

|        | RT_03V1                       |     |                    | - 🗆 🗙    |
|--------|-------------------------------|-----|--------------------|----------|
| ,      | View                          |     |                    | × 🕐      |
| nis PC | C → Local Disk (D:) → RT_03V1 | ~ C | Search RT_03V1     | م,       |
| ^      | Name                          |     | Date modified      | Туре     |
|        | log_2015_11_11_09.45.00.jps   |     | 11/11/2015 1:59 PM | JPS File |
|        | log_2015_11_11_10.00.00.jps   |     | 11/11/2015 2:14 PM | JPS File |
|        | og_2015_11_11_10.15.00.jps    |     | 11/11/2015 2:29 PM | JPS File |
| 1)     | 📄 log_2015_11_11_10.30.00.jps |     | 11/11/2015 2:44 PM | JPS File |
| 55     | log_2015_11_11_10.45.00.jps   |     | 11/11/2015 2:59 PM | JPS File |
| 0      | log_2015_11_11_11.00.00.jps   |     | 11/11/2015 3:14 PM | JPS File |
| :5     | log_2015_11_11_12.15.36.jps   |     | 11/11/2015 1:15 PM | JPS File |
| .r     | RealTimeLogging_03V1          |     | 11/11/2015 3:24 PM | TXT File |
|        |                               |     |                    |          |
| ~      | <                             |     |                    | >        |
|        |                               |     |                    | :== 🖿    |
|        |                               |     |                    |          |

Figure 102. Logged files

First file is usually shorter then selected *File Rotation* due to time alignment. The file which is logging at the moment has extension "*.tmp*".

Real-time logging stops if specified file number reached or Stop button is clicked. NetView restores the connection and uses it as usually.

# **Appendices**

### **Appendix 1. Predefined sets of messages**

| Name                   |                        | Solution               |       | Messages IDs (interval, s)                                 |
|------------------------|------------------------|------------------------|-------|------------------------------------------------------------|
| DGPS RTCM {1,31,3}     | DGPS (Code diff)       |                        |       | 1, 31, 3(10)                                               |
| DGPS RTCM {41,3}       | DGPS (Code diff)       |                        |       | 9, 34, 3(10)                                               |
| DGPS RTCM {9,34,3}     | DGPS (Code diff)       |                        |       | 41, 3(10)                                                  |
| RTK RTCM {18,19,22,3}  | RTK float (Phase diff) | RTK fixed (Phase diff) | Fixed | 18, 19, 22(10), 3(10)                                      |
|                        |                        |                        |       |                                                            |
| RTK RTCM {20,21,22,3}  | RTK float (Phase diff) | RTK fixed (Phase diff) | Fixed | 20, 21, 22(10), 3(10)                                      |
| RTK RTCM {18,19,23,24} | RTK float (Phase diff) | RTK fixed (Phase diff) | Fixed | 18, 19, 23(10), 24(10)                                     |
| RTK RTCM {20,21,23,24} | RTK float (Phase diff) | RTK fixed (Phase diff) | Fixed | 20, 21, 23(10), 24(10)                                     |
| RTK RTCM3 GD min       | RTK float (Phase diff) | RTK fixed (Phase diff) | Fixed | 1006(10), 1008(10), 1033(10), 1003                         |
| RTK RTCM3 GD full      | RTK float (Phase diff) | RTK fixed (Phase diff) | Fixed | 1006(10), 1008(10), 1033(10), 1004                         |
| RTK RTCM3 GGD min      | RTK float (Phase diff) | RTK fixed (Phase diff) | Fixed | 1006(10), 1008(10), 1033(10), 1003,<br>1011                |
| RTK RTCM3 GGD full     | RTK float (Phase diff) | RTK fixed (Phase diff) | Fixed | 1006(10), 1008(10), 1033(10), 1004,<br>1012                |
| RTK RTCM3 GGD full eph | RTK float (Phase diff) | RTK fixed (Phase diff) | Fixed | 1006(10), 1008(10), 1033(10), 1004,<br>1012, 1019,<br>1020 |
| RTK RTCM3 3.0          | RTK float (Phase diff) | RTK fixed (Phase diff) | Fixed | 1003 , 1011, 1005 (10), 1007 (10),<br>1033 (10)            |
| RTK CMR {10,0,1}       | RTK float (Phase diff) | RTK fixed (Phase diff) | Fixed | 10, 0, 1(10)                                               |
| RTK CMR+ {10,0,9}      | RTK float (Phase diff) | RTK fixed (Phase diff) | Fixed | 10, 0, 9(10)                                               |
| RTK JPS min            | RTK float (Phase diff) | RTK fixed (Phase diff) | Fixed | RT, GT, NT, SI, rc, cp, 2r, 2p, BI, ET                     |
| RTK JPS max            | RTK float (Phase diff) | RTK fixed (Phase diff) | Fixed | RT, GT, NT, SI, rc, cp, DC, EC, 2r, 2p, D2, E2, BI, ET     |
| RTK RTCM3 MSM          | RTK float (Phase diff) | RTK fixed (Phase diff) | Fixed | 1006(10), 1008(10), 1074, 1084,<br>1094, 1104, 1114, 1124  |

#### Appendix 2. TCL-script example

The script should start from string: #!/usr/bin/tcl.

```
Below is the example of the script. It requests the receiver baud rate for serial a and checks that it is 115200.
#!/usr/bin/tcl
puts "Checking of baud rate of serial port a. Expected value is 115200"
set result [send "print,/par/dev/ser/a/rate"]
#
     variable 'result' contains result of operations 'send'
      [lindex $result 0] shows error code. If code is "none" it means no errors.
#
if {[lindex $result 0] == "none"} {
#
     Error code is 'none'
      [lindex $result 1] contains answer on command print,/par/dev/ser/a/rated if
#
{[lindex $result 1] == "115200"} {
puts [concat "Correct baut rate: " [lindex $result 1]]
} else {
puts [concat "Incorrect baut rate: " [lindex $result 1]]
}
} else {
#
      # Error code is NOT 'none', [lindex $result 1] contains error text
puts [concat "Error while read baud rate. Error code '" [lindex $result 0] "' "
[lindex $result 1]]
}
puts "Script stopped"
```

#### Web Resources

1. JAVAD GNSS web site: www.javad.com

2. GNSS Receiver External Interface Specification: http://www.javad.com/downloads/javadgnss/manuals/ GREIS/GREIS\_Reference\_Guide.pdf

- 3. JAVAD GNSS update page: http://javad.com/jgnss/support/update.html
- 4. NetBrowser: http://www.javad.com/jgnss/products/software/netbrowser.html
- 5. Real-Time Logger: http://www.javad.com/jgnss/products/software/rtlogger.html
- 6. Kvaser: https://www.kvaser.com/

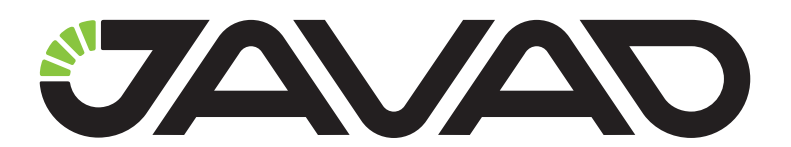

900 Rock Avenue, San Jose, CA 95131, USA

> Phone: +1(408)770-1770 Fax : +1(408)770-1799

www.javad.com All rights reserved  $\textcircled{\mbox{\sc op}}$  JAVAD GNSS, Inc., 2015